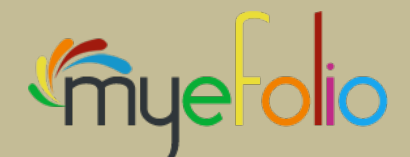

REFLECTION

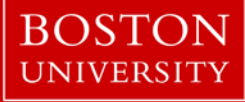

## Social & Behavioral Sciences

<image><image><image><image><image>

LEARNING

S H O W C A S I N G

# Electronic Portfolio Manual 2013-2014

## TABLE OF CONTENTS

#### SECTION I: MYeFOLIO REQUIREMENTS

**MyeFolio Objectives Culminating Experience Objectives** Culminating Experience Requirements Advising and Approval Guide to Developing Each Section of the Electronic Portfolio: Home Page & Structure **Professional Mission Statement** Resume Use of Social Sciences in Public Health Assessment Intervention Evaluation Integration Social and Behavioral Sciences Core Competencies Practicum Additional Examples of Work Products Leadership Skills Examples of Public Health Student Electronic Portfolios Modifications for Dual Degree MSW/MPH Students

#### SECTION 2: CULMINATING EXPERIENCE REQUIREMENTS

Portfolio Components and Timeline Graduation Deadlines Culminating Experience Mid-Semester Approval Form Culminating Experience Completion Form

#### SECTION 3: MYeFOLIO TECHNICAL GUIDE

Create your myeFolio Account Tutorial - Learning About Your eFolio Space What if I Need Human Help? Frequently Asked Questions Web Building Resources Screen Layout Overview Formatting Toolbar Navigation and Basic Features **Maintaining Site Pages** Controlling Page Content & Layout Data Types & Definitions Add Content Using Data Types Configuring Feedback for Content How to Add Video Content How to Create a Picture Gallery How to Create a URL Link How to Grant Visitor Access How to Upload Files & Images How to Use eFolio on an iPad Your "To Do" List & Core Competencies

#### SECTION 4: EVALUATION RUBRIC

## **MyeFolio Objectives**

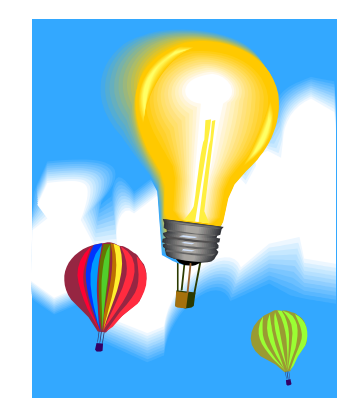

An electronic portfolio is a tool for learning, reflection, integration, and showcasing, all through the container of your own professional web site:

- **Learning**: Developing an electronic portfolio is a learning process, a way to deepen your understanding of critical public health concepts, to put your coursework and field experience into perspective, to demonstrate the knowledge and skills you have obtained, and to assess your own mastery of the core competencies in your chosen concentration and field.
- **Reflection**: The electronic portfolio will give you the opportunity to reflect on what knowledge, skills, and attributes you have gained inside and outside the classroom, to make connections between what you have learned, where you are, and where you want to go professionally in the future, and to identify what skills and qualities you have to offer as a public health professional and how you can make a personal contribution to the advancement of the public's health.
- **Integration**: The electronic portfolio allows you to integrate all the different parts of your experience at BUSPH from the classroom to the research laboratory to the community. It allows you not only to look backwards, but to look ahead, to set goals for your future, and to bridge the gap from your MPH program to the public health world.
- **Showcasing**: The electronic portfolio is an opportunity and platform for you to showcase your skills and talents in public health, to collect and share your work with prospective employers, colleagues, friends and family, and to begin the task of connecting with the larger local, national, and international spheres of the public health world.

## Social and Behavioral Sciences Concentration Culminating Experience

## I. Objectives

The culminating experience in the Social and Behavioral Sciences concentration is designed to achieve the following objectives:

- 1. To illustrate how students have synthesized and integrated knowledge acquired in their coursework in the analysis and resolution of a significant public health problem;
- 2. To illustrate how students have applied social and behavioral sciences theories and principles to the assessment of a public health problem and the development of a proposed approach to address that problem;
- 3. To serve as a means by which the Department can judge whether or not a student has achieved proficiency in the core competencies for the social and behavioral sciences;
- 4. To serve as a means by which students can articulate and present the specific ways in which they have achieved proficiency in the core competencies for the social and behavioral sciences; and
- 5. To help students formulate their own professional mission statement and to assemble an integrative electronic portfolio that will aid them in moving from their public health training to the workforce.

## **II. Requirements**

The culminating experience in the Social and Behavioral Sciences concentration requires the development of an integrative professional electronic portfolio:

## Electronic Portfolio

Students are required to design and develop an electronic portfolio using the myeFolio system produced by Avenet Web Solutions. Upon matriculation into the Department, each student is provided with their own portfolio site. The intent is that students will develop the portfolio gradually during their time at the School, and perform the final synthesis and integration activities on the site during their final semester.

The portfolio contains the following sections – the purpose and required contents of each section are listed, along with the semester by which you should complete each section.

| Section                                       | Purpose and Contents                                                                                                    | Semester By Which<br>Initial Draft of Section<br>Should Be Completed |
|-----------------------------------------------|----------------------------------------------------------------------------------------------------|----------------------------------------------------------------------|
| Professional<br>Mission<br>Statement          | To concisely frame the individual student's expertise and<br>focus in public health and how they plan to market<br>themselves for employment as a public health<br>practitioner.                                                                                                    | First semester                                                       |
| Resume                                        | To provide a concise overview of the student's training,<br>experiences, research, employment, skills, and<br>qualifications for employment in the public health field.                                                                                                    | First semester                                                       |
| Use of Social<br>Sciences in<br>Public Health | To demonstrate that the student can synthesize and<br>integrate the material learned in the concentration and<br>apply social and behavioral sciences theories and<br>principles to the assessment of a public health problem<br>and development of an intervention to address that<br>problem. This section should include a personalized                                                                                                    | First semester (concurrent with SB721)                               |
|                                               | statement about the student's understanding of how<br>social and behavioral sciences can improve the practice<br>of public health, based on the synthesis of material the<br>student has learned in all of their public health courses.<br>The major component of this section will be the student's<br>final paper for SB721 (Social and Behavioral Sciences for<br>Public Health), which critiques a public health                                                                                                    |                                                                      |
|                                               | intervention or approach based on social and behavioral sciences principles, models, theories, and research.                                                                                                    |                                                                      |
| Assessment                                    | To demonstrate how the student has achieved<br>proficiency in the use of social and behavioral sciences to<br>assess public health problems. This section should list<br>the course(s) the student took to fulfill the assessment<br>selective requirement in the concentration and should<br>include a copy of the public health assessment produced<br>by the student for that class. Students who developed or<br>implemented public health assessments during their<br>practicum should include a description and summary of<br>the experience here, as well as supporting<br>documentation and copies of any assessment tools or<br>reports produced.             | Concurrent with Assessment<br>Selective                              |
| Intervention                                  | To demonstrate how the student has achieved<br>proficiency in the use of social and behavioral sciences to<br>develop interventions to address public health problems.<br>This section should list the course(s) the student took to<br>fulfill the intervention selective requirement and should<br>include a copy of the intervention protocol produced by<br>the student for that class. Students who developed or<br>implemented public health interventions during their<br>practicum should include a description and summary of<br>the experience here, as well as supporting<br>documentation and copies of any intervention protocols<br>or reports produced. | Concurrent with<br>Intervention Selective                            |

| Evaluation                                                | To demonstrate how the student has achieved<br>proficiency in the evaluation of public health programs.<br>This section should list the course(s) the student took to<br>fulfill the evaluation requirement in the concentration<br>and should include a copy of any evaluation protocols<br>that the student developed. Students who developed or<br>implemented public health program evaluations during                                                                                                    | Concurrent with SB822<br>(Program Evaluation)           |
|-----------------------------------------------------------|----------------------------------------------------------------------------------------------------|---------------------------------------------------------|
|                                                           | summary of the experience here, as well as supporting<br>documentation and copies of any evaluation tools or<br>reports produced.                                                                                                    |                                                         |
| Integration                                               | To require students to reflect on how they have<br>integrated the knowledge and skills acquired in their<br>coursework to the analysis and resolution of public<br>health problems in the community. In this section,<br>students will be asked to respond to a series of reflection<br>questions that explore how the students have integrated<br>their coursework and acquired skills to the application of<br>social and behavioral sciences in the analysis and<br>resolution of a public health problem.                                                          | During semester in which<br>you complete your practicum |
| Social and<br>Behavioral<br>Sciences Core<br>Competencies | To document proficiency in the core competencies for<br>social and behavioral sciences and to articulate how each<br>competency was met. This section must include a list of<br>the core competencies and for each, the student must<br>provide documentation of proficiency in the competency<br>and explain how proficiency in the competency was<br>obtained. Because the methods for achieving these<br>competencies will differ for each student, this section of<br>the portfolio will vary widely depending on the student's<br>trajectory while at the School. | During final semester – due<br>by mid-semester          |
| Practicum                                                 | To describe the student's practicum experience and<br>demonstrate the skills acquired. This section will include<br>a description of the practicum, summary of skills<br>acquired, and examples of work products from the<br>practicum experience.                                                                                                    | During semester in which<br>you complete your practicum |
| Additional<br>Examples of<br>Work Products                | Students may feature examples of other work products that demonstrate the SB core competencies.                                                                                                    | During final semester – due<br>by mid-semester          |
| Leadership<br>Skills                                      | To document that the student has developed leadership<br>skills in public health. This section should include: (a)<br>professional papers, reports, and presentations; (b) a<br>description and documentation of personal skills,<br>strengths, and abilities; and (c) examples of community<br>service and civic engagement.                                                                                                    | During final semester – due<br>by mid-semester          |
|                                                           |                                                                                                    |                                                         |

In each of the SB core and selective courses, the instructors will cue the students as to what content should be placed on their electronic portfolio sites. The sites will thus be developed as students move along in the program.

## **III. Advising and Approval**

The student's faculty advisor will serve as the primary source of advice and guidance throughout the culminating experience. Faculty advisors will guide students in the development of their electronic portfolios. Final approval of the electronic portfolio presentation will be the responsibility of the student's academic advisor. It is expected that students will work with their faculty advisors throughout their entire time at the School, sharing the portfolio at various stages upon the way to completion. The department's academic coordinator will maintain a database showing each student's progress toward completion of the various sections of the portfolio. This will allow us to make sure that students are progressing appropriately.

## IV. Guide to Developing Each Section of the Electronic Portfolio

The following pages will help you understand what we are looking for in each of the different sections in your electronic portfolio. Each section of the portfolio is covered on a separate page. For each section, we outline the purpose of that section, the contents of the section, and then provide hints for developing that section. If you have any questions about the content aspect of your e-folio, your SB concentration faculty advisor is the person to contact to seek advice, guidance, and help.

Each of these sections will consist of a sub-page under your main welcome page. The menu at the left side of your portfolio will allow the reader to link to any of these sub-pages (sections). For one of the sections (social and behavioral sciences competencies), there are 5 second-level sub-pages: one for each of the 5 competencies. These sub-sections are also accessible from the links at the left side of each e-folio page.

While some of the sections cannot be fully completed until you near the completion of your work in the concentration, the best way to develop your portfolio is to start near the beginning of your studies and allow the site to develop as you progress through the program. You can always make changes as your understanding of the content and framework becomes more refined. The last thing we want you to do is to wait until your final semester and then try to complete your portfolio all at the last minute. This is designed to be an exercise that takes place throughout your entire time at the School and which develops as you develop as a public health student and practitioner.

**Confidentiality of Portfolio Site**: Your portfolio site, by default, is password protected so that only you can access it. You have the option, however, **after your faculty advisor approves your final portfolio**, to make your site publicly available by removing the password protection. In addition, you may leave it password protected but provide the password information when you apply for particular jobs or want someone in particular to see your site. Nevertheless, in the experience of many other public health students, having their sites publicly available has been an outstanding way for them to network, share information, and market themselves.

#### Remember; please do not open your site (remove the password protection) until after it has been approved for publication to the web by your faculty advisor. CbW Uddfcj YXnti Wb'a U\_Ynti f'glWdi V]WLbXg\ UfYWblWbhk]h : UWVcc\_žYHW

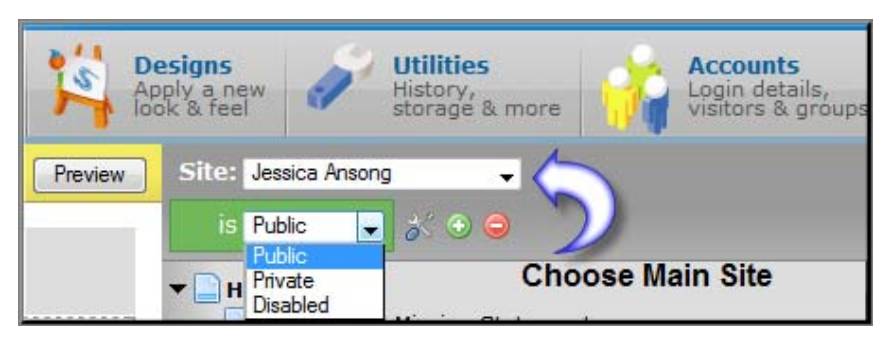

**Public**—Choose this option to make your site available to the general public.

**Private**—Choose this option to allow only individuals with a password to access your site.

**Disabled**—Choose this option to remove your site from searches by the general public, but still keep your content online.

## **Home Page**

Your home page – the page upon which readers will land when they visit your portfolio – is your own. You are free to introduce your portfolio in whatever way you wish. We recommend making use of pictures to make your site attractive and limiting the text to a brief introduction which entices readers to explore your site.

## Structure

The basic structure of your site is shown in the example below. The links at the left represent all of the sub-pages of your site. They will appear on each page in your site so that the reader can navigate to any page easily.

Note that the core competencies sub-page contains 5 individual pages within it, shown in the 2<sup>nd</sup> picture, where the core competency sub-links are broken down.

## **Jessica Ansong**

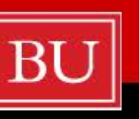

#### Masters of Public Health Portfolio

Boston University School of Public Health Department of Community Health Sciences

#### Introduction

Home

Resume

**Public Health** 

Assessment

Intervention

Evaluation

Integration

Practicum

July

9

30 31

1 2 3

8 15 16

22 23

29

**Professional Mission** Statement

Use of Social Science in

Social & Behavioral Science **Core Competencies** 

Additional Work Products

**APHA 2008** 

-

Go

4 5

17 18 19 20 21

24 25

1 2 3 4

2012 -

6 17

10 11 12 13 14

26 27 28

Leadership Skills

Welcome to my e-folio! My name is Jessica Ansong. I am currently pursuing a Master of Public Health degree in the Social and Behavioral Sciences at the Boston University School of Public Health. Here you can find papers and projects that I have completed as a student at BUSPH. With a concentration in SB, I have taken courses that have provided me with the skills and training in assessment as well as program implementation and evaluation.

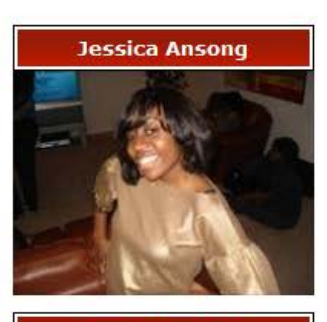

**Google Translate** 

Select Language -Translate

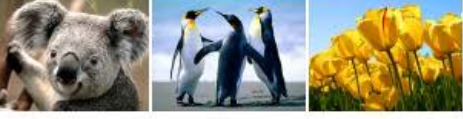

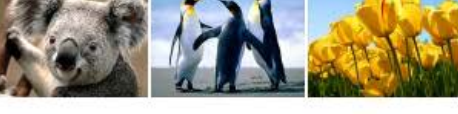

Home | Professional Mission Statement | Resume | Use of Social Science in Public Health | Assessment | Intervention | Evaluation | Integration | Social & Behavioral Science Core Competencies | Practicum | Additional Work Products | Leadership Skills

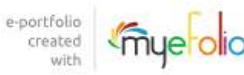

## Jessica Ansong

Home

Professional Mission Statement

Resume

Use of Social Science in Public Health

Assessment

Intervention

Evaluation

Integration

Social & Behavioral Science Core Competencies

Access & analyze data to assess a public health issue

Apply social & behavioral theories to public health interventions

Develop evaluation trials to assess public health interventions

Communicate findings to the public and policy makers

Advocate for evidence-based public health programs Masters of Public Health Portfolio

**Boston University** School of Public Health Department of Community Health Sciences

## Example of Reflective Statement and Summary of Experience for a Core Competency

#### **Reflective Statement**

Communication theory is an important social sciences theory that can be used to help inform the development of more effective public health interventions. One of the most central of all communication theories is McGuire's communication-persuasion matrix. In this model, McGuire postulates that there are five critical considerations in the development of any health message: (1) the source; (2) the receiver; (3) the message; (4) the channel; and (5) the destination. In my work with the Massachusetts Tobacco Control Program, helping to develop public health campaigns to prevent youth smoking, I have drawn heavily upon McGuire's communication-persuasion matrix. The way in which I applied communication theory to the development of this public health campaign illustrates how a knowledge of social science theories can be useful in designing an effective public health campaign.

The source of a health message is important because the relevance and believability of the message depend upon the credibility of the perceived source. With anti-smoking messages directed at youths, it is important that the message not be perceived as coming from the government or from adult authority. Rebelliousness is an important core value of adolescence, and if youths believe they are being told to do something by adults, they have a tendency to rebel by doing the opposite. Research on psychological reactance theory reveals that youths do the opposite of what adult authority tells them to do specifically to retain their sense of personal control over their lives. For this reason, the campaign I helped to develop relied upon peers to deliver the message.

## **Professional Mission Statement**

*Purpose*: To concisely frame the individual student's expertise and focus in public health and how they plan to market themselves for employment as a public health practitioner.

*Content*: A concise statement of your individual, focused purpose in your public health career and the specific contribution that you hope to make.

This is where we ask you to do some reflective thinking regarding your goals and how your particular knowledge, skills, and experience will help you achieve those goals. In addition, you need to reflect on what you have to offer professionally as a public health practitioner and what specific contribution you can make to the public health field. You then need to articulate these thoughts into a concise professional mission statement that will reflect your goals, focus, skills, and contribution you wish to make to the field as a public health practitioner.

*Hints:* Try to be as focused and specific as possible. For example, do not just write something like: "To improve the public's health." That's something everyone in public health wants to do. You need to distinguish yourself from other public health practitioners by indicating your specific area of focus and the specific way in which you hope to contribute to the overall goal that all practitioners share.

You may want to consult the following resources which describe how to write an effective professional mission statement:

1. *A Professional Mission Statement: True North on Your Career Journey.* By Nina Ham, CPCC, LCSW, Success from the Inside ... Out, 2004. Available at: http://www.successfromtheinsideout.com/e\_letters/mission\_stmnt.html.

2. *My Professional Mission, Vision and Values*. From Americans for the Arts. Available at: http://www.artsusa.org/pdf/events/2005/conv/elpreconference\_prework.pdf.

### Resume

*Purpose:* To provide a concise overview of the student's training, experiences, research, employment, skills, and qualifications for employment in the public health field.

Content: An updated resume or curriculum vitae.

*Hints:* Here are a number of web resources that may help you in crafting and writing a resume:

1. *Ten Easy Ways to Improve Your Resume*. From Quintcareers. Available at: http://www.quintcareers.com/improving\_resume.html.

2. *What Resume Format is Best for You*. From Quintcareers. Available at: http://www.quintcareers.com/best\_resume\_format.html.

3. *How to write a Masterpiece of a Resume*. From Rockport Institute. Available at: http://www.rockportinstitute.com/resumes.html.

4. Sample Resume. From How to Write a Resume.org. Available at: http://www.how-to-write-a-resume.org/Project\_Manager\_Resume.htm.

*5. How to Write a Resume*. From Mahalo.com. Available at: http://www.mahalo.com/how-to-write-a-resume.

## **Use of Social Sciences in Public Health**

*Purpose:* To demonstrate that the student can synthesize and integrate the material learned in the concentration and apply social and behavioral sciences theories and principles to the assessment of a public health problem and development of an intervention to address that problem.

*Content:* This section should include a personalized statement about the student's understanding of how social and behavioral sciences can improve the practice of public health, based on the synthesis of material the student has learned in all of their public health courses. The major component of this section will be the student's final paper for SB721 (Social and Behavioral Sciences for Public Health), which critiques a public health intervention or approach based on social and behavioral sciences principles, models, theories, and research and proposes an alternative approach or intervention that the student argues will be more effective.

In this section, students need to reflect on how knowledge of the social sciences can inform the development of more insightful assessments of public health problems and more effective interventions or approaches to those problems. This is your opportunity to let a prospective employer know why it is that your concentration in social and behavioral sciences is valuable and how it will allow you to be a more effective public health practitioner.

*Hints:* Your paper (the critique) from SB721 is the centerpiece of this section. However, you also need to include a reflective section in which you explain to the reader why your concentration in social and behavioral sciences makes you a valuable potential employee in the public health field. In addressing this question, you may wish to provide a brief summary of your SB721 paper. You also may want to include other work from your BUSPH experience. You may also want to include an integrative section which ties together your coursework by explaining how your training in the use of social sciences has improved your ability to effectively analyze and resolve public health problems.

### Assessment

*Purpose:* To demonstrate how the student has achieved proficiency in the use of social and behavioral sciences to assess public health problems.

*Content:* This section should list the course(s) the student took to fulfill the assessment selective requirement in the concentration and should include a copy of the public health assessment produced by the student for that class. Students who developed or implemented public health assessments during their practicum should include a description and summary of the experience here, as well as supporting documentation and copies of any assessment tools or reports produced. If students have completed public health assessments in other courses, research experiences, or other field work, the results of that work should also be included in this section.

*Hints:* In addition to including the above content, you should include a narrative section that summarizes the skills you have obtained in assessing public health problems and the experiences – both inside and outside the classroom – that you have completed in the assessment arena.

## Intervention

*Purpose:* To demonstrate how the student has achieved proficiency in the use of social and behavioral sciences to develop interventions to address public health problems.

*Content:* This section should list the course(s) the student took to fulfill the intervention selective requirement in the concentration and should include a copy of the intervention protocol produced by the student for that class. Students who developed or implemented public health interventions during their practicum should include a description and summary of the experience here, as well as supporting documentation and copies of any intervention protocols or reports produced. If students have developed or implemented a public health intervention in other courses, research experiences, or other field work, the results of that work should also be included in this section.

*Hints:* In addition to including the above content, you should include a narrative section that summarizes the skills you have obtained in developing and implementing public health interventions and the experiences – both inside and outside the classroom – that you have completed in the intervention arena.

## Evaluation

*Purpose:* To demonstrate how the student has achieved proficiency in the evaluation of public health programs.

*Content:* This section should list the course(s) the student took to fulfill the evaluation requirement in the concentration and should include a copy of any evaluation protocols that the student developed or evaluations that the student conducted. Students who developed or implemented public health program evaluations during their practicum should include a description and summary of the experience here, as well as supporting documentation and copies of any evaluation tools or reports produced. If students have completed public health evaluations or developed evaluation protocols in other courses, research experiences, or other field work, the results of that work should also be included in this section.

*Hints:* In addition to including the above content, you should include a narrative section that summarizes the skills you have obtained in evaluating public health programs and the experiences – both inside and outside the classroom – that you have completed in the evaluation arena.

## Integration

*Purpose:* To require students to reflect on how they have integrated the knowledge and skills acquired in their coursework to the analysis and resolution of public health problems in the community.

*Content:* In this section, students will be asked to respond to a series of reflection questions that explore how the students have integrated their coursework and acquired skills to the application of social and behavioral sciences in the analysis and resolution of a public health problem.

The integration questions for dual degree MPH/MSW students are different than those for MPH degree students. Please answer the questions that correspond to your degree status.

#### Integration Questions: (For MPH degree students only):

- 1. In what ways is the current practice of public health limited by a failure to incorporate social sciences concepts, theories, models, principles, and research?
  - a. How is the failure to incorporate social sciences leading to limitations in the assessment of public health problems?
  - b. How is the failure to incorporate social sciences leading to limitations in the development of effective interventions?
- 2. What are some examples of specific social sciences concepts, theories, models, principles, or research that you have encountered which could be employed to improve the practice of public health? What is the underlying concept and what is its origin? What are the implications of that concept for public health practice?
  - a. How could the concept help you to develop more effective assessments of public health problems?
  - b. How could the concept help you to develop more effective interventions and approaches to public health problems?
- 3. Provide examples of how social science concepts, theories, models, principles, or research has been used to effectively analyze and resolve a public health problem. Ideally, this should come from some aspect of your experience while at the School, or from the integration of various elements of your experience at the School.
- 4. What specific skills, derived from your training while at the School, have you gained that you can apply to the analysis and resolution of public health problems? Provide examples of how you have done this in your coursework, research, or field work during your time in the program, and how you might do this in your future career as a public health practitioner.

#### Integration Questions (For dual degree *MPH/MSW students only*):

1. What is public health social work and what is the unique contribution of public health social workers to the improvement of human health?

2. How does public health social work integrate the public health and social work disciplines to prevent, address, and solve social health problems?

3. What are the various methods that you have been trained to use, such as research, policy, advocacy, clinical and macro approaches and what skills have you gained in each of these areas?

4. How do your social work and public health skills combine to put you in a unique position as a public health social worker?

## **Social and Behavioral Sciences Core Competencies**

*Purpose:* To document proficiency in the core competencies for social and behavioral sciences and to articulate how each competency was met.

*Content:* This section must include a list of the core competencies and for each, the student must provide documentation of proficiency in the competency and explain how proficiency in the competency was obtained. Because the methods for achieving these competencies will differ for each student, this section of the portfolio will vary widely depending on the student's trajectory while at the School.

*Structure:* This section consists of 5 sub-pages: one for each of the 5 core competencies for the social and behavioral sciences. Each sub-page consists of two parts:

- (1) A reflective statement in which the student describes, explains, and illustrates the importance of that particular competency to the practice of public health, based on the knowledge and experience they have gained in coursework and fieldwork during their program; and
- (2) A summary of experience the student obtained through which he or she was able to demonstrate proficiency in that core competency. This experience includes coursework and field work, research, internships, or other academic experiences during the student's time at the School.

*Hints:* Write your reflective statement as if you are writing the introduction page for part of a chapter in an academic textbook about the core competencies of social and behavioral sciences. Provide the appropriate context for the reader to understand why that core competency is critical. Explain the role that particular skill plays in public health practice and why it is important from a public health research and/or a public health practice perspective (or both). You may frame the competency in a way that relates specifically to your particular field of interest or experience within public health.

The Social and Behavioral Sciences core competencies are as follows:

1. Access and analyze archival and other data to assess a public health problem for a specific place and population.

2. Apply social and behavioral theories and quantitative and qualitative methods to the development of innovative and effective public health intervention programs.

3. Develop rigorous evaluation trials to assess the efficacy of public health interventions.

4. Communicate findings to the public and to policy makers.

5. Advocate for the institutionalization of evidence-based public health programs.

## **Example of Reflective Statement and Summary of Experience for a Core Competency**

2. Apply social and behavioral sciences theories to public health interventions.

#### **Reflective Statement**

Communication theory is an important social sciences theory that can be used to help inform the development of more effective public health interventions. One of the most central of all communication theories is McGuire's communication-persuasion matrix. In this model, McGuire postulates that there are five critical considerations in the development of any health message: (1) the source; (2) the receiver; (3) the message; (4) the channel; and (5) the destination. In my work with the Massachusetts Tobacco Control Program, helping to develop public health campaigns to prevent youth smoking, I have drawn heavily upon McGuire's communication-persuasion matrix. The way in which I applied communication theory to the development of this public health campaign illustrates how knowledge of social science theories can be useful in designing an effective public health campaign.

The source of a health message is important because the relevance and believability of the message depend upon the credibility of the perceived source. With anti-smoking messages directed at youths, it is important that the message not be perceived as coming from the government or from adult authority. Rebelliousness is an important core value of adolescence, and if youths believe they are being told to do something by adults, they have a tendency to rebel by doing the opposite. Research on psychological reactance theory reveals that youths do the opposite of what adult authority tells them to do specifically to retain their sense of personal control over their lives. For this reason, the campaign I helped to develop relied upon peers to deliver the message.

The receiver of a message, and the consistency of the message and the values of the audience are important to consider because one must account for the core values of the demographic group being targeted. In the case of adolescents, the most central core value is freedom and independence. In developing the campaign, I needed to figure out a way to frame smoking as taking away, rather than providing, freedom and independence. The tobacco companies frame smoking as a way to achieve independence. The Marlboro cowboy, for example, is the penultimate symbol of rugged individualism, autonomy, and control. Messages which try to convince adolescents that smoking is unhealthy are unlikely to work because they do not directly confront the tobacco advertising which frames tobacco use as being a symbol of independence. To counter this advertising and appeal to the core value of freedom, my campaign emphasized smoking as an addiction and focused on the way in which addicts are stripped of their sense of control. For example, one of the ads I created depicted a youth who was trapped in a cage and could not get out. When the camera pans back, the viewer sees that the youth is being guarded by a Marlboro executive, who has the key to the youth's freedom, or lack of it.

Message channels must also be consistent with the target audience. Because we were targeting youths, we relied heavily upon television advertisements and internet social networking sites to deliver our messages. For example, our campaign utilized public service announcements that aired during popular youth television shows. We also placed ads on Facebook which were specifically delivered to adolescents under the age of 18.

The destination of a health message is the specific action that one desires the audience to take. It can involve a change in attitude or beliefs or a change in behavior. In my campaign, our goal was to get youths to log on to a website – in which we portrayed smoking as a way of losing one's freedom and exposed the many ways in which the tobacco companies are depriving youths of freedom by trying to get them addicted to cigarettes. We were able to monitor the number of hits on the web site, which gave us an effective way of monitoring the success of the campaign and also of evaluating the effectiveness of various elements of the campaign.

#### **Summary of Experience**

I did my practicum with the Massachusetts Skin Cancer Prevention Program. There, I worked with a team of public health practitioners to help develop a statewide youth sunscreen use promotion campaign. The development of our campaign was informed by a number of social sciences models and theories; one of the most critical was framing theory.

Framing theory posits that the way an issue is framed in the media affects the way people perceive an issue, and that an issue frame may be more influential on health behavior than knowledge or attitudes about that behavior. Specifically, the frame may be what shapes the key attitudes towards the behavior in a powerful way.

I began by conducting an extensive evaluation of six previous skin cancer prevention campaigns. I analyzed each campaign to determine the frame that was used in the health messages that were delivered. In all six campaigns, the frame used was health-based. That is, the basic message was that youths should use sunscreen in order to avoid skin cancer which might occur 30 or 40 years in the future. Because adolescents tend to have high rates of discounting, a frame based on the risks in the long-term future is unlikely to be effective.

As an alternative approach, I designed a campaign that re-framed the use of sunscreen from the core value of health to the much stronger and more relevant core value of sex and sexual attractiveness. My campaign was entitled "Protection for Your Pleasure," and it framed sunscreen as a part of increasing sexual attractiveness. Just as condoms provide protection during sex, sunscreen was framed as the form of protection one uses in having summer fun. I developed a 30-second commercial which depicted an adolescent couple on a beach. The male was gradually disrobing in a provocative fashion. Suddenly, the female stops him and states: "Wait – do you have protection." The male hesitates, then smiles and pulls out a bottle of sunscreen. "Perfect!" the female exclaims. The happy couple then runs along the ocean holding hands and skipping along, while the song "I Just Want to Make Love to You" plays in the background.

This campaign illustrates how I was able to use framing theory to develop a campaign that will likely be more effective than health-based campaigns to encourage sunscreen use among adolescents. Focus group results indicated that the "protection for your pleasure" message resonated highly with adolescents in contrast with a "health protection" message which was viewed by adolescents as being irrelevant and ineffective.

## Practicum

*Purpose:* To describe the student's practicum experience and demonstrate the skills acquired.

*Content:* This section will include a description of the practicum, summary of skills acquired, and examples of work products from the practicum experience.

## **Additional Examples of Work Products**

*Purpose and Content:* Students may feature examples of other work products that demonstrate the SB core competencies. This may include both work done while at the School and work done prior to entering the program.

## Leadership Skills

*Purpose:* To document that the student has developed leadership skills in public health.

*Content:* This section should include: (a) professional papers, reports, and presentations; (b) a description and documentation of personal skills, strengths, and abilities; and (c) examples of community service and civic engagement.

## **Examples of Public Health Student Electronic Portfolios**

The electronic portfolios of students who have graduated from the Boston University School of Public Health with a concentration in Social and Behavioral Sciences may be accessed from the following link:

#### http://goo.gl/7ITTi

#### **January 2011 Graduates**

- <u>Christine Beckwith</u>
- Susanna Cooper
- Katie Church
- Paula Drelick
- Alexis Marbach
- Amanda Shortell
- Miriam Sznycer-Taub

#### **Spring 2011 Graduates**

- Jason Blanchette
- Joanna Diloreto
- Susan Joh
- Jeremy Kidd
- Katherine Kim
- <u>Robert LaFollette</u>
- Joanna Matwiejczuk
- <u>Giac Nguyen</u>
- Vanessa Oliveira
- <u>Maile Shoul</u>

#### **Summer 2011 Graduates**

- Eric Stratton
- Preeti Gupta

#### Fall 2011 Graduates

- <u>Whitney Taylor</u>
- <u>Hailey Tipton</u>
- Adam Chu
- Catherine Taylor

#### **Spring 2012 Graduates**

- <u>Kira Armajani</u>
- Siobhan Brown
- <u>Alexandra Black</u>
- <u>Katharine Mooney</u>
- <u>Sharon Odametey</u>

#### **Summer 2012 Graduates**

- Emily Hyman
- <u>Adrianna Sicari</u>
- Chetan Virmani

#### Winter 2013 Graduates

- <u>Sarah Voorhees</u>
- Kathryn Power
- Lynn Ibekwe
- Jennica Allen
- Elizabeth Schmit
- Eileen Evans

## Modifications of Electronic Portfolio Content for Dual Degree MSW/MPH Students

As public health social workers, dual degree MSW/MPH students bring a unique perspective and a mix of disciplines to their masters in public health experience. They also take different coursework than single degree MPH students. For these reasons, there are several modifications to the content of the electronic portfolio site for dual degree MSW/MPH students.

The two major modifications are as follows:

#### 1. Section on Use of Social and Behavioral Sciences in Public Health

Since dual degree students do not take SB721, they will need to draw from other coursework and experiences in explaining how social and behavioral sciences can inform the more effective practice of public health. Students will not be able to provide a paper from SB721, but instead, can provide coursework from any of the other courses they have taken which teach social science theories and their application to public health assessment or intervention.

The following courses in the MSW program may provide appropriate assignments upon which students may draw for this section of the electronic portfolio:

MP759: Communities and Organizations: Analysis and Intervention MP781: Community Organizing HB720: Human Behavior in the Social Environment

#### 2. Section on Integration

Instead of the integration questions listed above, students may choose to address an alternative set of integration questions specific to public health social workers:

- a. What is public health social work and what is the unique contribution of public health social workers to the improvement of human health?
- b. How does public health social work integrate the public health and social work disciplines to prevent, address, and solve social health problems?
- c. What are the various methods that you have been trained to use, such as research, policy, advocacy, clinical and macro approaches and what skills have you gained in each of these areas?
- d. How do your social work and public health skills combine to put you in a unique position as a public health social worker?

# CULMINATING EXPERIENCE REQUIREMENTS

## **Components and Timeline**

| Section               | Purpose and Contents                                                                 | Semester By Which<br>Initial Draft of Section<br>Should Be Completed |
|-----------------------|--------------------------------------------------------------------------------------|----------------------------------------------------------------------|
|                       | To concisely frame the individual student's expertise and focus in public health and |                                                                      |
| Professional Mission  | how they plan to market themselves for employment as a public health                 | First semester                                                       |
| Statement             | practitioner.                                                                        |                                                                      |
|                       | To provide a concise overview of the student's training, experiences, research,      |                                                                      |
| Resume                | employment, skills, and qualifications for employment in the public health field.    | First semester                                                       |
|                       | To demonstrate that the student can synthesize and integrate the material learned    |                                                                      |
| Use of Social         | in the concentration and apply social and behavioral sciences theories and           | First semester (concurrent                                           |
| Sciences in Public    | principles to the assessment of a public health problem and development of an        | with SB721)                                                          |
| Health                | intervention to address that problem. This section should include a personalized     |                                                                      |
|                       | statement about the student's understanding of how social and behavioral sciences    |                                                                      |
|                       | can improve the practice of public health, based on the synthesis of material the    |                                                                      |
|                       | student has learned in all of their public health courses. The major component of    |                                                                      |
|                       | this section will be the student's final paper for SB721 (Social and Behavioral      |                                                                      |
|                       | Sciences for Public Health), which critiques a public health intervention or         |                                                                      |
|                       | approach based on social and behavioral sciences principles, models, theories, and   |                                                                      |
|                       | research.                                                                            |                                                                      |
|                       | To demonstrate how the student has achieved proficiency in the use of social and     |                                                                      |
| Assessment            | behavioral sciences to assess public health problems. This section should list the   | Concurrent with                                                      |
|                       | course(s) the student took to fulfill the assessment selective requirement in the    | Assessment Selective                                                 |
|                       | concentration and should include a copy of the public health assessment produced     |                                                                      |
|                       | by the student for that class. Students who developed or implemented public          |                                                                      |
|                       | health assessments during their practicum should include a description and           |                                                                      |
|                       | summary of the experience here, as well as supporting documentation and copies       |                                                                      |
|                       | of any assessment tools or reports produced.                                         |                                                                      |
|                       | To demonstrate how the student has achieved proficiency in the use of social and     |                                                                      |
| Intervention          | behavioral sciences to develop interventions to address public health problems.      | Concurrent with                                                      |
|                       | This section should list the course(s) the student took to fulfill the intervention  | Intervention Selective                                               |
|                       | selective requirement and should include a copy of the intervention protocol         |                                                                      |
|                       | produced by the student for that class. Students who developed or implemented        |                                                                      |
|                       | public health interventions during their practicum should include a description and  |                                                                      |
|                       | summary of the experience here, as well as supporting documentation and copies       |                                                                      |
|                       | of any intervention protocols or reports produced.                                   |                                                                      |
|                       | To demonstrate how the student has achieved proficiency in the evaluation of         |                                                                      |
| Evaluation            | public health programs. This section should list the course(s) the student took to   | Concurrent with SB822                                                |
|                       | fulfill the evaluation requirement in the concentration and should include a copy of | (Program Evaluation)                                                 |
|                       | any evaluation protocols that the student developed. Students who developed or       |                                                                      |
|                       | implemented public health program evaluations during their practicum should          |                                                                      |
|                       | include a description and summary of the experience here, as well as supporting      |                                                                      |
|                       | documentation and copies of any evaluation tools or reports produced.                |                                                                      |
|                       | To require students to reflect on how they have integrated the knowledge and         |                                                                      |
| Integration           | skills acquired in their coursework to the analysis and resolution of public health  | During semester in which                                             |
|                       | problems in the community. In this section, students will be asked to respond to a   | you complete your                                                    |
|                       | series of reflection questions that explore how the students have integrated their   | practicum                                                            |
|                       | coursework and acquired skills to the application of social and behavioral sciences  |                                                                      |
|                       | in the analysis and resolution of a public health problem.                           |                                                                      |
|                       | I o document proficiency in the core competencies for social and behavioral          |                                                                      |
| Social and Behavioral | sciences and to articulate how each competency was met. This section must            | During final semester – due                                          |
| Sciences Core         | include a list of the core competencies and for each, the student must provide       | by mid-semester                                                      |
| Competencies          | documentation of proficiency in the competency and explain how proficiency in        |                                                                      |
|                       | the competency was obtained. Because the methods for achieving these                 |                                                                      |
|                       | competencies will differ for each student, this section of the portfolio will vary   |                                                                      |
|                       | widely depending on the student's trajectory while at the School.                    |                                                                      |

## **Graduation Deadlines**

| January 2014 Graduation                                            |                      |
|--------------------------------------------------------------------|----------------------|
| CE Mid Semester Review                                             | Monday, October 28th |
| CE Completion Form, and Advisor Evaluation (advisor will complete) | Monday, December 9th |

| May 2014 Graduation                                                |                    |
|--------------------------------------------------------------------|--------------------|
| CE Mid Semester Review                                             | Monday, March 17th |
| CE Completion Form, and Advisor Evaluation (advisor will complete) | Monday, April 28th |

| September 2014 Graduation                                          |                     |
|--------------------------------------------------------------------|---------------------|
| CE Mid Semester Review                                             | Monday, July 14th   |
| CE Completion Form, and Advisor Evaluation (advisor will complete) | Monday, August 18th |

**Boston University** School of Public Health Department of Community Health Sciences 801 Massachusetts Ave, Crosstown Center 3<sup>rd</sup> Floor Boston, Massachusetts 02118 T 617-638-5160 F 617-638-4483 http://sph.bu.edu

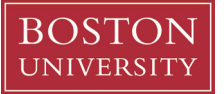

### **Culminating Experience Mid-Semester Approval Form**

| Student Name:                |                              |
|------------------------------|------------------------------|
| Academic Advisor             |                              |
|                              |                              |
| Date of Enrollment into MPH: | Expected Date of Graduation: |

(Student Name) has submitted their Electronic Portfolio for a mid-semester review

| <u>Signatures</u>    |      | Date |
|----------------------|------|------|
| Student:             | <br> |      |
| Academic<br>Advisor: | <br> |      |

**Boston University** School of Public Health Department of Community Health Sciences 801 Massachusetts Ave, Crosstown Center 3<sup>rd</sup> Floor Boston, Massachusetts 02118 T 617-638-5160 F 617-638-4483 http://sph.bu.edu

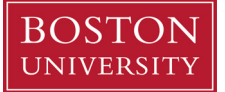

### **Culminating Experience Completion Form**

Student Name:

Academic Advisor:

Culminating Experience Reader:

This certifies that the Culminating Experience requirement has been met by

(Student Name)

A copy of the evaluation with reader's comments is attached.

\_.

| Signatures                  | Date |
|-----------------------------|------|
| Student                     |      |
| Academic Advisor            |      |
| C.E. Reader (if different): |      |

## MYEFOLIO TECHNICAL GUIDE

#### Sign up & Log In Create your myeFolio<sup>™</sup> Account

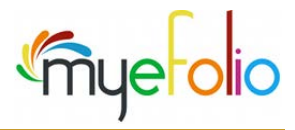

**Overview** Creating an account using  $myeFolio^{TM}$  provides you with certain privileges and access to the tools and features of the Web-based portfolio interface as long as you maintain eligibility.

Go to <u>https://signup.myefolio.com/</u> using your preferred Web browser.

Read the Welcome! Text.

Then, click the **Continue...** button to move to the next screen.

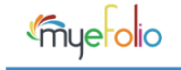

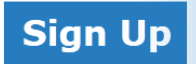

If you think you've arrived here by mistake - don't worry! myeFolio is the new name for eFolioWorld and we've brought you here automatically. Welcom eFolio become an even more integral part of who you are and how you identify yourself on the web.

To register for a new account, you'll need to agree to the Terms and Conditions on the following step and have a code from your sponsoring institution. visit www.myefolio.com/individualpurchase for more information.

When you sign up for an electronic portfolio, you'll receive an email from myeFolio with your unique URL. The URL is based on the name you enter when http://sallybrown.myeFolio.com. Your visitors will use this URL to access the site(s) you create.

Click the "continue" button to begin the new account registration process.

Continue...

Read the **Terms & Conditions** for eligible users.

Then, click the **Continue...**button to move to the next screen.

#### myeFolio Terms of Use Agreement

#### ELIGIBLE USERS

Terms & Conditions

For purposes of this agreement, "Eligible Users" of the Avenet myeFolio system (myeFolio) include only those individuals who have agreed to system or by establishing an myeFolio account, and who are authorized to use the myeFolio Software system. An "Eligible User" may maintair Within a single account, the user may choose to construct multiple private or public views (called sites) of their content. Use of myeFolio in subject to immediate termination without notice and without recourse.

Avenet's myeFolio includes various Web sites, Web pages and software operated by Avenet LLC (Avenet), 1300 Godward Street NE, STE 262 the "myeFolio"). This Terms of Use Agreement applies to the myeFolio system and all user content loaded into the myeFolio system. myeFolio without modification of the terms and conditions contained in this document. Your use of the myeFolio constitutes your agreement to all suc site included within the myeFolio system may also be subject to additional terms outlined elsewhere in this agreement (Mathematicater additional terms, codes of conduct or guidelines that govern use of those sites, including without limitation, particular features or offers.

#### ACCOUNT REGISTRATION AND PASSWORD

If any product or service offered by Avenet or an affiliate ("myeFolio Site/Service") requires you to open an account, you must complete the complete and accurate information as prompted by the applicable registration form. The eMail account address identified in the registration promethed for quire paseword you are antirally resonable for quire paseword you are antirally resonable for quire pasew

If you have a "**Sign Up Code**" provided below, enter it at this time using the field provided.

#### BUSPH "Sign Up Code" is: bupubh09 (all lowercase)

[Note: For myeFolio accounts, field completion is required.]

Then, click the **Continue...** button to move to the next screen. If entered in error you will receive the following message:

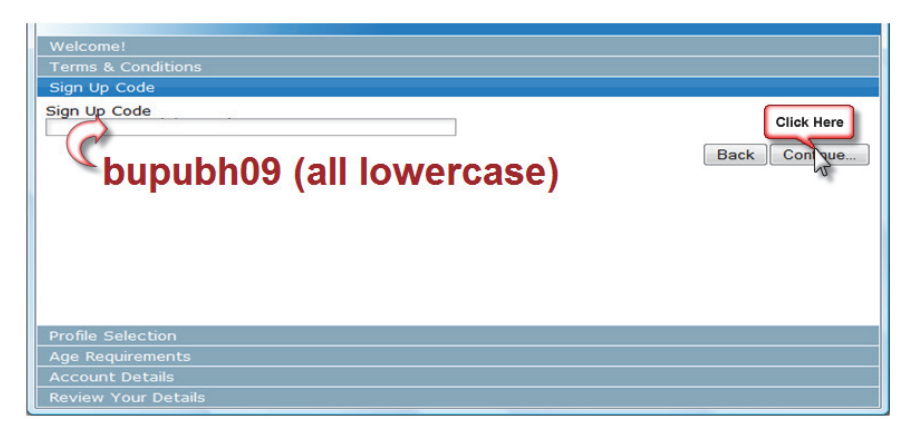

You've entered an invalid or incorrect code. If you typed the code yourself, return to the previous step and retype the code. If the code was already entered for you, contact the help desk or your school/institution for more assistance.

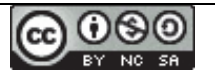

Content on this page is shared with eFolioMinnesota™ & eFolioWorld™ users for educational purposes under a <u>Creative</u> <u>Commons Attribution-Noncommercial-Share Alike 3.0 Unported License</u>. **Copyright © 2009.** 

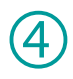

A profile is often determined by the "sign up code" you entered in the previous step.

#### Choose the **Profile Selection for** "Dept. of Public Health."

Then, click the **Continue...** button to move to the next screen.

Note: The profile you select (in this step) usually provides you with a set of "To Do" items and default pages when you access your new account.

# mye folio

Welcome! Terms & Conditions Sign Up Code Profile Selection

#### Choose a Profile

Dept of Public Health

Answer the question about your current **Age** and click the **Continue...** button to move to the next screen.

| Welcome!           |      |
|--------------------|------|
| Terms & Conditions |      |
| Sign Up Code       |      |
| Profile Selection  |      |
| Age Requirements   |      |
| Are you over 18?   |      |
| -                  | No 🔘 |

Yes 🔍

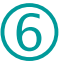

You will need to provide a valid email address in this next step.

*Note:* Your email address will be your account *login* (in combination with the password you identify).

Click the **Continue...** button to move to the next screen.

Email Address
Please provide the following details to create your eFolio account. Required details are in Bold text.
Email Address
Email Address again, to confirm

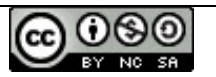

Content on this page is shared with eFolioMinnesota™ & eFolioWorld™ users for educational purposes under a <u>Creative</u> <u>Commons Attribution-Noncommercial-Share Alike 3.0 Unported License</u>. **Copyright © 2009.**
Complete the Account Details by entering your information into each field.

Account Details

Fields where the label is bold are required.

Some information in this section is optional.

If entered, those details are used as demographic information that informs us so we can better serve your myeFolio needs now and in the future.

Please provide the following details to create your eFolio account. Required details are in **Bold** text. First Name User Last Name User Address Address Line 2 City State Country United States • Postal Code 02115 What is the primary use for your eFolio account at this time? Please enter in the name of the organization or school you are

> Gender Male -

Boston University

Some choices are available from a dropdown listing and others should be entered using the text entry field.

Select your Country of residence before you enter your Postal Code as that will determine the acceptable format (ex., Zip Code format for those who select United States from the Country listing).

|                                                               | 1 ogo                                                                 |  |  |  |  |  |
|---------------------------------------------------------------|-----------------------------------------------------------------------|--|--|--|--|--|
| Wolcomol                                                      | Tokelau                                                               |  |  |  |  |  |
| welcome:                                                      | Tonga                                                                 |  |  |  |  |  |
| Terms & Conditions                                            | Trinidad And Tobago                                                   |  |  |  |  |  |
|                                                               | Tunisia                                                               |  |  |  |  |  |
| Profile Selection                                             | Turkey                                                                |  |  |  |  |  |
| Age Requirements                                              | Turks And Caicos Islands                                              |  |  |  |  |  |
| Account Details                                               | Tuvalu                                                                |  |  |  |  |  |
| Address Line 2                                                | Uganda                                                                |  |  |  |  |  |
|                                                               | Ukraine                                                               |  |  |  |  |  |
| City                                                          | United Arab Emirates                                                  |  |  |  |  |  |
| Charles                                                       | United Kingdom                                                        |  |  |  |  |  |
| State                                                         | United States                                                         |  |  |  |  |  |
| Country                                                       | United States                                                         |  |  |  |  |  |
| Postal Code                                                   | E                                                                     |  |  |  |  |  |
| What is the primary use for your eFolio account at this time? |                                                                       |  |  |  |  |  |
|                                                               | Diagon coloring the following organizations the one that you are most |  |  |  |  |  |
| closely associated with or enrolled at                        |                                                                       |  |  |  |  |  |
|                                                               |                                                                       |  |  |  |  |  |
|                                                               | · · · · · · · · · · · · · · · · · · ·                                 |  |  |  |  |  |
| Review Your Details                                           |                                                                       |  |  |  |  |  |

Finally, add your password information. (must contain at least 8 characters)

Password •••• Your password must contain at least eight (8) characters Password Again, to confirm ••••

Click the **Continue...** button to move to the final screen.

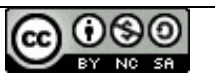

Content on this page is shared with eFolioMinnesota<sup>™</sup> & eFolioWorld<sup>™</sup> users for educational purposes under a <u>Creative</u> Commons Attribution-Noncommercial-Share Alike 3.0 Unported License. Copyright © 2009.

Verify the details you provided. If anything needs to be corrected, do it at this time by clicking on a previous section link or using the **Back** button.

Enter the characters for the alpha/numeric sequences shown in the "ReCAPTCHA" word images.

Finally, click the Save button.

(Unless some required information is missing or you incorrectly entered the ReCAPTCHA characters, you will advance to the final screen.)

#### **Review Your Details**

Sign Up Code: Choose a Profile: Are you over 18?: Birthdate: Email Address: Email Address again, to confirm: First Name: Last Name: Last Name: Address: Address: Address Line 2: City: State: Country: Postal Code: What is the primary use for your eFolio account at this time?:

Please enter in the name of the organization or school you are most closely Gender:

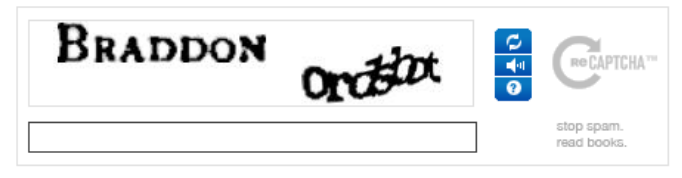

You may log in to your **myeFolio™** account by clicking the hyperlink text as displayed.

Note: Your account details are included in the email that was sent to your account as entered during the Sign Up process.

Some email programs filter unrecognized or "no reply" type messages. You may find it necessary to check your "Junk" mail folder.

Keep the message as it will provide you with additional links and account help. You have successfully created your eFolioMinnesota™ account. An email has been sent containing your account details.

Login to your account

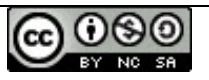

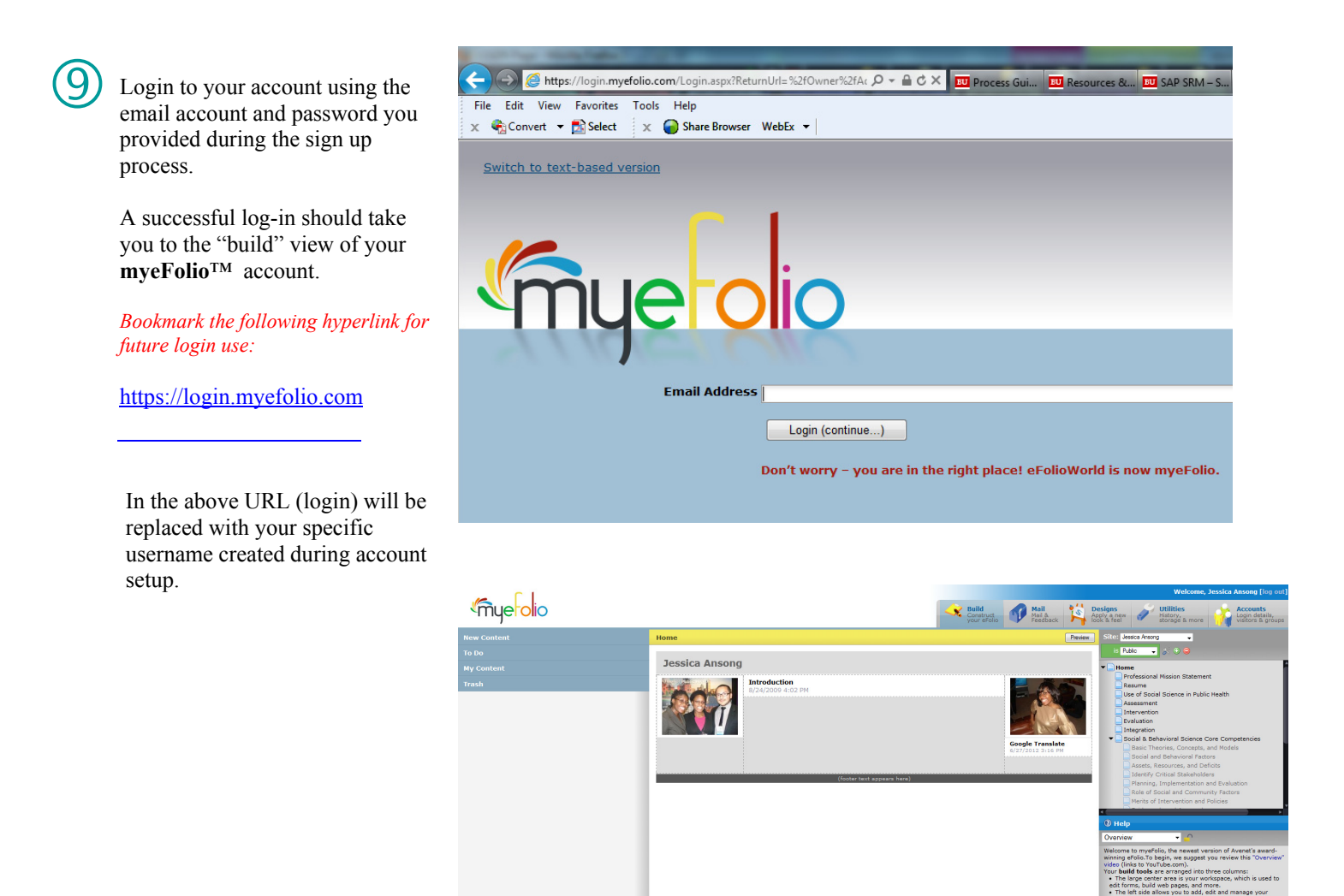

# More information

- Assistance is available at <a href="http://www.myefolio.com">http://www.myefolio.com</a> where you will find FAQs, live chat and a customer support form.
- Remember to refer to additional reference sheets as you begin to build your Web-based portfolio.
- The text-based version is designed for users who prefer keyboard-based control, screen readers, or use of mobile devices.
- The mouse-based version is designed for site administration in the traditional browser-based interface.

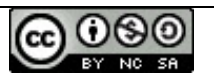

### Designed to Assist a First-Time User...Available to All

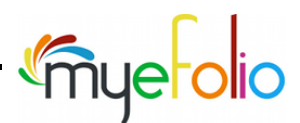

Overview

From the moment you log in to your "just created" **myeFolio** account, you will find help notes to guide you in learning about your eFolio space.

A series of 8 steps, called the **Tutorial**, will appear as an overlay to your screen. Each step is designed to acquaint you with screen sections and tasks you will soon be using most every day! Sections you will encounter are outlined in greater detail throughout this reference guide including:

- New Content
- To Do
- My Content
- Placing Content onto a Page

- Designs
- Site Settings
   Page Tree
- Page
   Help

We suggest that you complete each of the 8 **Tutorial** steps in your first encounter. However, you may also revisit it each time you log in. Once you have completed all 8 steps, you have control over future **Tutorial** visibility. Additionally, a link to the **Tutorial** allows you to review it again at a future time. The following preview will demonstrate how it works.

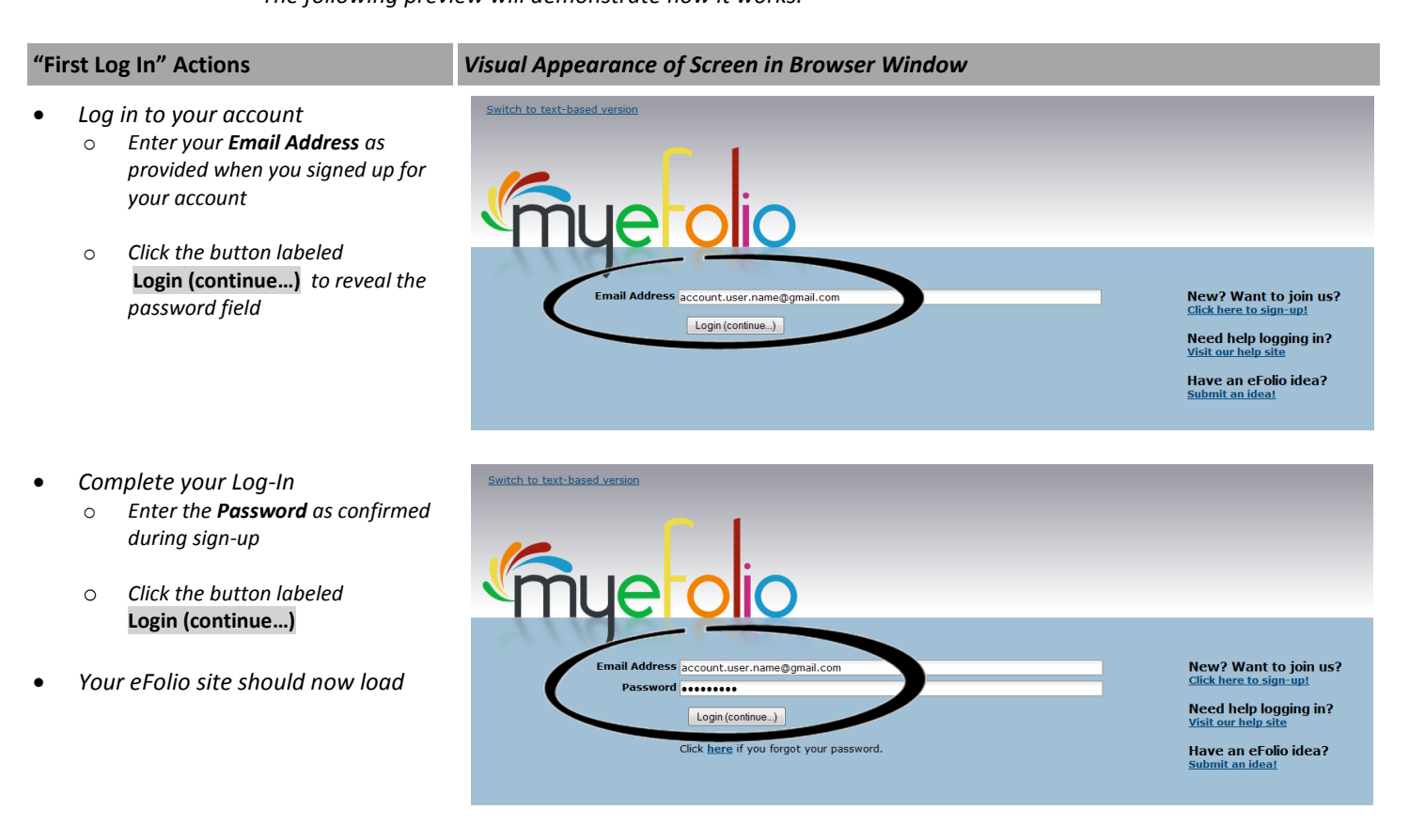

Any errors encountered will be reported on your screen. Most errors at this point are caused by typos so take time to enter your log-in credentials accurately.

Note: Links to resetting a forgotten password or to the myeFolio Help Site are provided.

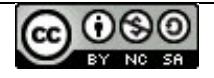

Content on this page is shared with myeFolio<sup>™</sup> users for educational purposes under a <u>Creative Commons</u> <u>Attribution-Noncommercial-Share Alike 3.0 Unported License</u>. **Copyright © 2009-2013.** 

# Confirm Group Membership

 Screen appears as overlay SUGGESTED SETTINGS

- Keep the "I agree to share..." default selection unless otherwise advised by your organization or college program staff
- Add a checkmark to your primary site (first and only one in the listing initially) as this optimizes access to feedback you will receive
- Click the **OK** button

Future setting changes can be controlled from the Accounts tab through the Groups selection.

- At this point, your eFolio workspace appears in the browser window and the **Tutorial** option will be offered to the first-time user.
  - You may notice a "Sample Activity" on the page ...more about that later
  - Click the **Start Tutorial** button to begin with Step 1

Each step of the Tutorial will introduce you to a new section or task—8 steps will be presented.

 If this is not the first time you logged in to your account, and you want to view the Tutorial

### • Step One

- Take time to read the explanation in the overlay for **New Content**
- Notice that New Content is a heading for that panel located at the left of your screen. When you are not in tutorial mode, clicking the heading expands that section.
- Your Tutorial Progress bar (at the base of the screen) helps you see what step you are viewing and how many steps remain
- Click the Next button to move on to Step 2

#### **Membership Options**

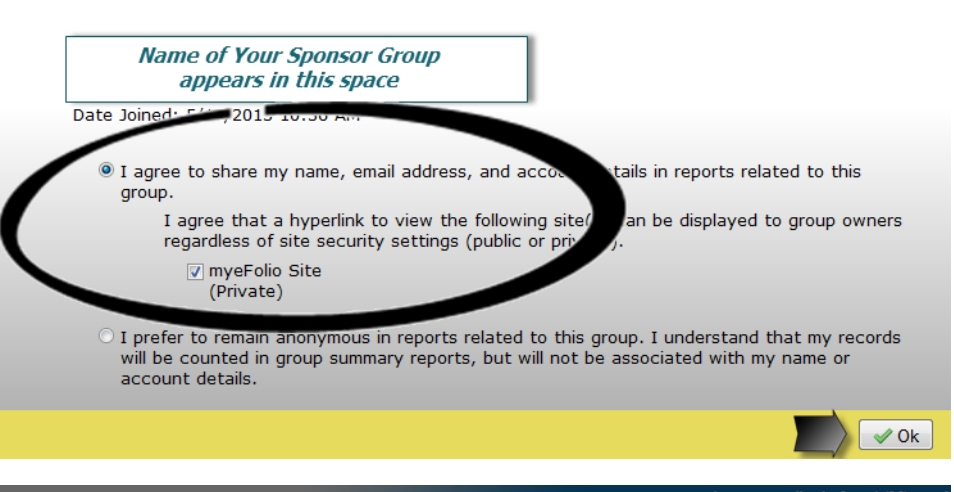

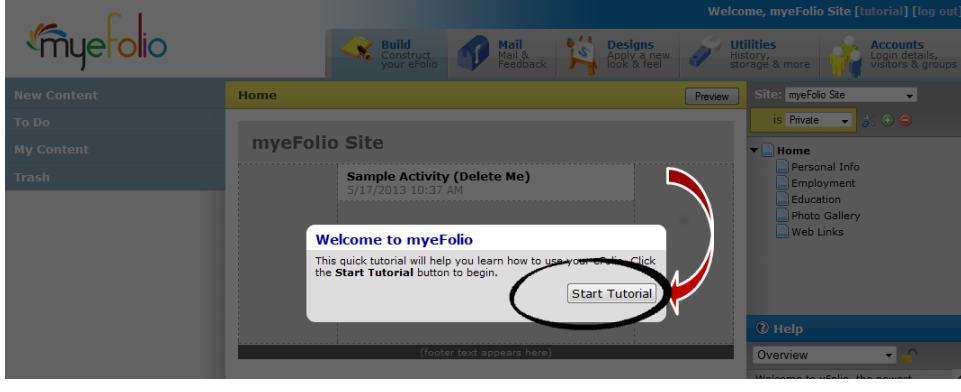

Welcome, myeFolio Site User [tutorial] [log out]

Accounts

Utilities

...simply click the "tutorial" link (see the Welcome/ Log out control line) – the Tutorial will begin with Step 1 as it overlays the current status of your site

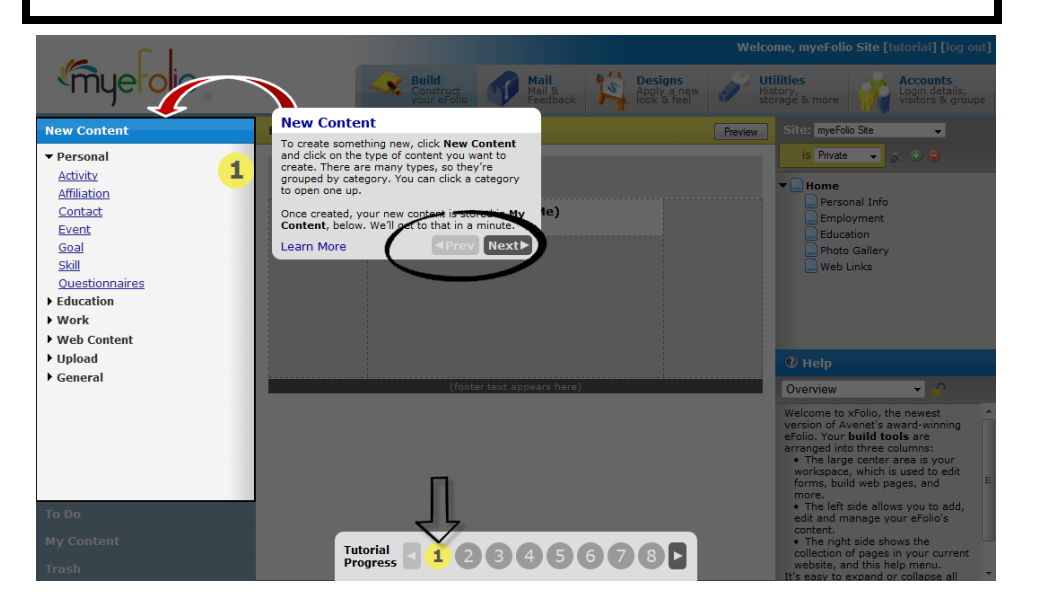

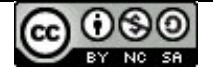

- Step Two
  - Take time to read the explanation in the overlay for the **To Do** listing
  - Notice that **To Do** is a heading for that panel located at the left of your screen. When you are not in tutorial mode, clicking the heading expands that section.

The To Do listing displays both the group name aligned with your account and steps you will work with later as you begin to build your site.

> Click the Next button to move on to Step 3

As before, the Tutorial Progress bar indicates what step you are viewing and gives you viewing selection controls.

- Step Three
  - Take time to read the explanation in the overlay about **My Content**
  - Notice that My Content is a heading for that panel located at the left of your screen. When you are not in tutorial mode, clicking the heading expands that section.

A Sample Activity is displayed in the listing if this is the very first time you logged in to your new eFolio account. You will be able to delete that object later. (If you previously created or uploaded content, it is visible in the Tutorial.)

- Click the Next button to move on to Step 4
- Step Four
  - Take time to read the explanation in the overlay about **Placing Content onto a Page**

Note: The Sample Activity appears on the page if this is the very first time you logged in to your new eFolio account. When you delete the object from My Content (this guide will show you how), the Sample Activity will also be removed from the page. (If you previously added content to the page, your unique page objects are visible.)

> O Click the Next → button to move on to Step 5

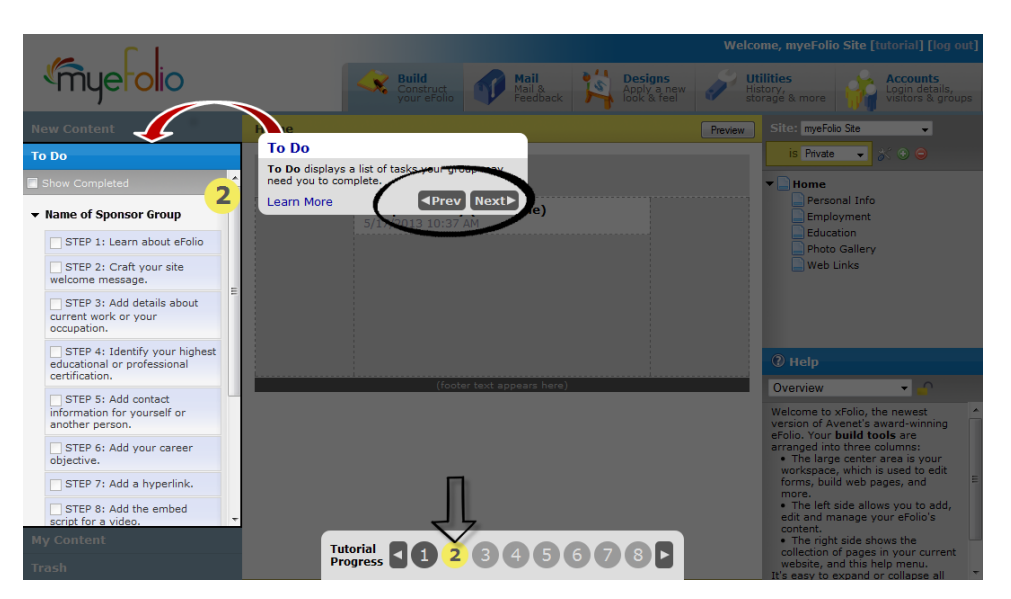

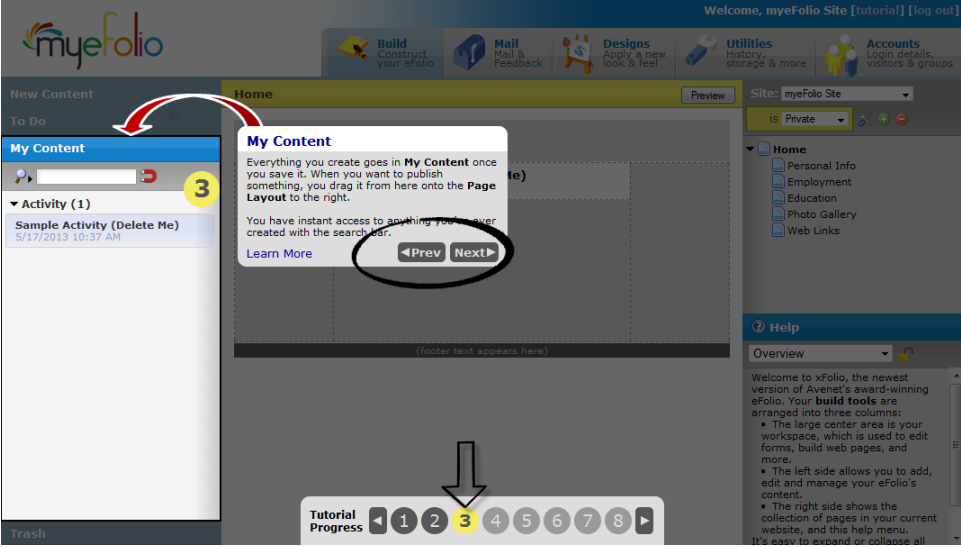

The Tutorial Progress bar will always be displayed – we will review it again in the final steps.

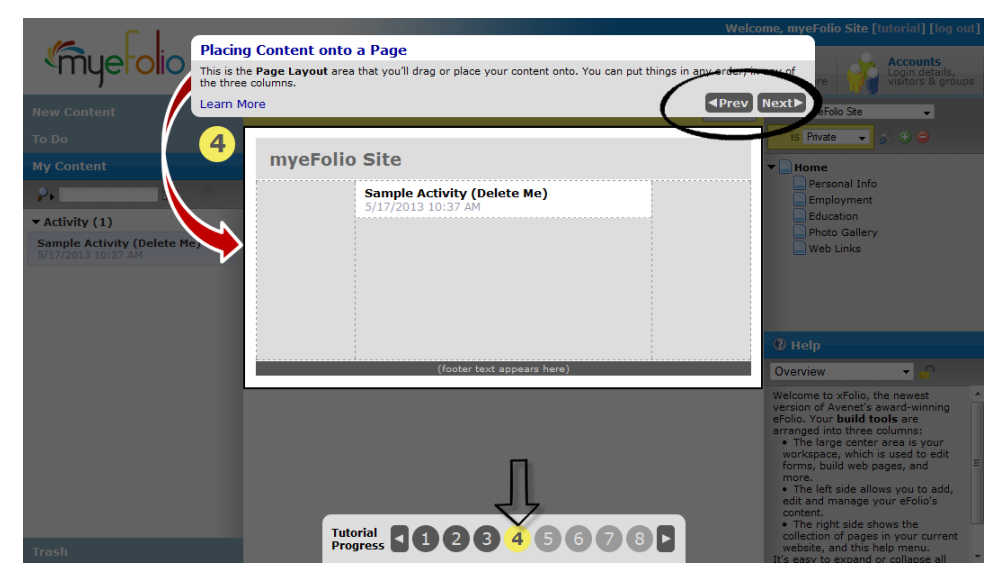

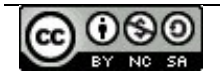

Content on this page is shared with myeFolio<sup>™</sup> users for educational purposes under a <u>Creative Commons</u> Attribution-Noncommercial-Share Alike 3.0 Unported License. **Copyright © 2009-2013.** 

- Step Five
  - Take time to read the explanation in the overlay about **Designs**
  - While a specific design has been applied during account sign-up, you may change the selection at any time for any of your sites
  - O Click the Next → button to move on to Step 6

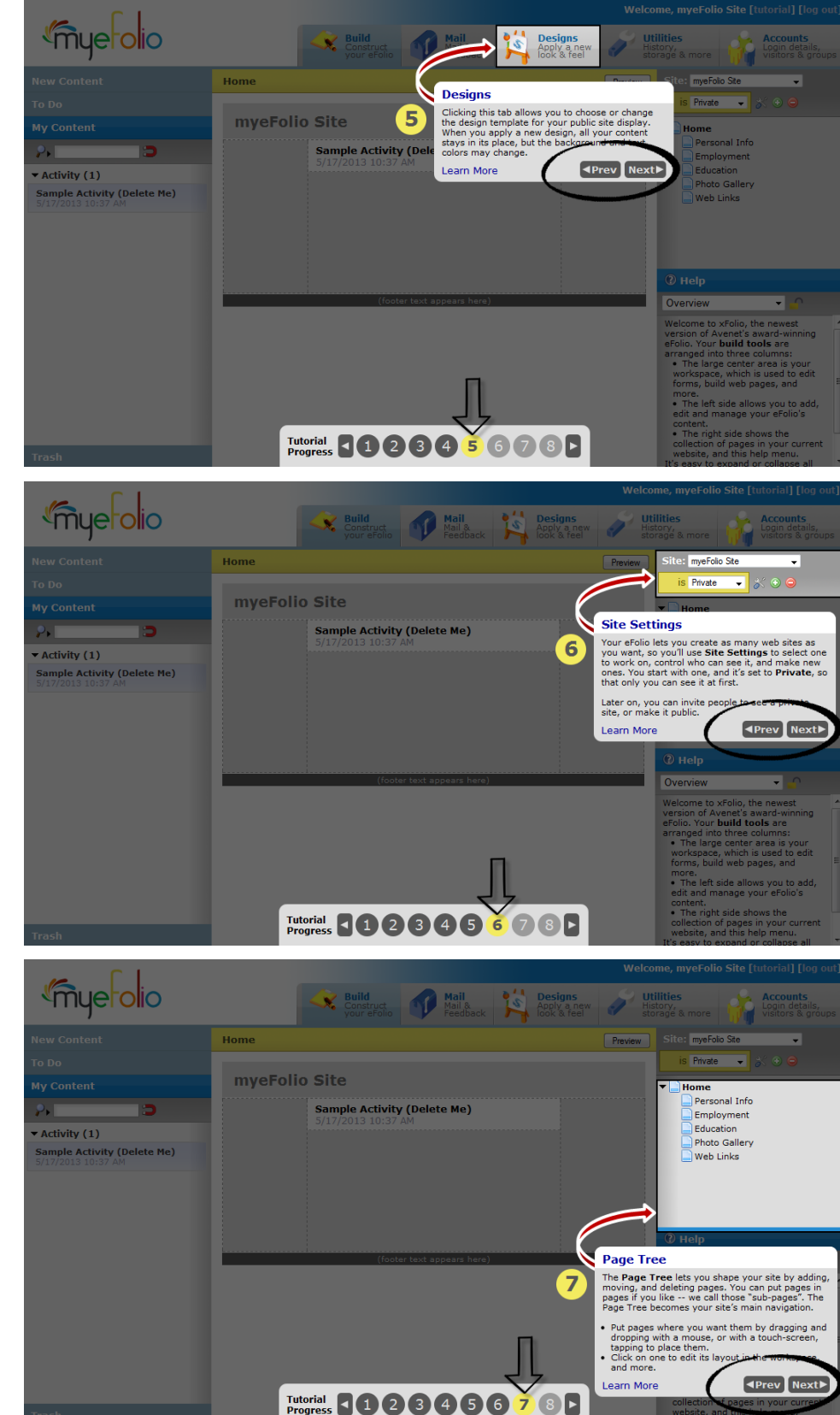

- Step Six
  - Take time to read the explanation in the overlay about **Site Settings**
  - If you are preparing one site, or adding many sites to your account, using these control icons (located in the upper right panel space) will target more than site visibility
  - Click the Next button to move on to Step 7
- Step Seven
  - Take time to read the explanation in the overlay about the Page Tree
  - Notice that the Page Tree appears at the right of your screen (directly below Site Settings)

A default Page Tree is displayed in the listing if this is the very first time you logged in to your new eFolio account. While the page names and sequence of pages in your primary site are preset by your organization or program, you may customize either as you build your site.

> • Click the Next button to move on to Step 8

If you previously edited the Page Tree, your page choices are visible in the Tutorial.

> Content on this page is shared with myeFolio<sup>™</sup> users for educational purposes under a <u>Creative Commons</u> Attribution-Noncommercial-Share Alike 3.0 Unported License. Copyright © 2009-2013.

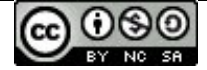

- Step Eight
  - Take time to read the explanation in the overlay about Help
  - Notice that the Help panel appears at the right of your screen (directly below the Page Tree)

By default Help is open to display when you first log in to your account. eFolio Help is available in this space for almost any object or field you can click. Links within Help extend your learning about specific features in FAQ or video format.

> You may click the 
>  Prev button or any of the numbers in the Tutorial Progress bar to review prior content.

Note: You may collapse Help by clicking the panel heading at any time or expand it by clicking the panel heading again.

• Before you Exit the Tutorial

If your action is set to have the Tutorial "Show at Login," each time that you log in to your account, the Tutorial will display beginning at Step 1.

If your action is set not to have the Tutorial "Show at Login," the Tutorial can be activated by using the controls explained below:

#### • To Activate the Tutorial

 Click the "tutorial" link located in the Welcome/Log out controls in the upper right section of the eFolio screen (above the Accounts tab)

You can review the Tutorial steps at any time.

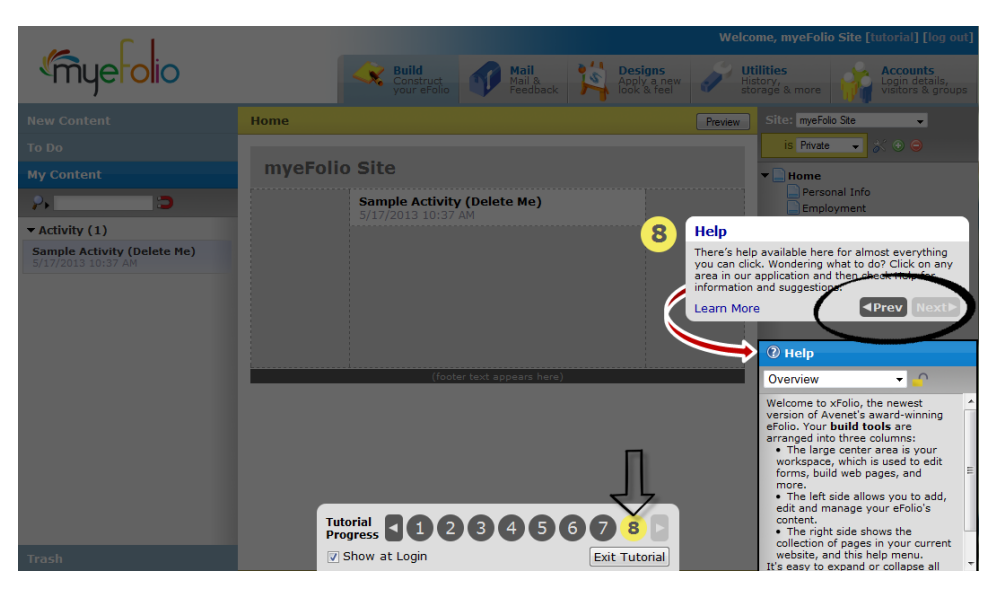

In the next section, you will learn about your **Tutorial** completion options.

Do you wish to see the tutorial screens the next time you log in to your account?

o If "Yes" do the following:

Leave the checkmark for "Show at Login" and click the Exit Tutorial button

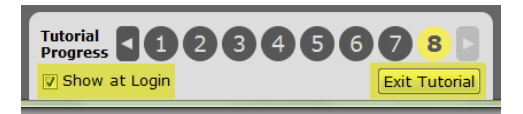

• If "No" do the following:

Remove the checkmark for "Show at Login" and click the Exit Tutorial button

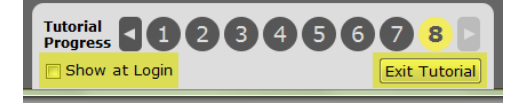

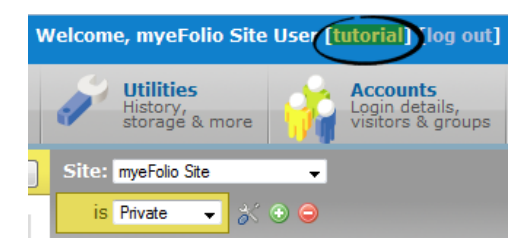

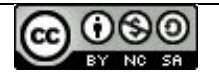

#### • To Delete the Sample Activity

If this was your very first log-in to your new eFolio account, one object was auto-added to make the Tutorial experience more realistic. iye<mark>rol</mark>io

Home

As it has no value to your future use, you may wish to delete it. Steps to do so are illustrated in the right column but listed below:

- Exit the **Tutorial** if you have not already done so
- o Click My Content heading
- Click on the Activity category
- Click on "Sample Activity"
- Click the **Trash** action to remove this object from all pages and move it to the **Trash**

Note: The object is now removed from both My Content and the page(s).

- To purge the object from your site
  - Click the **Trash** heading
  - Click on "Sample Activity"
  - Click the **Delete** action to permanently remove the object
  - An overlay message will appear asking your confirmation...

| Are you sure you want to | permanently delete this item from trash? |
|--------------------------|------------------------------------------|
|                          | OK Cancel                                |

• Click the **OK** button

Note: If you wondered about the "Restore" action (shown as an option in the Trash panel), selecting it would return the deleted item to My Content but not restore it to any pages where it had been previously posted.

#### • A few extra notes about the Tutorial experience

- If you activated the Tutorial after first using your account, your screens may not match the screen snapshots used in this reference guide.
- The **Tutorial** is an overlay to your site it mirrors the current status of your existing content, pages and site settings.

Additional guides for using myeFolio are available to you online at <u>http://www.myefolio.com</u> from the Resources link or at the <u>YouTube channel</u> for eFolio Tutorials. In addition, the "Learn More" links found within each of the tutorial steps will target additional details that the user may find helpful in understanding the specific eFolio feature or task.

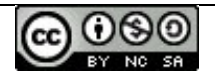

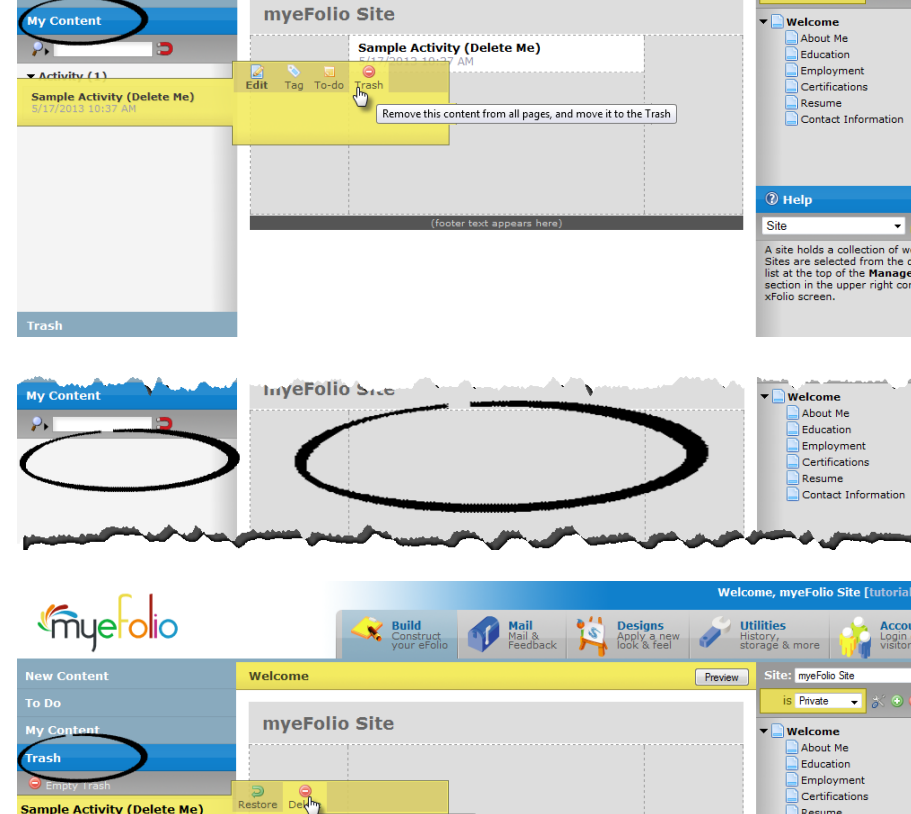

Permanently delete this content

Mail &

Designs Apply a new

mveFolio Site

Contact Information

Items that have been thrown

⑦ Heli

Trash

Private 👻

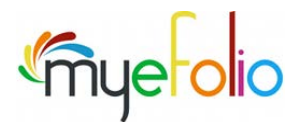

# What if I Need Human Help?

- A variety of customer support options are available at <u>https://efolio.custhelp.com</u> including:
  - Web Chat: similar to instant messaging (hours are highlighted below).
  - Ask a Question: <u>https://efolio.custhelp.com/app/ask</u>
  - **Email:** Any questions or comments to <u>eFolio@custhelp.com</u>. A response from the support center will be returned as quickly as possible.
  - **Find Answers:** A Knowledge Base which can be searched by keyword.

| Find Answers<br>Search by Keyword<br>Knowledge Base | Web Chat<br>Chat with a member of our support team<br>First Name *            |
|-----------------------------------------------------|-------------------------------------------------------------------------------|
| Ask a Question                                      | Last Name *                                                                   |
| Web Chat 🛛 🔍                                        | Email Address *                                                               |
|                                                     | Submit Request                                                                |
|                                                     | Chat support is available<br>Chat hours are listed below.                     |
|                                                     | Monday - Friday: 07:00 AM - 08:45 PM CDT<br>Saturday: 10:00 AM - 03:45 PM CDT |

Sunday: 09:30 AM - 03:15 PM CDT

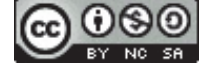

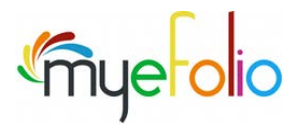

# **Frequently Asked Questions (FAQ):**

(Number indicates FAQ ID which can be submitted to "Find Answers" Knowledge Base at <u>http://eFolio.custhelp.com</u> or click hyperlink if viewing electronically)

- 1) Welcome to <u>eFolio Online Support</u>
  - a. Who we are <u>#1834</u>
  - b. How to use <u>Knowledge Base</u> for help using advanced search: You'll see the topics organized in a logical manner Getting started helps you get \*to\* your site while the "Building an eFolio" will help you flesh out the site.
- 2) Welcome to your owner site
  - a. <u>#1747</u> Overview of eFolio
- 3) Exploring your workspace
  - a. <u>**#1893</u>** Touring the eFolio Workspace</u>
  - b. <u>#2574</u> Defining icons in eFolio
- 4) Where to begin Building an eFolio
  - a. #<u>1607</u> Begin by adding New Content
  - b. #1594 Efficient Use of 50 MB Storage Capacity
- 5) The difference between left and right... Content and Pages/Sites
  - a. #<u>1586</u> Worry about content first then begin building pages
- 6) Checking the preview
  - a. #<u>1582</u> You are \*LIVE\*!
  - b. #<u>1599</u> Public vs. private...
- 7) View Account Profile
  - a. #<u>1772</u> Multiple sites?
  - b. #<u>1777</u> Protecting your Identity

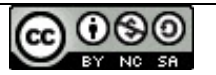

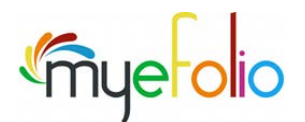

### **Web Building Resources**

- **Zamzar** <u>http://www.zamzar.com/</u>
   Free online file conversion. Convert files without the need to download software.
  - Free online the conversion. Convert thes without the need to dov
- 2. Minus <u>https://minus.com/</u>
  - Upload and share your files instantly. Photos, music, videos, and documents all in one place.
- 3. MorgueFile <u>http://www.morguefile.com/</u>
  - Free images for your inspiration, reference and use in your creative work, royalty free.
- 4. **Picture Resizer** <u>http://www.picresize.com/</u>
  - Resize or crop your photos using this free website.
- 5. Neevia PDF Compress <u>http://convert.neevia.com/pdfcompress/</u>
  - Reduce the size of large PDF documents online (please note an upload limit of 5 MB).
- 6. **Google Translator** <u>http://eportfolio.sfsu.edu/translate.php</u>
  - Instructions on how to put a language translator on your eFolio site.
- 7. **Online HTML editor** <u>http://www.quackit.com/html/online-html-editor/</u>
  - Use this online editor to create HTML snippets or even whole HTML pages.
- 8. **Google Analytics** <u>http://www.google.com/analytics</u>
  - A free service offered by Google that generates data about site visitors.
  - b) To use analytics follow the steps below:
    - Create a new (or use an existing) GMAIL account.
    - Sign in @ <u>http://www.google.com/analytics</u>.
    - Go to Add a website profile.
    - Choose Add a Profile to an Existing Domain.
    - Enter your eFolio web address (located in Account Summary under the Accounts tab).
    - Click finish;
    - Next enter a profile name; this name can be anything. Then click on continue;
    - **Copy the code Google** provided;
    - Log into your eFolio account: <u>http://login.myefolio.com</u>.
    - Go to the Utilities tabs and select Google Analytics.
    - Paste the code copied from above into the Google Analytics Code box.
    - Click on save.
    - It should take approximately 24 hours for Google Analytics to start tracking visitors on your site.

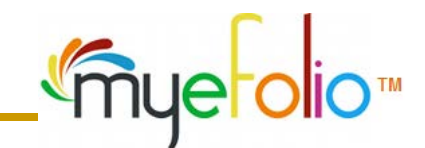

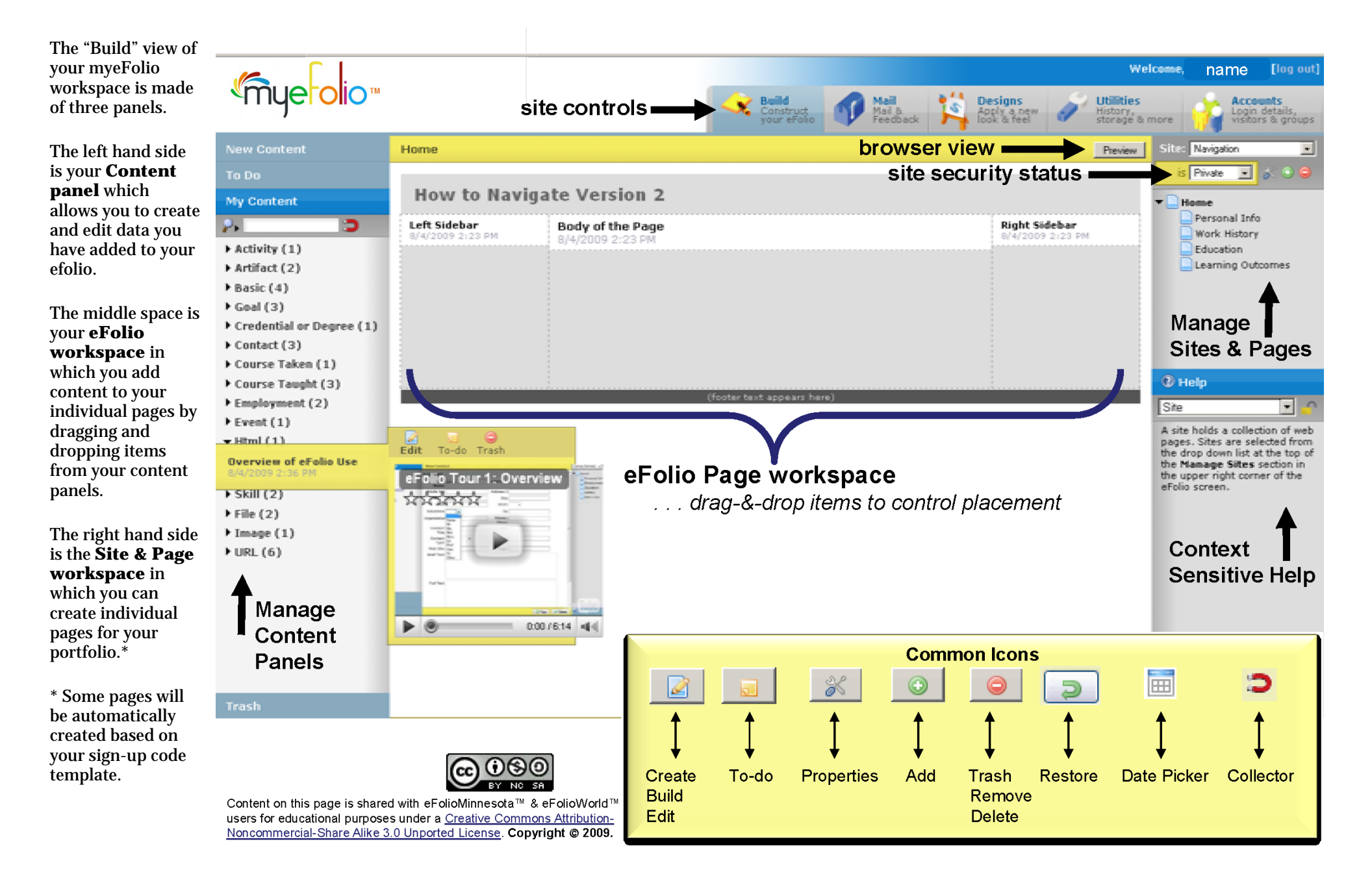

# **Style Your Text** Using the Formatting Toolbar

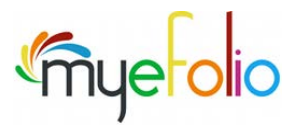

| B Bold                                          | Applies "strong" or bold formatting to selected text. Example                                                                                                    |
|-------------------------------------------------|----------------------------------------------------------------------------------------------------|
| I Italic                                        | Applies "emphasized" or italic formatting to selected text. <i>Example</i>                                                                                                    |
| ABC<br>Strikethru                               | Draws a horizontal line through selected text. Example                                                                                                    |
| A Text Color                                    | Click to view a palette of available colors, and click again to choose one to apply to your selected text. Example                                                                                                    |
| Highlighted Text Color                          | Click to view a palette of available colors, and click again to apply a "highlight" (background) color to your selected text. Example                                                                                                    |
| E Align Paragraphs, Left                        | Click to align selected paragraphs to the left edge.                                                                                                    |
| ■ Center Paragraphs                             | Click to center the selected paragraphs.                                                                                                    |
| ■ Align Paragraphs, Right                       | Click to align selected paragraphs to the right edge.                                                                                                    |
| E Bulleted Text                                 | Applies bullets (small discs) in front of each paragraph of selected text.                                                                                                    |
| ■     Numbered (Ordinal) Text                   | Applies consecutive numbers in front of each paragraph of selected text (1, 2, 3, etc.)                                                                                                    |
| × <sub>2</sub> Subscript                        | Reduces the size, and vertically lowers the selected text. Useful for footnotes or other reference markers. Example <sub>23</sub>                                                                                                    |
| × <sup>a</sup> Superscript                      | Reduces the size, and vertically raises the selected text. Useful for exponents, legal marks, etc. Example <sup>™</sup>                                                                                                    |
| 📟 Insert/Edit Hyperlink                         | Opens the "Hyperlink" dialog (must have text selected). Type or paste a valid web address (example: http://www.google.com) into the <b>URL</b> field. Choose if your hyperlink should open a new browser window, or stay in the current window (forcing visitors to click "back" to return to your website). Finally, type a <b>Label</b> to properly identify the destination of your hyperlink (labels are usually visible as "roll over" text). |
| 🧩 Remove Hyperlink                              | If you have a hyperlink selected, click this button to "strip" the hyperlink, leaving only plain text.                                                                                                    |
| Font size 🔻                                     | Applies a size to your selected text. NOTE: Different browsers render "Font Size" in different ways,                                                                                                    |
| Font family                                     | Applies a different typeface to your selected text. NOTE: It is possible to apply a font to your text that your visitors may not have or support. Use caution when selecting a typeface that is less common.                                                                                                    |
| Ω Insert Symbol                                 | Provides a dialog containing common symbols or small pictures. Click a symbol to insert it. Example:                                                                                                    |
| ៅ Insert Table                                  | Provides a dialog to help create a grid, or <b>Table</b> for your content. For more details on HTML table                                                                                                    |
| 🛅 Insert Plain Text                             | Provides a dialog with a large text entry area. Type, or paste text from any source (MS Word, another web site, etc.), and click Insert. All tags, formatting, and other hidden attributes will be removed.                                                                                                    |
| Insert "Cleaned" MS<br>Word Text                | Provides a dialog with a large text entry area. Type, or paste text from Microsoft Word and click<br>Insert. The system will attempt to remove extra formatting codes, style tags, and other attributes<br>that may cause problems when displaying the content on your portfolio. Simple formatting (bold,<br>italic, etc.) will be retained if possible. Depending on the complexity of the formatting, results may<br>vary.                      |
| Enable/Disable Spell<br>Check Mode              | Click to turn on the <b>Spell check</b> system. Any misspelled words will be underlined in red; click a word<br>and choose an alternative spelling. Click the button again to turn off the <b>Spell check</b> mode. NOTE:<br>Future versions will support multiple languages; at this time, only an English dictionary is provided.                                                                                                    |
| Provides a dialog with a large text entry area. | This box will allow free-form HTML to be typed or pasted. However, potentially malicious or non-<br>secure code (including any SCRIPT tags) will be not be permitted.                                                                                                    |

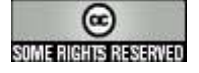

### Screen Layout Navigation & Basic Features

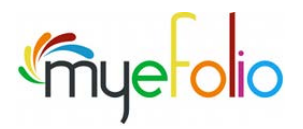

**Overview** When you first login to your account (Version 2), you will be presented with an interface that looks very similiar to the screenshot below.

The only difference in what you see may be visible by comparing your screen to the pre-identified pages listed in the right side panel. That difference can occur because of the profile (ex., student or professional) selected during account creation. The screenshot in this documentation set follows the generic "student profile".

|                                                                                                    | Home                                     |                                                                                              |                                                                                       |                                          |                 | Preview                                | Site: Navigation                                                                                                    |
|----------------------------------------------------------------------------------------------------|------------------------------------------|----------------------------------------------------------------------------------------------|---------------------------------------------------------------------------------------|------------------------------------------|-----------------|----------------------------------------|----------------------------------------------------------------------------------------------------|
| To Do                                                                                                    |                                          |                                                                                              |                                                                                       |                                          |                 |                                        | is Private 🖃 💰 🕄 🤤                                                                                                    |
| My Content                                                                                                    | How to Navi                              | gate Version 2                                                                               |                                                                                       |                                          |                 |                                        | ▼ _ Home                                                                                                    |
| 2. 🧿                                                                                                    | Left Sidebar                             | Body of the Page                                                                             |                                                                                       |                                          | Right Sid       | ebar                                   | Personal Info                                                                                                    |
| <pre>&gt; Activity (1)<br/>&gt; Artifact (2)<br/>&gt; Basic (4)<br/>&gt; Goal (3)<br/>&gt; Credential or Degree (1)<br/>&gt; Contact (3)</pre> | 0.4/2009 2223 PM                         | 8/4/2009 2:23 PM                                                                             |                                                                                       |                                          | 842003          | .23 PM                                 | Education                                                                                                    |
| Course Taken (1)                                                                                                    |                                          |                                                                                              |                                                                                       |                                          |                 |                                        | () Hole                                                                                                    |
| Employment (2)                                                                                                    |                                          |                                                                                              | (footer text appears here                                                             |                                          |                 |                                        | Sto I                                                                                                    |
| <pre>&gt; Event (1) &gt; Him (1) Overview of eFolio Use UAV2009 2:36 PM &gt; Skill (2) &gt; File (2) &gt; Image (1) &gt; URL (6)</pre>         | Edit To-do Trash                         |                                                                                              |                                                                                       |                                          |                 |                                        | A site holds a collection of web<br>pages. Sites are selected from<br>the Manage Sites section in<br>the upper right corner of the<br>efolio screen. |
| Trash                                                                                                    |                                          | <b>_ [</b>                                                                                   |                                                                                       |                                          |                 |                                        |                                                                                                    |
| oanel 🛄                                                                                                    | Center                                   | space 🛄                                                                                      |                                                                                       |                                          |                 | Right p                                | anel 🛄                                                                                                    |
| red to as the <b>Content</b>                                                                                                    | This is v                                | vhere you will add                                                                           | content to your                                                                       | eFolio page                              | es. It is often | Referred                               | d to as the Page & Site                                                                                                    |
| الالفا امترمم فمرمهم                                                                                                    | ars in called t                          | he <b>Page Workspa</b>                                                                       | <b>ce</b> . Notice the "P                                                             | review" but                              | ton that will   | Manage                                 | ement panel, it also                                                                                                    |
| gement panel, title b                                                                                                    | allow yo                                 | ou to take a glance                                                                          | e at the full scree                                                                   | en view.                                 |                 | includes                               | s context sensitive "Help                                                                                                    |
| anel include:                                                                                                    | ,                                        |                                                                                              |                                                                                       |                                          |                 | (activate                              | ed by a click of the                                                                                                    |
| anel include:                                                                                                    |                                          |                                                                                              |                                                                                       |                                          |                 | mourcel                                | The papel includes:                                                                                                    |
| gement panel, title b.<br>anel include:<br>New Content<br>To Do                                                                                | The pag                                  | ge workspace is div                                                                          | vided into three                                                                      | (3) columns                              | representing    | mouse).                                | The panel includes:                                                                                                    |
| gement panel, title b.<br>anel include:<br>New Content<br>To Do<br>Ny Content                                                                  | The pag<br>the left                      | ge workspace is div<br>and right <b>sidebars</b>                                             | vided into three<br>and the <b>body</b> (                                             | (3) columns<br>center).                  | representing    | mouse). • Sit                          | The panel includes:<br>es drop-down listing                                                                                                    |
| gement panel, title b.<br>anel include:<br>Vew Content<br>To Do<br>Vy Content<br>Trash                                                         | The pag<br>the left                      | ge workspace is div<br>and right <b>sidebars</b>                                             | vided into three<br>and the <b>body</b> (                                             | (3) columns<br>center).                  | representing    | mouse).<br>• Sit<br>• Pa               | The panel includes:<br>es drop-down listing<br>ges (Home & sub-                                                                                      |
| gement panel, title b.<br>anel include:<br>New Content<br>To Do<br>My Content<br>Trash                                                         | The pag<br>the left<br>The gra           | ge workspace is div<br>and right <b>sidebars</b><br>phic design you se                       | vided into three<br>and the <b>body</b> (<br>lect for your site                       | (3) columns<br>center).<br>e may alter h | representing    | mouse)<br>• Sit<br>• Pa<br>pa          | The panel includes:<br>es drop-down listing<br>ges (Home & sub-<br>ges)                                                                              |
| gement panel, title b.<br>anel include:<br>New Content<br>To Do<br>My Content<br>Trash                                                         | The pag<br>the left<br>The gra<br>column | ge workspace is div<br>and right <b>sidebars</b><br>phic design you se<br>s display when vie | vided into three<br>s and the <b>body</b> (<br>lect for your site<br>wed full screen. | (3) columns<br>center).<br>e may alter h | representing    | mouse).<br>• Sit<br>• Pa<br>pa<br>• He | The panel includes:<br>es drop-down listing<br>ges (Home & sub-<br>ges)<br>lp                                                                        |

Click it again to collapse it. This expand/collapse accordion behavior controls each panel's title bars.

Content on this page is shared with eFolioMinnesota<sup>™</sup> & eFolioWorld<sup>™</sup> users for educational purposes under a <u>Creative Commons Attribution-Noncommercial-Share Alike 3.0 Unported License</u>. **Copyright © 2009.** 

|                                                                                                    |                                                                                                    |                                                                                                    | Welcome, Accoun                                                                                                    | t Owner [log out]                                                                                                    |
|----------------------------------------------------------------------------------------------------|----------------------------------------------------------------------------------------------------|----------------------------------------------------------------------------------------------------|----------------------------------------------------------------------------------------------------|----------------------------------------------------------------------------------------------------|
|                                                                                                    | Construct<br>your eFolic                                                                           | Mail & Designs<br>Mail & Apply a I<br>Feedback                                                                                                    | new Willities<br>History,<br>storage & more                                                                                                    | Accounts<br>Login details,<br>visitors & groups                                                                                                    |
|                                                                                                    | Top r                                                                                              | ow buttons                                                                                                    |                                                                                                    |                                                                                                    |
|                                                                                                    | Each<br>These<br>• B<br>• M<br>• D<br>• U<br>si<br>• A<br>yo                                       | button controls the myeFol<br>e include:<br>uildas the default entry p<br>lailcollect/display interna<br>resignsgraphical layout of<br>tilitiesdocuments site ac<br>te management tools such<br>ccountschange your log<br>our group permission settin | io site and various operation<br>point, this is where you cor<br>I messages and allow you<br>lesigns allow you to select<br>stivity, used storage space<br>as Google analytics if you<br>in details, invite visitors to<br>gs | ons available to you.<br>Instruct your eFolio<br>to manage feedback<br>site look and color<br>, & additional primary<br>decide to activate it<br>your site, & control |
| Let's begin by exp<br>Management par                                                                | ploring the <b>Content</b><br>nel                                                                  |                                                                                                    |                                                                                                    |                                                                                                    |
| Click the <b>New</b><br><b>Content</b> title bar to<br>display short list of<br>content data types. | <sup>4</sup> Click the <b>More</b><br>option for a full display<br>of content data types.          | Click the Upload option     to display the file & image     options.                                                                                                    | <mark>份</mark> Click the option for<br>File.                                                                                                    |                                                                                                    |
| New Content To Do My Content Trash                                                                  | New Content  Add New Artifact Contact Course Taken Credential or Degree More Questionnaires Upload | New Content                                                                                                    | New Content  Add New Questionnaires Upload File Image                                                                                                    |                                                                                                    |
|                                                                                                    | To Do<br>My Content<br>Trash                                                                       | To Do<br>My Content<br>Trash                                                                                                    | To Do<br>My Content<br>Trash                                                                                                    |                                                                                                    |

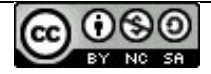

 $\triangleright$ 

# **Basic Guidelines Maintaining Site Pages**

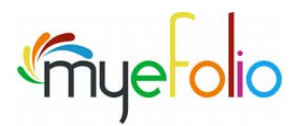

When accounts are created, a default "Home" page is provided. When a profile is selected **Overview** additional start-up pages associated with it, will also appear in the right panel of the owner's view.

### **Default Page Structures**

| "vch- "Profile |    |    |   | Conoric Professional Profile |
|----------------|----|----|---|------------------------------|
| yu = Projile   |    |    |   | Generic Projessional Projile |
| 🗎 Home         |    |    |   | 🗎 Home                       |
| 🖹 h            | Ū  |    | О | 🗎 Personal Info              |
| 🖹 h            |    |    |   | Employment                   |
| •              | ·‡ | 'n |   | Education                    |
| D 🗎            | Ö  |    |   | Photo Gallery                |
|                |    |    |   | Web Links                    |

Pages can be edited, added, re-sequenced or deleted according to your preference. In addition, you may choose to manage the page properties. Each task is explained in the content that follows. Open your browser and try the steps online.

# **Edit Existing Page Properties**

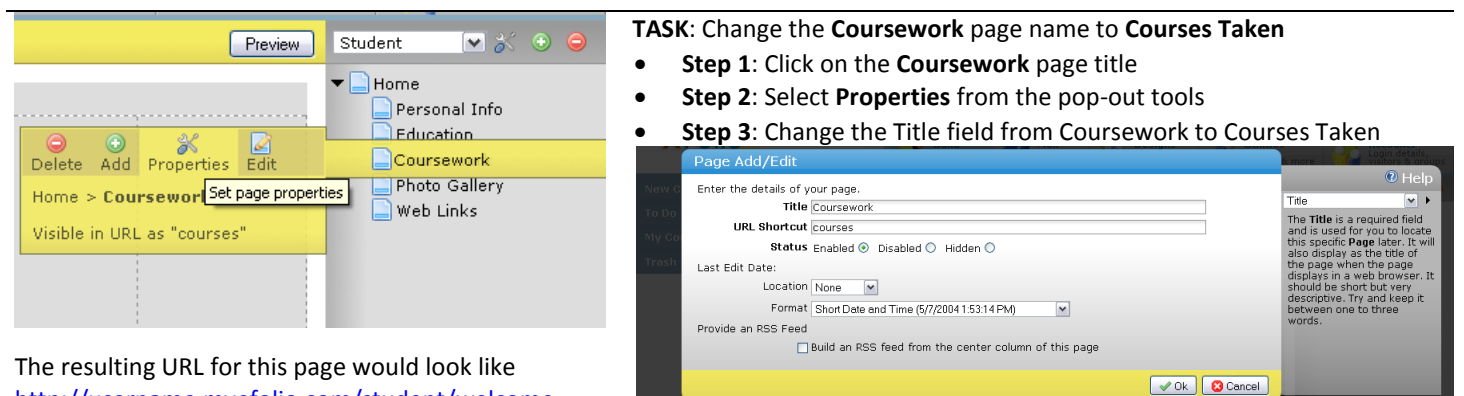

http://username.myefolio.com/student/welcome

Note: the URL Shortcut can also be edited.

Step 4: Make other changes and click the OK button

### Fields Explanations

| Title        | The Title is a required field and is used for you to locate this specific Page later. It will also display as the title of the        |
|--------------|----------------------------------------------------------------------------------------------------|
|              | page when viewed in a web browser. It should be short but very descriptive. Limit it from one to three words.                         |
| URL Shortcut | The file name to use when creating this page. This name will show up in the URL to access the page. Keep it should                    |
|              | and similar to the page title.                                                                                                    |
| Page Status  | The Page Status determines how a page is visible to the public in your xFolio. To have the page visible and part of                   |
|              | your site's navigation menu select <b>Enabled</b> . To disallow any public access select <b>Disabled</b> . To allow public access but |
|              | exclude a page from the navigation menus select Hidden.                                                                               |
| Location     | Where to optionally display the date the page was last edited. The system tracks this date for you automatically. It                  |
|              | is displayed in the format specified by Format. Choose All to display the page's edit date and edit dates for content                 |
|              | on the page. Choose <b>Summary</b> to only display the page's edit date.                                                              |
| Format       | Use the Format field to determine how the date and optionally the time display. Select the desired format from the                    |
|              | drop down list. There are options for a short date format or a long date format.                                                      |
| RSS Feed     | Allows you to add and determine the behavior of page-based RSS functionality.                                                         |
|              |                                                                                                    |

Illustration at the right shows a standard myeFolio URL Structure with both site and page shortcuts. (NOTE...this is not a "real" eFolio site)

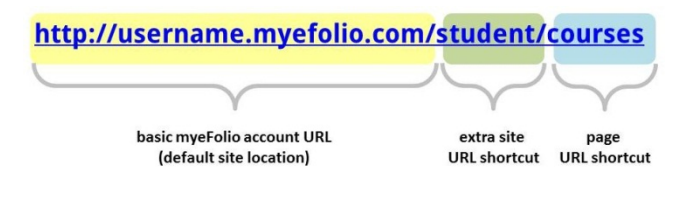

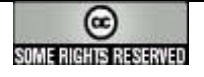

Content on this page is shared under a Creative Commons Attribution 3.0 License.

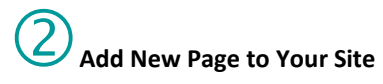

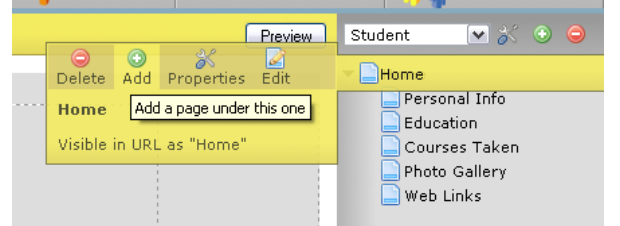

There are some "words" that you'll need to avoid when adding the URL shortcut.

#### Prohibited words are:

bin, images, manager, owner, public, repository, scripts, services, sponsor, styles, and theme

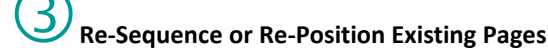

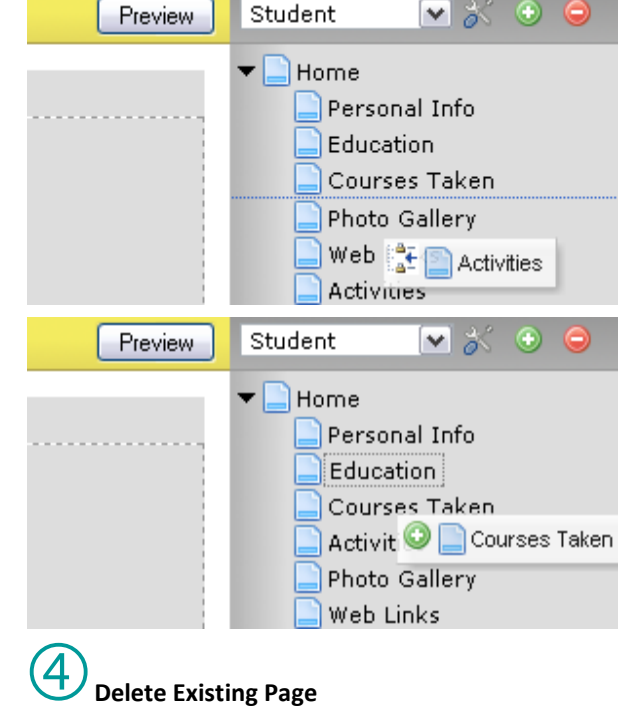

# the field sensitive right-panel "Help" notes for assistance Page Add/Edit

TASK: Add a new page named Activities

Step 1: Click on the Home page title

Step 2: Select Add from the pop-out tools

|                                                       | 🕐 Help                                                |
|-------------------------------------------------------|-------------------------------------------------------|
| Enter the details of your page.                       | File 🗸                                                |
| URL Shortcut activities                               | The file name to use when<br>creating this page. This |
| Status Enabled ④ Disabled 〇 Hidden 〇                  | name will show up in the<br>URL to access the page.   |
| Last Edit Date:                                       | Keep it should and similar to                         |
| Location None                                         | ule page due.                                         |
| Format Short Date and Time (5/7/2004 1:53:14 PM)      |                                                       |
| Provide an RSS Feed                                   | _                                                     |
| Build an RSS feed from the center column of this page |                                                       |
|                                                       |                                                       |
|                                                       |                                                       |

Step 3: Complete the Title and URL Shortcut form fields --- refer to

Make other setting changes as you wish for this page.

• Step 4: Click the OK button

### FIRST

- TASK: Move the page named Activities to follow Courses Taken and precede Photo Gallery
- Step 1: Click and hold left mouse button on the Activities page title
- Step 2: Drag it to the location (notice the insert line)
- Step 3: Release the mouse button and the page is re-sequenced

### SECOND

TASK: Make the Courses Taken page sub-level to the Education page

- Step 1: Click and hold left mouse button on Courses Taken title
- Step 2: Drag it to rest on the location (notice the selection border)
- Step 3: Release the mouse button and the page is re-positioned

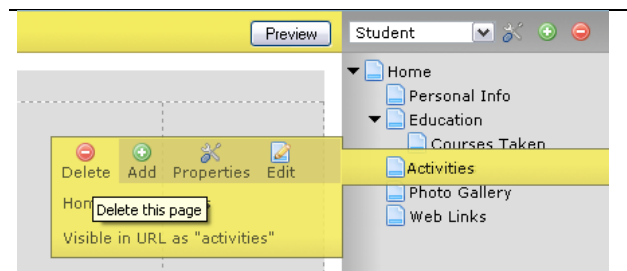

**Note**: Existing page content remains in the "My Content" panel after page deletion actions.

#### TASK: Delete the page named Activities

- Step 1: Click on the Activities page title (...pick the right page!)
- Step 2: Select Delete from the pop-out tools
- Step 3: Read the Question message displayed to your screen be sure of your action because there is no "Undo" for a page deletion

### uestion

Delete the selected page and all its child pages?

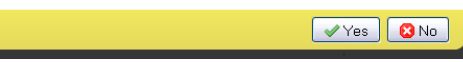

- Step 4: Click the Yes button to complete the "page deletion" action.
- Step 5: Refresh the screen view

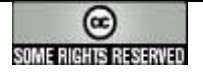

# Basic Guidelines Controlling Page Content & Layout

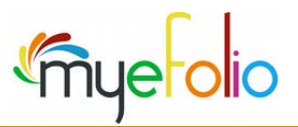

**Overview** You created some content...but, do you know where it went when you saved it? Or, how to add it to a page?

All eFolio content is created or uploaded once using the "New Content" panel. When saved, content resides, by data type, in the "**My Content**" panel at the left side of the screen interface.

Saved items are found in the "**My Content**" panel. The listing is categorized by data type. Within each data type, items are alphabetically listed using the title field you provided when you completed the content item's form. Content items, also referred to as objects, are created once but may be used in several locations within your account and configured with different display properties.

Adding Objects to a page: Using your mouse (left button) to position the content, simply drag the item (object) from the "My Content" panel to the area of the page where you want it to appear. Release it (drop) in any of the three page areas. Possibilities include:

- Left sidebar
- Page Body (Center)
- Right sidebar

These page areas (placeholders) assist you in using the 3-column layout of your Web-based portfolio pages and arranging where each content item will appear.

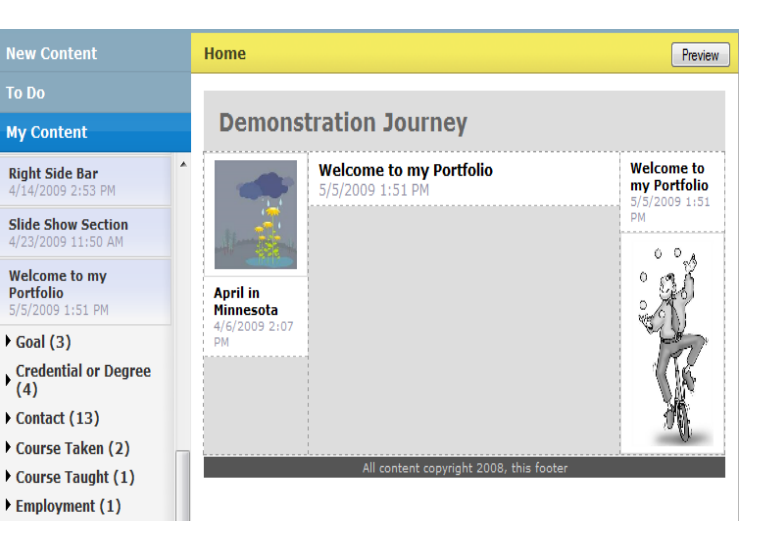

See what this looks like in "preview" below.

RSS

You may change the positioning or sequence of the placement by dragging it up, down or in between other objects. Images can be applied individually or embedded into another item already displayed to the page.

You'll notice that an object can be used in two places on the same page! (*Refer to the illustration at left and below.*) In this example, the brief text field of the Welcome message will be viewed from the right sidebar and the full text field will display in the page body.

Demonstration Journey

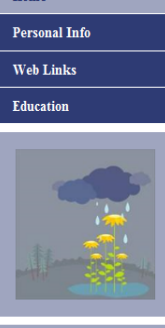

Home

### Welcome to my Portfolio

Hi there! My education has been a rich mixture of traditional courses and real-life experiences.

My goal one day is to create <u>Geographical</u> <u>Information Systems</u> combining my major in Geography with a healthy dose of computer science. I am learning not only the skills needed for GIS today, but am also learning about the potential of tomorrow.

http://www.esri.com/

In order to be prepared for tomorrow's new technology, I am also rounding out my education with courses in business and in liberal arts. I want to not only understand the technical elements of GIS, but be prepared to help the industry fit into the always changing landscape of society.

Please take a look around this e-Folio site. It is

I am learning the skills needed for GIS today, but am also learning what career options will be available after I graduate.

#### Juggling Priorities

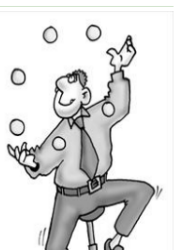

By clicking the "preview" button you will find your content displayed with the graphical design and layout you identified.

As you explore the possibilities of the "add once/use often" approach to content you will discover that individual items can be added to any pages of multiple sites created within your single user account.

Edits to a content item will automatically update each instance of it as posted throughout your site. You may modify the display properties uniquely for each instance of use.

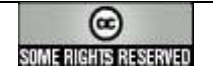

**Changing Objects once posted to a page:** Use your mouse pointer to hover over the content item you wish to modify. You can edit content, modify content properties, or delete the item from the page.

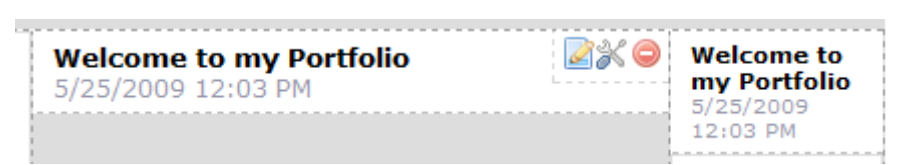

Although you might select the item from one posted placeholder, please note that the **Edit** option is a **global modification**. Editing content where listed in "My Content" or from the page posting will change content anywhere the item has been used throughout your account (...in any sidebar, on any page, and within any site).

Working with **Content Properties** is unique to the instance (posting) you have selected and will not impact the other places where you might have posted the same content item.

If you **Delete Page Content**, your action is permanent but only impacts the selected item.

Welcome to my Portfolio 5/25/2009 12:03 PM

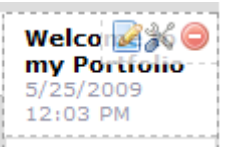

### More information

- If you delete an object from the "My Content" panel, the action is global in nature and any posting of the item throughout your account (...in any sidebar, on any page, and within any site) is removed. In such a case, the item can be restored from the "Trash" panel to the "My Content" panel but the restore action will not re-populate your site pages.
- Additional reference guides cover Content Properties in greater detail. Look for the guide called "Feedback Setup" for further details.
- Use the Utility tab and watch what actions are tracked in the Audit Log. Some can be reversed through "Undo" while others are listed for documentation only. Some actions are not listed because they do not impact the object content or viability.

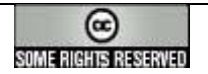

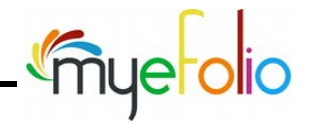

| Activity                | Identifies what you have completed, are doing, or are preparing to do as related to an affiliation or other portfolio objects |  |  |  |
|-------------------------|----------------------------------------------------------------------------------------------------|--|--|--|
|                         | Identifies a specific relationship you currently have have experienced or plan to establish with a group                      |  |  |  |
| Affiliation             | organization, or entity. It may be relevant to activities, artifacts, education, employment, events or skills                 |  |  |  |
|                         | that you include in your portfolio.                                                                                           |  |  |  |
|                         | Identifies an event, experience or created work that you value and is often included when it shows                            |  |  |  |
| Artifact                | evidence of competency or learning. Posting may include links to the created work or identify significant                     |  |  |  |
|                         | details and expanded reflection. Users often use this content type to provide context and meaning.                            |  |  |  |
| Basic                   | Useful when adding an item not addressed by other content types (i.e., titles, pull quotes, extra details).                   |  |  |  |
|                         | Identifies details for yourself or a person who is relevant to your activities, affiliations, or education (i.e.,             |  |  |  |
| Contact                 | associates, educators, employers, etc.) and may be later identified as a reference. Entries in this                           |  |  |  |
|                         | category will also build your portfolio network of peers (i.e., as used in learning cohorts).                                 |  |  |  |
| _                       | Identifies the activities/process of learning. This may include any course, workshop, or other offering                       |  |  |  |
| Course Taken            | that you have been enrolled in and potentially relates to an activity, artifact or experience you may                         |  |  |  |
|                         | identify elsewhere in your portfolio.                                                                                         |  |  |  |
|                         | Identifies the activities/process of educating or instructing. This may include any course, workshop, or                      |  |  |  |
| Course Taught           | other offering that you have taught and potentially relates to an activity, artifact or experience you may                    |  |  |  |
|                         | identify elsewhere in your portfolio.                                                                                         |  |  |  |
| Credential or Degree    | Identifies documentary evidence (i.e., diploma, certificate, degree or other recognition of achievement)                      |  |  |  |
|                         | that a qualification has been awarded.                                                                                        |  |  |  |
|                         | Identifies the work or occupation for which one is usually paid including details about the employer or                       |  |  |  |
| Employment              | place of employment. It relates to work of activities performed in carrying out assignments of requests                       |  |  |  |
|                         | nade by one's employer. Examples may include volunteer services, apprentices inps, internships, or<br>practicum experience    |  |  |  |
|                         | Identifies a date-specific occurrence of social or personal importance. As such it may include a wide                         |  |  |  |
| Event                   | range of events (i.e., conferences, travel, or cultural and sporting events).                                                 |  |  |  |
|                         | Identifies objectives you have accomplished or are intending to complete by expressing specific                               |  |  |  |
| Goal                    | personal, educational, or professional targets.                                                                               |  |  |  |
| Coogle Dee              | Provides a way for you to post a link to a Google document with "shared" permissions (such as view                            |  |  |  |
| Google Doc              | only, add comments, or full editing) that can be accessed directly from the link posted in your eFolio.                       |  |  |  |
| нтмі                    | Allows you to populate the item with well-formed HTML script or to embed code (i.e., IFRAME) for                              |  |  |  |
|                         | technology applications such as blogs, wikis, video, podcasting or other forms of online interaction.                         |  |  |  |
| Skill                   | Identifies capacity to do something well; technique, ability; usually acquired or learned.                                    |  |  |  |
| LIRI                    | Identifies a string that describes the location and access method to provide a link to a web page, ftp site,                  |  |  |  |
|                         | audio stream or other Internet resource.                                                                                      |  |  |  |
| YouTube                 | Provides a way for you to directly post YouTube's newest embed code for your published or selected                            |  |  |  |
|                         | media clip. The results allow the media to playback from a page of your eFolio (embedded in the page).                        |  |  |  |
| Special Content Type Ta | isks                                                                                                    |  |  |  |
|                         | Identifies question sets available for use during or after participation in an academic or professional                       |  |  |  |
|                         | activity. Questionnaires usually address outcomes that may relate to required knowledge, attitudes or                         |  |  |  |
| Questionnaires          | skills. Within the portfolio context, attained proficiencies (previously documented in content, selected                      |  |  |  |
| (Forms)                 | artifacts or written reflection) are often included as linked evidence to support your responses to                           |  |  |  |
|                         | specific questions. (Advice: Academic or certification value is optimal when elements are integrated as                       |  |  |  |
|                         | directed by your college advisor, program of study, instructors or counselors.)                                               |  |  |  |
| Upload Tasks            | In addition to posting items by using the formats provided in each of the previously-listed content types,                    |  |  |  |
| •                       | you can upload files or images. (The format selected should open well in a Web browser.)                                      |  |  |  |
| Finding the Content Typ | es in Your eFolio Space                                                                                                    |  |  |  |
|                         | Content types are found by expanding eFolio's "New Content" panel in groupings labeled as Personal,                           |  |  |  |
| Categories              | Education, Work, Web Content, Upload, and General. Once added or uploaded (& saved), your content                             |  |  |  |
| Calegones               | objects are ready for use in pages—check your "My Content" panel. Content is grouped by type and can                          |  |  |  |
|                         | be used in multiple places with unique display properties—no need to create objects more than once!                           |  |  |  |
| Terms and definition    | s are informed by IMS ePortfolio Specifications but represent the creative planning and intellectual property of              |  |  |  |

Terms and definitions are informed by <u>IMS ePortfolio Specifications</u> but represent the creative planning and intellectual property of Minnesota State Colleges & Universities, the University of Minnesota and Avenet Web Solutions as applied in **eFolioMinnesota \*\*** & **myeFolio \*\***.

### **Content Properties**

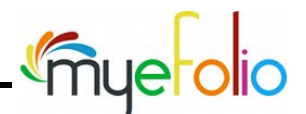

### Fields & Unique Formatting Overrides

Overview Content properties make it possible to control at the "instance of use" how content will be displayed. Reflections, as an example, are by default hidden from the public view. Yet, for purposes of college course assessment or a personal desire to share your reflections in a specific content item, the "reflections" field can be formatted to show on a page.

> In addition, formatting a field for display may involve font selection or alignment options. Each can be controlled at the item level and the formatting can vary from instance to instance.

> Tasks are explained in the content that follows. While not every combination of options can be presented, if you open your browser and try the steps online, you'll attain a general understanding of how to format content fields.

| Welcome to m    | y Portfolio (Basic) - Last Edited: [5/25/2009 12:03 PM]                                                                                                    |
|-----------------|----------------------------------------------------------------------------------------------------|
| ▼ Content       |                                                                                                    |
| Title           | Welcome to my Portfolio                                                                                                    |
| Brief Text      | I am learning the skills needed for GIS today, but am also learning what career options will be<br>available after I graduate.                                                                                                    |
| Full Text       | Hi there! My education has been a rich mixture of traditional courses<br>and real-life experiences.<br>My goal one day is to create <u>Geographical Information Systems</u><br>combining my major in Geography with a healthy dose of computer<br>science. I am learning not only the skills needed for GIS today, but<br>am also learning about the potential of tomorrow. |
| • Related Conte | nt                                                                                                    |
| ▶ Reflections   |                                                                                                    |
| ▶ Feedback      |                                                                                                    |

Fields from the Welcome message as entered to a "basic" data type will be configured in the walk-thru example.

# U Format Field Display through Content Properties

| Home  |                                               | Preview                                             |
|-------|-----------------------------------------------|-----------------------------------------------------|
| Demon | stration Journey                              |                                                     |
|       | Welcome to my Portfolio<br>5/25/2009 12:03 PM | Welcome to<br>my Portfolio<br>5/25/2009<br>12:03 PM |
|       |                                               | ំផុំខ្ញុំ                                           |

**Scenario**: The same item has been placed in both the body of the page (center) and in the upper right sidebar. By default, text entered to the "full text" field would display in the body of the page and text from the "brief text" field would display in the sidebar. You have formatting control of each instance.

**Available Fields** are shown in the list. These correspond to the data type form fields. You can format each without impacting the same object used in a different page location, on another page or in a different site of your account.

**Step 1**: Display the page where content is posted

**Step 2**: Identify the content object for which you wish to format the content fields

**Step 3**: Click the "Content Properties" icon (visible when your mouse hovers over an object that has been dragged to the page)

| Content Pr    | opertie                                                                                   | S                                                                                     |               |                                                                                                    |     |
|---------------|-------------------------------------------------------------------------------------------|---------------------------------------------------------------------------------------|---------------|----------------------------------------------------------------------------------------------------|-----|
| Fields & Forr | natting                                                                                   | Feedback Setup                                                                        |               |                                                                                                    |     |
| Fields & Forr | natting<br>ds:<br>t Label<br>ext<br>d<br>Content<br>ions<br>Obse<br>can o<br>"wal<br>you" | Freedback Setup<br>erve what you<br>change. In thi<br>lk-thru" exam<br>Il see several | r<br>s<br>ple | Preview:<br>Welcome to my Portfolio<br>Hi there! My education has been a rich mixture of<br>traditional courses and real-life experiences.<br>My goal one day is to create <u>Geographical</u><br><u>Information Systems</u> combining my major in<br><u>Geography</u> with a healthy dose of computer<br>science. I am learning not only the skills needed for<br>GIS today, but am also learning about the potential<br>of tomorrow.<br>http://www.esri.com/ |     |
|               | form                                                                                      | atting option                                                                         | s.            | 🖌 Ok 🛛 🔇 Cano                                                                                                    | cel |

Step 4: Select Content Label from the field listing

| Content Properties                                                                                                    |                                                                                                    | Content Label fo       | rmat settings                                                                                                    | you might confi         | gure include:    |
|----------------------------------------------------------------------------------------------------|----------------------------------------------------------------------------------------------------|------------------------|----------------------------------------------------------------------------------------------------|-------------------------|------------------|
| Fields & Formatting Feedback Setup                                                                                                    |                                                                                                    | Field visibility       | Font size                                                                                                    | Bold                    | Italics          |
| Available Fields:<br>Content Label<br>Title                                                                                                    | Preview:<br>Welcome to my Portfolio                                                                                                    |                        | Alignment                                                                                                    | of left, center, or rig | ht justification |
| Brick Text     Full Text     Related Content     Reflections                                                                                                    | Hi there! My education has been a rich mixture of traditional courses and real-life experiences.                                                                                                    | Fields & Formatting Fe | edback Setup                                                                                                    |                         |                  |
| Formatting:<br>V Show Field B / B = 3<br>3pt<br>12pt<br>14pt<br>15pt<br>15pt | My goal one day is to create <u>Geographical</u><br><u>Information Systems</u> combining my major in<br>Geography with a healthy dose of computer<br>science. I an learning not only the skills needed for<br>GIS today, but an also learning about the potential<br>of tomorrow.<br>http://www.esri.com/ | Formatting:            | Preview:     Welcome to my Portfolio     Hi there! My education has been a rich mixture of traditional courses and real-life experiences.     My goal one day is to create <u>Geographical</u> Information Systems combining my major in Geography with a healthy dose of computer science. I am learning not only the skills needed for GIS today, but am also learning about the potential of tomorrow. |                         |                  |
| s you enter settings, prev                                                                                                    | iew displays changes in real –                                                                                                    | >                      |                                                                                                    | http://www.esri.com/    |                  |
| ne. (a real WYSIWYG di                                                                                                    | splav!)                                                                                                    |                        |                                                                                                    |                         |                  |

Content on this page is shared with eFolioMinnesota<sup>™</sup> & myeFolio<sup>™</sup> users for educational purposes under a <u>Creative Commons Attribution-Noncommercial-Share Alike 3.0 Unported License</u>. **Copyright © 2009-2012.** 

VOk Cancel

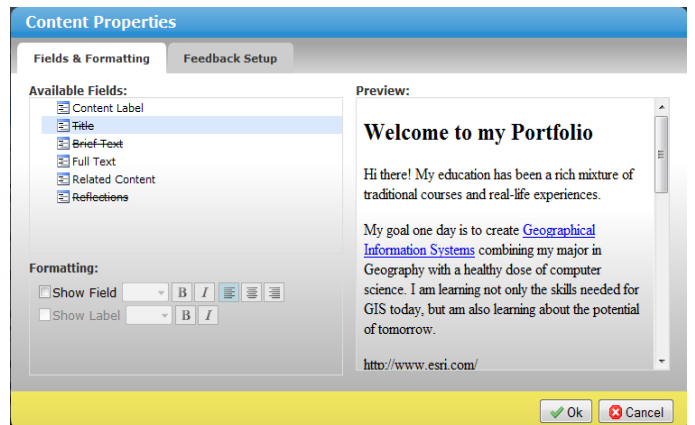

### Step 5: Select Title from the control icons

← Title format settings you might configure include:

| Field visibility | Font size          | Bold             | Italics |
|------------------|--------------------|------------------|---------|
|                  | Alignment of left, | center, or right |         |
| Label visibility | Font size          | Bold             | Italics |
|                  |                    |                  |         |

As you experiment you'll see several formatting options.

### WYSIWYG!

As you enter your settings, preview displays changes in real time.

- **Brief Text,** by default, appears when used in a sidebar. However, you can set it to display in addition to or without the Full Text content by changing the property.
- **Full Text**, by default, appears when used in the body of the page. However, you can change the property to override the default.
- **Related Content,** by default, appears when used in the body of the page. Again, you can change the property to override the default.
- **Reflections,** by default, do not appear. The notion is that those are most often private or personal thoughts. To change the default, you would set it to "Show Field" --- it is a good idea to also show the Reflections label when you do that so a viewer knows how your comments fit with your content.
- Others will be available in different datatypes. Watch & learn!

Step 6: When satisfied with your choices, click the OK button

Step 7: Preview your site to see results based on your decisions.

Go back and make changes if you wish.

Note: If you delete the item from the page, the settings are also deleted and would need to be reset at a later time.

The Feedback Setup tab can also be configured. Check the reference provided in the full documentation set.

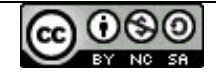

Add Objects Using Content DataTypes

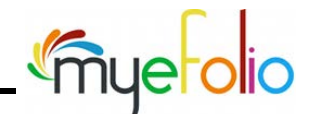

**Overview** The "Content Types & Definitions" reference will provide helpful notes within the context of this guide.

Content datatypes are directly aligned to IMS Portfolio Specifications which informs the fields and linking behaviors unique to each form as you add content to your account. Data types currently include:

Employment

Credential or Degree

- Activity
- Affiliation
- Artifact
- Basic
- Contact
- Course Taken
- Course Taught
- Event
- Goal
- Google Doc
- HTML

- Skill
  - URL
  - ONL
  - Questionnaires
  - Uploaded File
  - Uploaded Image
  - Uploaded LodeStar
  - YouTube

**IMPORTANT NOTE**: Version 2 of eFolio introduces an object-oriented interface where each content object posted to your account can be used in multiple locations (pages & sites) within your portfolio. Space utilization is more efficient in this approach as users build their collection of artifacts and related content.

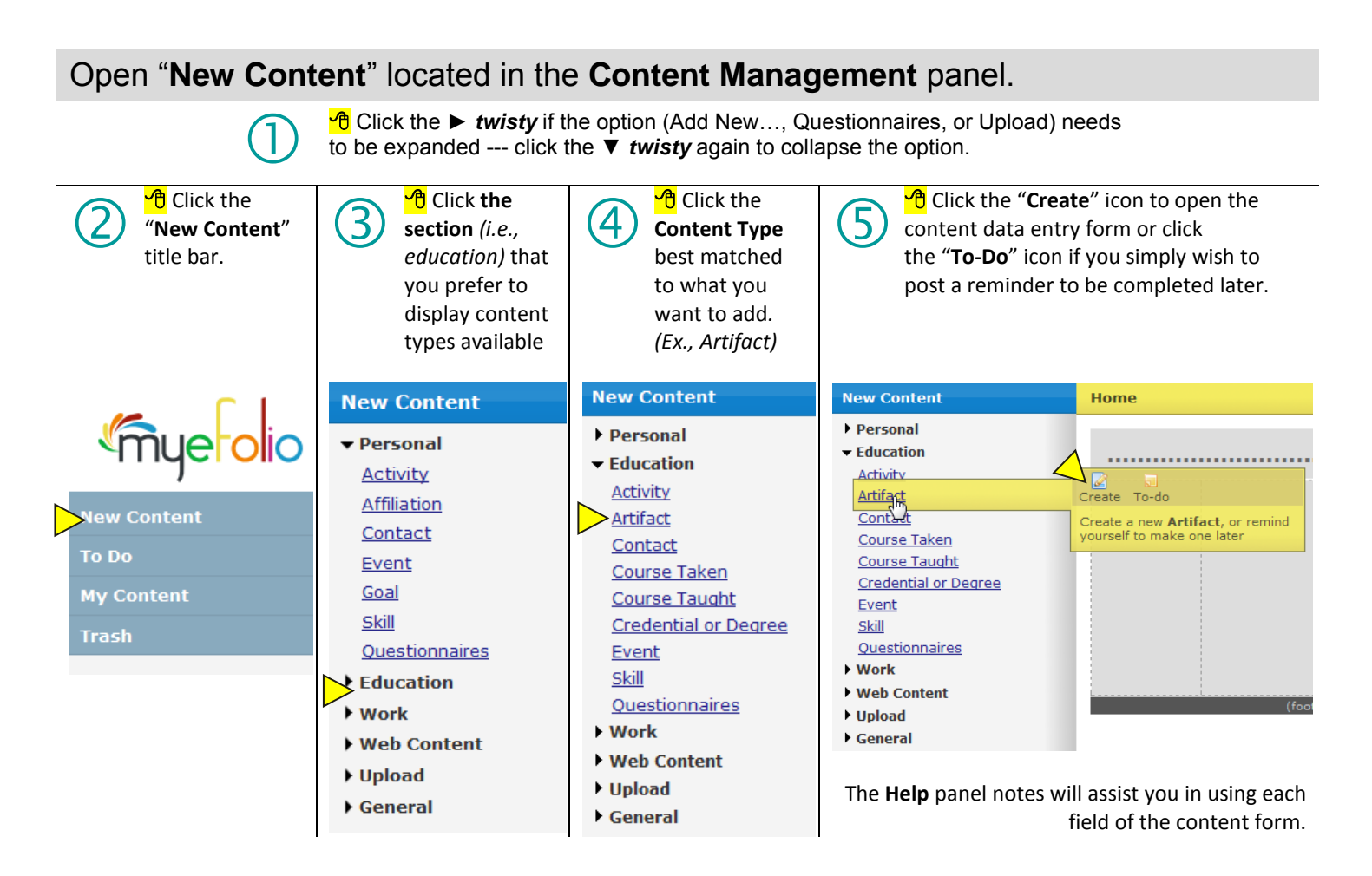

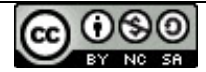

The **artifact** content data entry form is examined in this guide. While each data type will call for unique fields, some are quite common across data types. Required fields are displayed in Bold text...the **Artifact Title** field is required.

### Content

... will usually include "**Brief Text**" and/or "**Full Text**" --- the choice of field selection is best determined by your intent for displaying the text within a page. If posted to a page sidebar, entries in the Brief Text field will display by default. If posted to the body of a page, entries in the Full Text field will display. A mouse click in either the "Brief Text" or the "Full Text" field will activate the appearance of a formatting toolbar.

Additional content can be added to the object by clicking the

► [*twisty*] for Related Content, Reflection, or Feedback – these are common fields in most content forms.

#### **Related Content**

... a place for you to include other content objects by dragging items from **My Content** to the linkbuilder space. (Note: Linkbuilder content spaces will be color shaded with a "DRAG CONTENT HERE" notation.) Multiple items can be added.

#### Reflection

... a place for adding one or multiple comments at selected time intervals. By default, reflections are private but you will learn how to control the properties so visitors to your site can access your comments.

#### Feedback

... a place where you manage feedback from online responses and control what is displayed on your pages.

**Saved** content items are located in the **My Content** panel.

| New Artifact                                                                                                    |                    |         |          |      |       |
|----------------------------------------------------------------------------------------------------|--------------------|---------|----------|------|-------|
| - Contont                                                                                                    |                    |         |          |      |       |
| Content     Artifact Title                                                                                                    |                    |         |          |      |       |
| Artifact Tupo                                                                                                    |                    |         |          |      |       |
| Artifact Type                                                                                                    |                    | •       |          |      |       |
| Crade or Score                                                                                                    |                    |         |          |      |       |
| Brief Text                                                                                                    |                    |         |          |      |       |
| Bilet Text                                                                                                    |                    |         |          |      |       |
|                                                                                                    |                    |         |          |      |       |
|                                                                                                    |                    |         |          |      |       |
|                                                                                                    |                    |         |          |      |       |
| Full Text                                                                                                    |                    |         |          |      |       |
|                                                                                                    |                    |         |          |      |       |
|                                                                                                    |                    |         |          |      |       |
|                                                                                                    |                    |         |          |      |       |
| Contacts                                                                                                    |                    | DRAG C  | ONTACT   | HERE |       |
|                                                                                                    |                    |         |          |      |       |
|                                                                                                    |                    |         |          |      |       |
|                                                                                                    |                    |         |          |      |       |
|                                                                                                    | 1                  |         |          |      |       |
| ▶ Content                                                                                                    |                    |         |          |      |       |
| - Deleted Contr                                                                                                    |                    |         |          |      |       |
| Related Conte                                                                                                    | ent                |         |          |      |       |
|                                                                                                    |                    |         |          |      |       |
| Related                                                                                                    |                    | DRAG CO | NTENT H  | ERE  |       |
| Content                                                                                                    |                    |         |          |      |       |
|                                                                                                    |                    |         |          |      |       |
|                                                                                                    |                    |         |          |      |       |
|                                                                                                    |                    |         |          |      |       |
|                                                                                                    |                    |         |          |      |       |
| Reflections                                                                                                    |                    |         |          |      |       |
|                                                                                                    |                    |         |          |      |       |
| Feedback                                                                                                    |                    |         |          |      |       |
| Feedback                                                                                                    |                    |         |          |      |       |
| Feedback                                                                                                    |                    |         |          |      |       |
| Feedback     Content                                                                                                    |                    |         |          |      |       |
| <ul> <li>Feedback</li> <li>Content</li> <li>Related Content</li> </ul>                                                                                                    | ent                |         |          |      |       |
| <ul> <li>Feedback</li> <li>Content</li> <li>Related Content</li> </ul>                                                                                                    | ent                |         |          |      |       |
| <ul> <li>Feedback</li> <li>Content</li> <li>Related Content</li> <li>Reflections</li> </ul>                                                                                                    | ent                |         |          |      |       |
| <ul> <li>Feedback</li> <li>Content</li> <li>Related Content</li> <li>Reflections</li> </ul>                                                                                                    | ent                |         |          |      |       |
| <ul> <li>Feedback</li> <li>Content</li> <li>Related Content</li> <li>Reflections</li> </ul>                                                                                                    | ent                |         |          |      |       |
| <ul> <li>Feedback</li> <li>Content</li> <li>Related Content</li> <li>Reflections</li> </ul>                                                                                                    | ent                |         |          |      |       |
| <ul> <li>Feedback</li> <li>Content</li> <li>Related Content</li> <li>Reflections</li> </ul>                                                                                                    | ent                |         |          |      |       |
| <ul> <li>Feedback</li> <li>Content</li> <li>Related Content</li> <li>Reflections</li> </ul>                                                                                                    | ent                |         |          |      |       |
| <ul> <li>Feedback</li> <li>Content</li> <li>Related Content</li> <li>Reflections</li> </ul>                                                                                                    | ent                |         |          |      |       |
| <ul> <li>Feedback</li> <li>Content</li> <li>Related Content</li> <li>Reflections</li> </ul>                                                                                                    | ent                |         |          |      |       |
| <ul> <li>Feedback</li> <li>Content</li> <li>Related Content</li> <li>Reflections</li> <li>Reflection</li> </ul>                                                                                                    | ent                |         |          |      | ©Add  |
| <ul> <li>Feedback</li> <li>Content</li> <li>Related Content</li> <li>Reflections</li> <li>Reflection</li> </ul>                                                                                                    | ent                |         |          |      | ©Add  |
| <ul> <li>Feedback</li> <li>Content</li> <li>Related Content</li> <li>Reflections</li> <li>Reflection</li> </ul>                                                                                                    | ent                |         |          |      | ©Add  |
| <ul> <li>Feedback</li> <li>Content</li> <li>Related Content</li> <li>Reflections</li> <li>Reflection</li> </ul>                                                                                                    | ent                |         |          |      | @Add  |
| <ul> <li>Feedback</li> <li>Content</li> <li>Related Content</li> <li>Reflections</li> <li>Reflection</li> <li>Feedback</li> <li>Content</li> </ul>                                                                                    | ent                |         |          |      | ©Add  |
| <ul> <li>Feedback</li> <li>Content</li> <li>Related Context</li> <li>Reflections</li> <li>Reflection</li> <li>Feedback</li> <li>Content</li> <li>Bolated Context</li> </ul>                                                           | ent                |         |          |      | ©Add  |
| <ul> <li>Feedback</li> <li>Content</li> <li>Related Content</li> <li>Reflections</li> <li>Reflection</li> <li>Feedback</li> <li>Content</li> <li>Related Content</li> </ul>                                                           | ent                |         |          |      | ©Add  |
| <ul> <li>Feedback</li> <li>Content</li> <li>Related Content</li> <li>Reflections</li> <li>Reflection</li> <li>Feedback</li> <li>Content</li> <li>Related Content</li> <li>Reflections</li> </ul>                                      | ent                |         |          |      | @Add  |
| <ul> <li>Feedback</li> <li>Content</li> <li>Related Context</li> <li>Reflections</li> <li>Reflections</li> <li>Feedback</li> <li>Content</li> <li>Related Context</li> <li>Reflections</li> </ul>                                     | ent                |         |          |      | @Add  |
| <ul> <li>Feedback</li> <li>Content</li> <li>Related Content</li> <li>Reflections</li> <li>Reflections</li> <li>Feedback</li> <li>Content</li> <li>Reflections</li> <li>Reflections</li> <li>Feedback</li> </ul>                       | ent                |         |          |      | CAdd  |
| <ul> <li>Feedback</li> <li>Content</li> <li>Related Content</li> <li>Reflections</li> <li>Reflections</li> <li>Feedback</li> <li>Content</li> <li>Reflections</li> <li>Reflections</li> <li>Feedback</li> </ul>                       | ent                |         |          |      | @Add  |
| <ul> <li>Feedback</li> <li>Content</li> <li>Related Content</li> <li>Reflections</li> <li>Reflections</li> <li>Feedback</li> <li>Content</li> <li>Reflections</li> <li>Reflections</li> <li>Feedback</li> <li>Visitor Name</li> </ul> | ent<br>ent<br>Date | Show F  | eedback  |      | C Add |
| <ul> <li>Feedback</li> <li>Content</li> <li>Related Content</li> <li>Reflections</li> <li>Reflection</li> <li>Feedback</li> <li>Content</li> <li>Reflections</li> <li>Reflections</li> <li>Feedback</li> <li>Visitor Name</li> </ul>  | ent<br>Ent<br>Date | Show F  | eedback  |      | @Add  |
| <ul> <li>Feedback</li> <li>Content</li> <li>Related Content</li> <li>Reflections</li> <li>Reflections</li> <li>Feedback</li> <li>Content</li> <li>Reflections</li> <li>Reflections</li> <li>Feedback</li> <li>Visitor Name</li> </ul> | ent<br>Ent<br>Date | Show F  | Feedback |      | @Add  |
| <ul> <li>Feedback</li> <li>Content</li> <li>Related Content</li> <li>Reflections</li> <li>Reflection</li> <li>Feedback</li> <li>Content</li> <li>Reflections</li> <li>Reflections</li> <li>Feedback</li> <li>Visitor Name</li> </ul>  | ent<br>Ent<br>Date | Show F  | Feedback |      | @Add  |
| <ul> <li>Feedback</li> <li>Content</li> <li>Related Content</li> <li>Reflections</li> <li>Reflection</li> <li>Feedback</li> <li>Content</li> <li>Reflections</li> <li>Reflections</li> <li>Feedback</li> <li>Visitor Name</li> </ul>  | ent<br>Ent<br>Date | Show F  | Feedback |      | ©Add  |
| <ul> <li>Feedback</li> <li>Content</li> <li>Related Content</li> <li>Reflections</li> <li>Reflections</li> <li>Feedback</li> <li>Content</li> <li>Reflections</li> <li>Reflections</li> <li>Feedback</li> <li>Visitor Name</li> </ul> | ent<br>Ent<br>Date | Show F  | Feedback |      | @Add  |

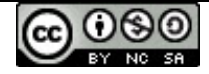

Content on this page is shared with eFolioMinnesota™ & myeFolio™ users for educational purposes under a Creative Commons Attribution-Noncommercial-Share Alike 3.0 Unported License. Copyright © 2009-2012.

### Feedback Setup Configuring Feedback for Selected Content

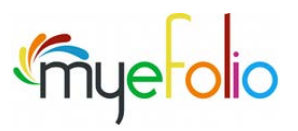

Overview

Feedback is configured at the "content object" level. Questions and options can be customized by the account owner resulting in a site link that visitors may use to provide feedback. The following steps will assist in defining the feedback options and walk you through the process of viewing and posting feedback to your page.

Tasks are explained in the content that follows.

### **Enable Feedback in Content Properties**

| Mail Mail Designs O Utilities                                                                                               | Step 1: Display t   | ne page where content is posted                           |                            |
|----------------------------------------------------------------------------------------------------|---------------------|-----------------------------------------------------------|----------------------------|
| Construct Wail & Apply a new Wistory,<br>your eFolio W Feedback Apply a new Wistory,<br>storage 8                           | Step 2: Identify t  | he content object for which you wi                        | sh to invite               |
| Home Preview                                                                                                    | feedback,           | stant Dranastics from the control                         | iconc                      |
|                                                                                                    | Content Propertie   | s                                                         |                            |
| Demonstration Journey                                                                                                    | Eields & Eermatting | S Eagdback Satur                                          |                            |
| <b>Welcome</b><br>4/3/2009 6:15 AM                                                                                          | Available Fields    | Previou:                                                  |                            |
| Content Properties                                                                                                    | Content Label       | Piteview.                                                 | <u>^</u>                   |
|                                                                                                    | E Brief Text        | Welcome                                                   |                            |
|                                                                                                    | E Related Content   | Hi there! My education h                                  | has been a rich mixture of |
| Content Properties                                                                                                    | Step 4: Select the  | e <b>Feedback Setup</b> tab                               |                            |
| Fields & Formatting Feedback Setup                                                                                          |                     |                                                           |                            |
| Display scale from 1-10 to the visitor                                                                                      | Observe the vari    | ous options that you can use. In thi                      | s "walk-thru"              |
| Display a 2 word Question (e.g. Yes/No Pass/Pail)                                                                           | example we will     | use all feedback options.                                 |                            |
| <ul> <li>Allow authorized visitors to suggest content changes (requires Display a Notes field<br/>to be enabled)</li> </ul> | Chan E. Canfinun    |                                                           | euro in the teel           |
| Show received feedback                                                                                                    | step 5: Configure   | e each (or any) of the options as sh                      | own in the tool            |
|                                                                                                    | shapshot below.     |                                                           |                            |
| ✓ Ok Scancel                                                                                                    |                     |                                                           |                            |
| Content Properties                                                                                                    |                     | Display scale from 1-10 t                                 | o the visitor              |
| Fields & Formatting Feedback Setup                                                                                          |                     | Display 2-word Question                                   | (e.g. Yes/No Pass/Fail)    |
|                                                                                                    |                     | Display a Notes Field to t                                | he visitor:                |
| Display scale from 1-10 to the visitor                                                                                      |                     | Show received feedback                                    |                            |
| Scale Label Rate this content                                                                                               |                     |                                                           |                            |
| Min Value Poor Max Value Excellent                                                                                          | -                   |                                                           |                            |
| Display a 2 word Question (e.g. Yes/No Pass/Fail)                                                                           |                     | Step 6: Click the OK button                               |                            |
| Question Do you like it?                                                                                                    |                     |                                                           |                            |
| 1st Word Yes 2nd Word No                                                                                                    |                     | Step 7: Log Out of the "owner" s                          | Ite build view so          |
| Display a Notes Field to the Visitor                                                                                        | ay a Notoc field    | you can test your reeuback link i                         | rom a public               |
| to be enabled)                                                                                                    | ay a notes neiu     | VIEW                                                      |                            |
|                                                                                                    |                     |                                                           |                            |
| Show author names                                                                                                    |                     | (We suggest you change to a difj                          | ferent browser or          |
|                                                                                                    |                     | clear browser cache after logging                         | g out before               |
|                                                                                                    | V Ok 🛛 🔀 Cancel     | testing the feedback link. You wi                         | ll also need to change     |
|                                                                                                    |                     | your site status briefly from "Priv                       | ate" to "Public" to test   |
| (2)                                                                                                    |                     | this.)                                                    |                            |
| Provide Feedback Using the Link                                                                                             |                     |                                                           |                            |
| Step 1: Go to the myeFolio URL as a visitor                                                                                 |                     |                                                           |                            |
| Leave Feedba                                                                                                    | <u> 3CK</u>         |                                                           |                            |
| Step 2: Click the Leave Feedback link                                                                                       | Home   Educ         | ation   Personal Info   Related Links   Events   Web Link | (S                         |
| continue to the next page                                                                                                   |                     |                                                           |                            |
|                                                                                                    |                     |                                                           |                            |

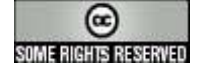

Content on this page is shared under a Creative Commons Attribution 3.0 License.

|                                                                                                    | Feedback                                                                                                    |
|----------------------------------------------------------------------------------------------------|----------------------------------------------------------------------------------------------------|
| <b>Step 3</b> : Respond to the feedback options and questions as you wish – see the example at right                                                                                                    | Feedback         ✓ Feedback         Content: Welcome         Rate this content         Poor ★★★★★★★★★★★★★★★★★★★★★★★★★★★★★★★★★★★                                                                                                    |
| <ul><li>Step 4: Complete the "reCapthca" word</li><li>Step 5: Click the OK button – you should now see the message shown below</li></ul>                                                                                                    | Variadis George Correction                                                                                                    |
| The page at http://betauser.xfolioworld.com         Feedback message sent.         Image: Comparison of the original sector of the original sector of the origenet sector of the original sector of the original sec | ect<br>e site's display of feedback submissions.<br>Step 2: Display the page where content is posted<br>Step 3: Select Edit Content from the control icons<br>Step 4: Open the Feedback section<br>Welcome (Basic) - Last Edited: [4/3/2009 6:15 AM]<br>Velcome (Basic) - Last Edited: [4/3/2009 6:15 AM]<br>Velcome (Basic) - Last Edited: [4/3/2009 6:15 AM]<br>Reflections<br>Feedback |
| <ul> <li>Step 5: Click the ► (twisty) to display feedback item</li> <li>Step 6: Select "On" or "Off" for the Show Feedback is (you also have the option of deleting the feedback item</li> <li>Step 7: Click the Save button to update the object</li> <li>Step 8: Preview your site to see results based on your</li> </ul>                                                                                                    | Visitor Name       Date       Show Feedback         Setting       George Wilson       4/3/2009 6:36 AM       On O Off O         Setting       From: George Wilson (gwilson@infotrak.nz)         Title: Welcome       Rating:         Rate this content       Poor A A A A A A A A A A A A A A A A A A                                                                                     |
| REPEAT THIS SET UP PROCESS FOR ANY ITEM WHERE<br>TO REQUEST VIEWER FEEDBACK TO YOUR CONTENT                                                                                                    | E YOU WISH                                                                                                    |

SOME RIGHTS RESERVED

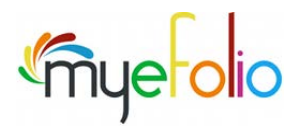

### How to Add Video Content

As your electronic portfolio site is limited to 50 MB it is not advisable to add video directly. We recommend using a third party site to host video content within your portfolio via an embedded URL. We will be using YouTube to accomplish this as myefolio includes a menu option for this platform but steps are similar for other video hosting sites.

**Step 1** – Upload your video content to YouTube. We will not be covering the exact steps here but please review the video tutorial at <u>http://youtu.be/UkEI3xWMwYI</u> for assistance.

**Step 2** – Once your video is uploaded please navigate to the specific page where it is hosted on YouTube. At the bottom of the video there will be a **"Share"** button - please click on this.

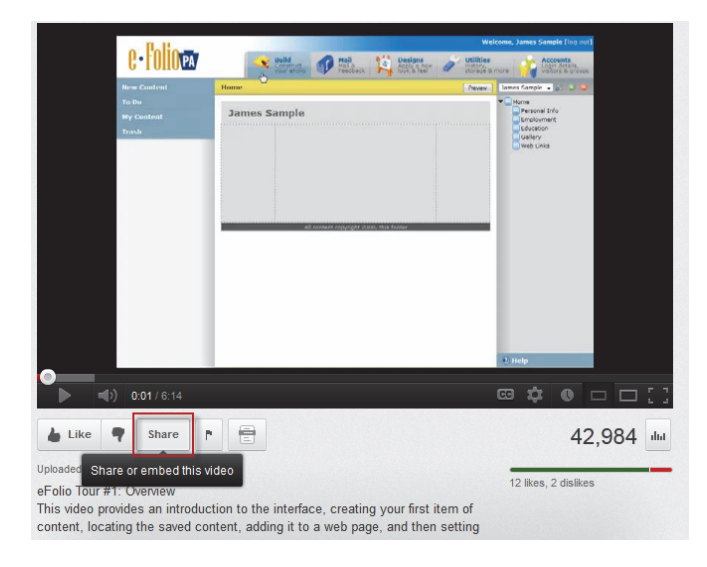

**Step 3** – Select the **"Embed"** option and mark the check box to **"Use old embed code."** Then copy the text within the embed box to your clipboard.

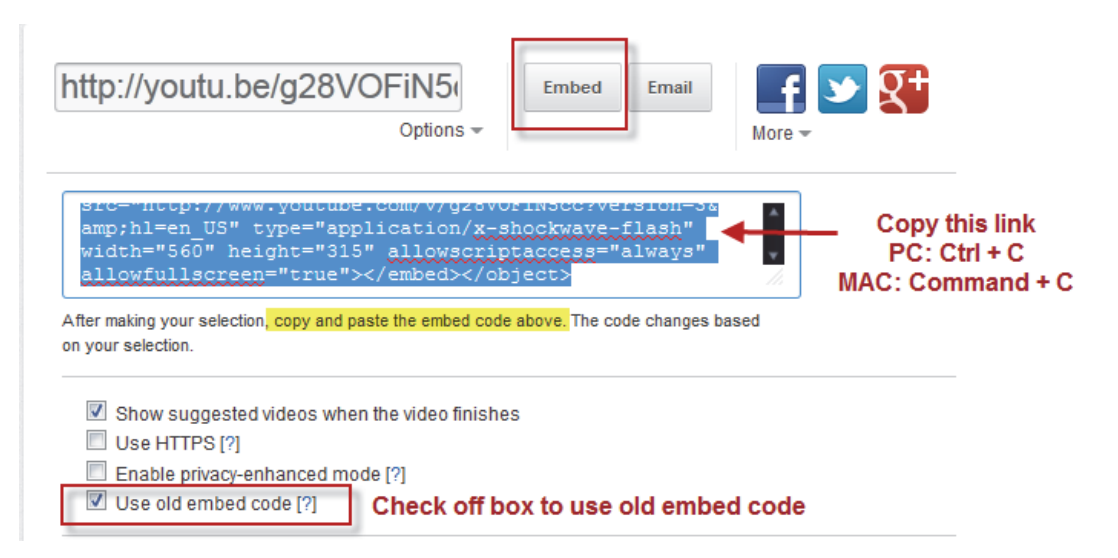

**Step 4** – Now switch over to the build view within your electronic portfolio. Under the Content panel (left hand side) please select **"New Content."** Then expand the option for **"Web Content"** and select **"YouTube."** A pop-up box will appear to the right hand side then select the "Create" button.

Within the portfolio workspace (middle section) a new box will appear after the "Create" button is selected. You will need to label your video with a "Title" and paste the "Embed Code" into the box and click the "Save" button.

| New Content                          | Home                                                          |
|--------------------------------------|---------------------------------------------------------------|
| ▶ Personal                           |                                                               |
| ► Education                          | Jessica Ansong                                                |
| ▶ Work                               | chos of Public Realth                                         |
| Web Content     Google Doc           |                                                               |
| HTML                                 |                                                               |
| URL<br>YouTube                       | Create To-do                                                  |
| ▶ Upload                             | Create a new YouTube, or<br>remind yourself to make one later |
| General                              |                                                               |
| New YouTube                          |                                                               |
| ▼ Content                            |                                                               |
| Title YouTube Video Title            |                                                               |
| Description                          |                                                               |
|                                      |                                                               |
| Embed Code Paste embed code from You | aTube into this box                                           |
| Related Content                      |                                                               |
| Reflections                          |                                                               |

**Step 5** – To find your video head back to the Content panel (left hand side) and select **"My Content."** Expand the menu titled **"YouTube"** to find your video link. You can drag and drop each video selection onto your various portfolio pages.

| My Content                       |
|----------------------------------|
| 2. 3                             |
| Basic (15)                       |
| Contact (2)                      |
| Course Taken (1)                 |
| Employment (1)                   |
| HTML (3)                         |
| File (7)                         |
| ▶ Image (5)                      |
| • URL (2)                        |
| Collector (1)                    |
| ▼ YouTube (1)                    |
| Video Test<br>7/11/2012 10:12 AM |

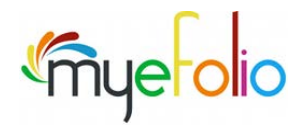

### How to Create a Picture Gallery

Let's say you wish to add pictures to your eFolio from a recent trip, presentation, or some work product. Rather than adding every image to the page it would be more efficient to create a picture gallery. It is not as difficult as it sounds and the steps below will walk you through the process.

**Step 1** – We will need to add two or more images to our eFolio in order to create a picture gallery. This can be accomplished by selecting the **"Build tab"** in site controls and then choosing **"New Content"** on the content menu panel. Then expand the **"Upload"** menu, select **"Image"** and click on **"Upload."** 

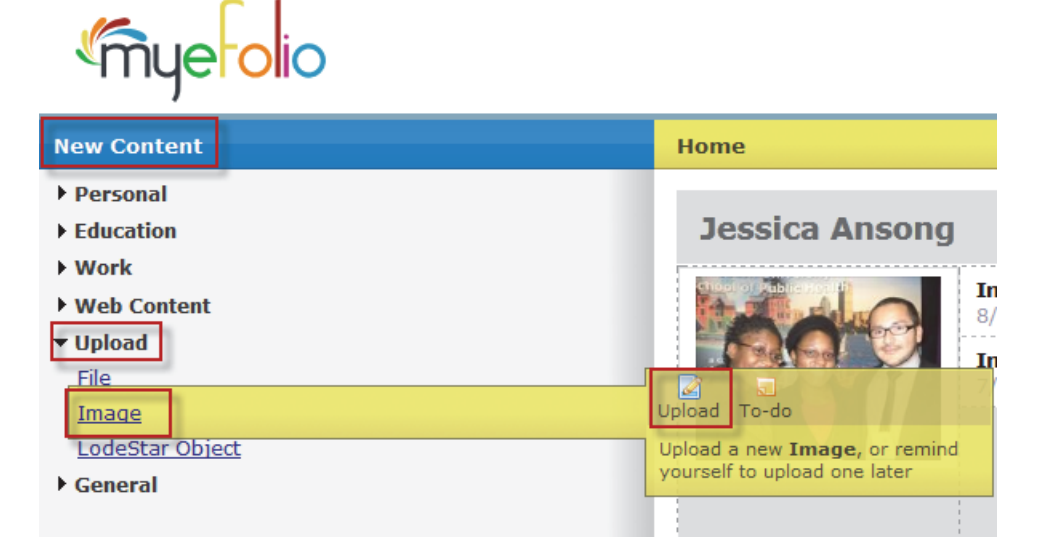

**Step 2** – Use the **"Browse" button** to select the file(s) from your hard drive which you wish to use. Proceed to add text for both the **"Title" and "Roll-Over Text" boxes** (which can be the same). Then click the **"Save"** button.

| New Image      |         |                   |         |
|----------------|---------|-------------------|---------|
| ▼ Content      |         |                   |         |
| Upload Image   | Browse_ |                   |         |
| Title          |         |                   |         |
| Roll-Over Text |         | 💿 Tags 🛛 🔀 Cancel | 🖌 🗸 Sav |

**Step 3** - Select the **"Tags"** button if you wish to label these pictures to form a group. According to Wikipedia a "tag is a nonhierarchical keyword or term assigned to a piece of information." Tags provide a basis for both search filtering and content grouping within your eFolio. The **"Tags"** button will show a listing of all current tags and allow you to create new ones. Select any of your **"My Current Tags"** within the left hand box to add a **"Tag"** to your current content.

| Tag              |                        |             |        |          |        |
|------------------|------------------------|-------------|--------|----------|--------|
| Type a tag here  |                        | Add         |        |          |        |
| My Current Tags: | Tags For This Content: |             |        |          |        |
| Content          |                        |             |        |          |        |
| Pictures         |                        |             |        |          |        |
| Resume           |                        |             |        |          |        |
|                  |                        |             |        |          |        |
|                  |                        |             |        |          |        |
|                  |                        |             |        |          |        |
|                  |                        |             |        |          |        |
|                  |                        |             |        |          |        |
|                  |                        |             |        |          |        |
| Edit             |                        | <b>⊘</b> Ok | 💿 Tags | 🔀 Cancel | V Save |

**Step 4** – Under **"Site & Pages"** choose which particular page in your eFolio the picture gallery will be added to. Click on the **"Build"** tab to add this page to your eFolio workspace.

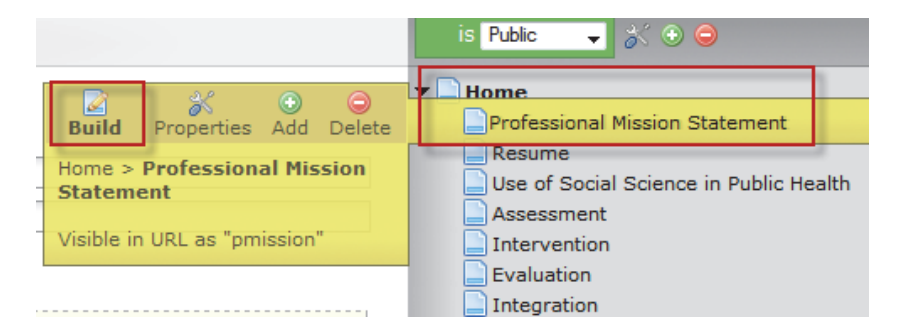

Select the **"My content"** menu within the content panel. Select the **"Image"** menu item and drag and drop this onto your specific page where you want the picture gallery to be located.

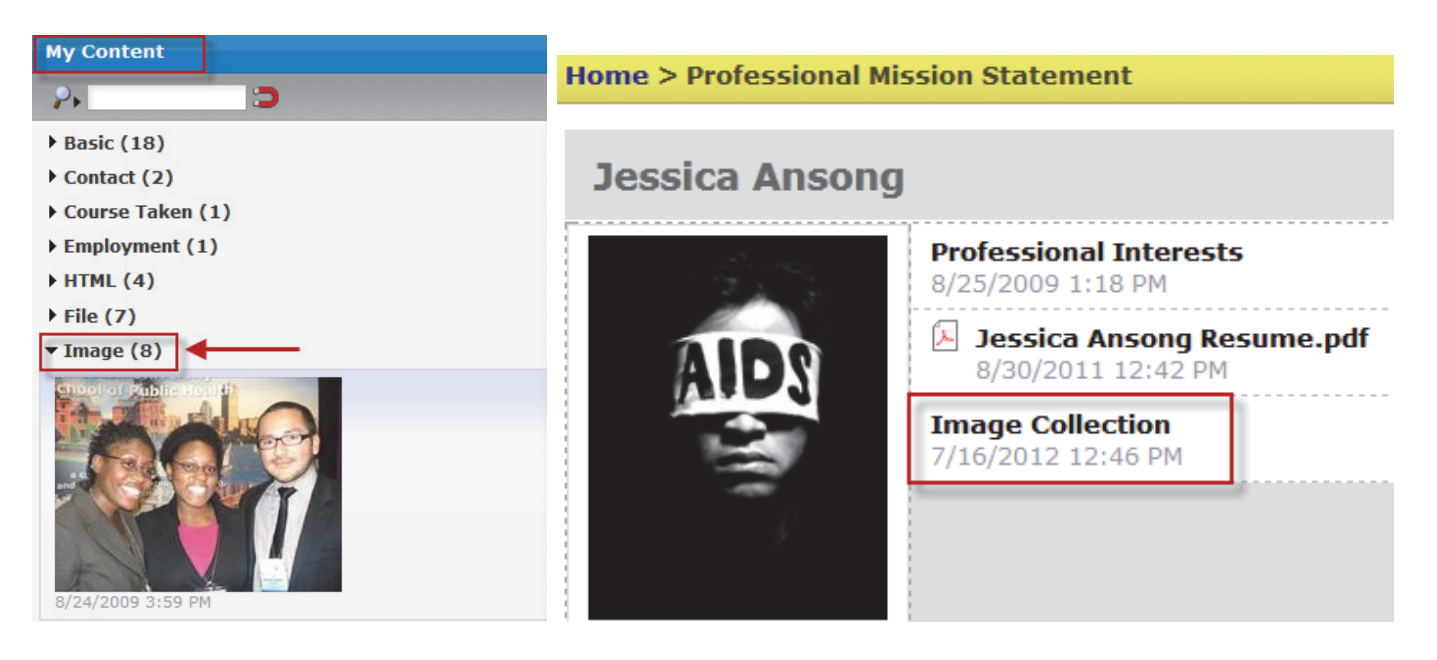

**Step 5** – Click on the **"Edit Button"** (below) to access the options for the Image Collection data panel. Under **"Collect Content"** the option exists to select Image as the Content Type. In addition this data can be sorted by **"Tag"** name to group your images on your specified page.

| Image Collection<br>7/16/2012 12:46 PM                                                 |                                                                      |
|----------------------------------------------------------------------------------------|----------------------------------------------------------------------|
| Collector Collect Content Display Content                                              |                                                                      |
| Collection Title: Image Collection<br>Collect Content Where:<br>Content Type Vis Image | Collecting 3 items:<br>Tulips.jpg<br>Penguins.jpg<br>Koala.jpg       |
| And Or O<br>Tag is Pictures<br>And Or O                                                | Click items to exclude them from<br>this collection<br>Sort By: Name |
|                                                                                        | V Ok Sancel                                                          |

Under the second tab of **"Display Content"** you can select to display the image content as a clickable Image Gallery and indicate how many thumbnails per row and rows per gallery.

| Collector                            |                    |
|--------------------------------------|--------------------|
| Collect Content Display Content      |                    |
| Collected content type is: Image     |                    |
| Display as a clickable image gallery |                    |
| Thumbnails per row: 3 -              | ATTACK MAN A LOS M |
| Rows per gallery page: 2 🔻           |                    |

After saving your changes by selecting OK, you can then preview the webpage where the image gallery is displayed. You will notice a box with all your corresponding pictures grouped together. Clicking on any one image will bring up a pop-up box (as shown below) which will allow you to scroll through each image within a single frame.

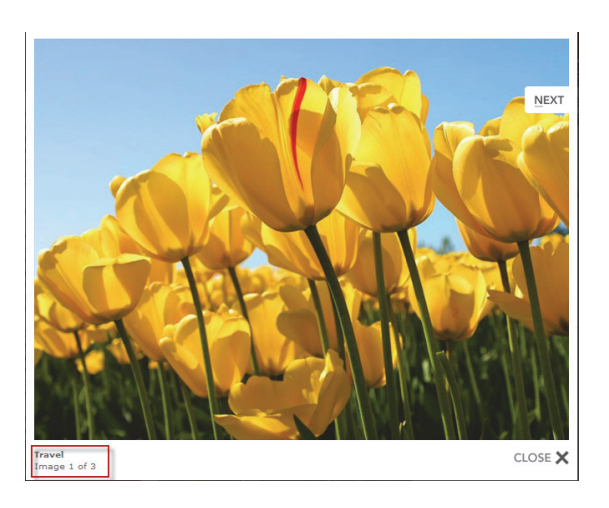

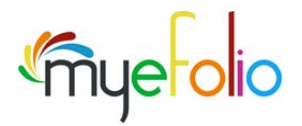

### How to Create a URL Link

URL's are specific addresses which link to other resources and content on the Internet. Within myeFolio they can be accomplished in two ways.

First is the use of the URL datatype which can be found in the "New Content" menu within the content panel.

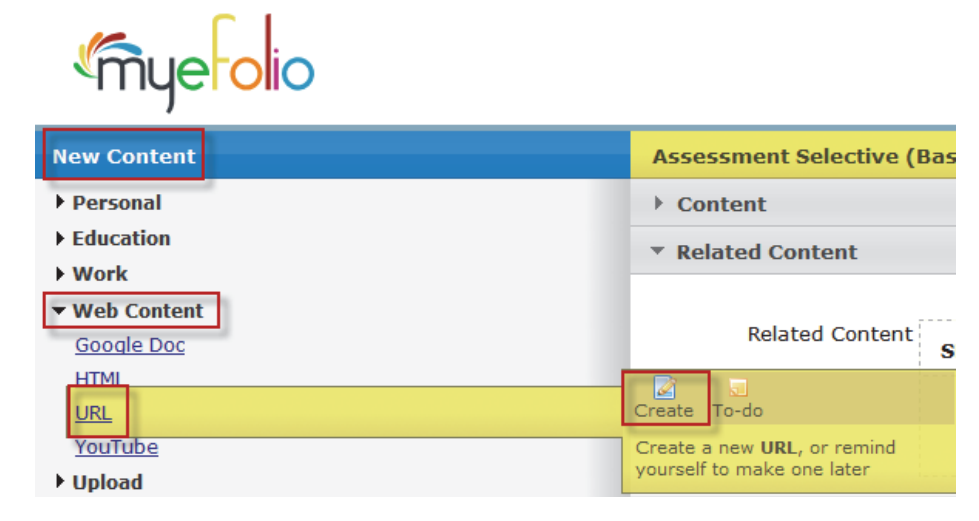

- URL Label is the title of the link.
- URL Type HTTP is the customary address for URL prefixes. Where as HTTPS indicates the link is stored on a secured server.
- URL Uniform Resource locator; this is the web address which you wish to link to.
- **New Window** Directs the browser to open the URL link in a new window.
- **Intermediate Page** When clicked this hyperlink will first show visitors the following text: By clicking this link, you are now leaving (your site's URL), and will be taken to (the link in the "URL" field).
- Click on the Save button.

|                    | My Content                                           |
|--------------------|------------------------------------------------------|
|                    | 2. 3                                                 |
|                    | ▶ Basic (18)                                         |
|                    | Contact (2)                                          |
|                    | ► Course Taken (1)                                   |
| New URL            | Employment (1)                                       |
| ▼ Content          | ► Event (2)                                          |
| URLLabel           | ► HTML (4)                                           |
|                    | → File (7)                                           |
| URL Type 👻         | ▶ Image (8)                                          |
|                    | ▼ URL (3)                                            |
| URL                | BPHC Adolescent Wellness Program                     |
| New Window?        | 8/25/2009 2:28 PM                                    |
| Teternetiste Dece2 | Boston Public Health Commission<br>8/25/2009 3:39 PM |
| Intermediate Page? | Google<br>7/16/2012 3:28 PM                          |

Once the URL link has been created it can be found under the "My Content" menu under the URL heading.

The second option is to create a hyperlink within your text. Within a dataype (for this example **"Basic"** was used) you can select what text to hyperlink. Then click on the link button to bring up the Insert/Edit link popup box.

| Introduction (Basic) - La | ast Edited: [8/24/2009 4:02 PM]                                                                                                    |
|---------------------------|----------------------------------------------------------------------------------------------------|
| ▼ Content                 |                                                                                                    |
| Title                     | Introduction                                                                                                    |
| Brief Text                | 2: Click on Insert                                                                                                    |
| Full Text                 | B I → A ♥ ≡ ≡ ≡ ≡ ∷ ∷ ×, ×' ∞ ※ 1: Select text to<br>Font Size • Font Family • Ω ⊠  ⊮™ create a hyperlink                                                                                                    |
|                           | Welcome to my e-folio! My name is Jessica Angong. I am currently pursuing a Master of Public Health degree in the Social and Behavioral Sciences at the Boston University School of Public Health. Here you can find papers and projects that I have completed as a student at BUSPH. With a concentration in SB, I have taken courses that have provided me with the skills and training in assessment as well as program implementation and evaluation. |

Enter the Link URL for the Internet resource you wish to direct to. The Target can either open the link in the same window or a new window. Provide a Title for the URL Link and then click on insert.

| Insert/Edit Link |          |                                |
|------------------|----------|--------------------------------|
|                  | Link URL |                                |
|                  | Target   | Open Link in the Same Window 💌 |
|                  | Title    |                                |
|                  |          | -                              |
|                  |          |                                |
|                  |          |                                |
|                  | Insert   | Cancel                         |

The URL link will be highlighted within the specific page of your myeFolio and can be clicked on by visitors.

# Introduction

Welcome to my e-folio! My name is Jessica Ansong. I am <u>currently pursuing</u> a Master of Public Health degree in the Social and Behavioral

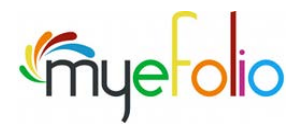

### **How to Grant Visitor Access**

It is recommended to keep your myeFolio site private but you can grant others access to review it. This can be useful during your final semester when your faculty advisor needs to review and evaluate your portfolio.

**Step 1** – Click on **"Accounts"** tab on the site controls bar. Then select **"Add New"** under the Visitors menu on the left hand side (number 1 below). Proceed to enter First and Last Name of the individual and their email address (all items are required) and select OK to save.

| Account Summary | Contact     |
|-----------------|-------------|
| Visitors        | Contact     |
| € Add New 1     | First Name  |
| Khan,           | Middle Init |
| Litheout        | Last Name   |
| Litingow,       | Email       |
| Pretti.         |             |

**Step 2** – Select the User name from the left hand menu and then check the box for which specific site(s) you wish to provide access to. For most users there will only be one site listed unless you have created multiple sites. Then click the **"Save"** button.

| Visitors     | 🖉 Send an Email 🤷 Reset Visitor's Password                           |        |
|--------------|----------------------------------------------------------------------|--------|
| € Add New    | User, User                                                           | _      |
| Arbab, Edgar | Email: user@user.com Can access these sites: Jessica Ansong 2 Save 3 |        |
| Holt, Betty  |                                                                      |        |
| Test, Test   |                                                                      | Save 3 |
| User, User   |                                                                      |        |

**Step 3** – Once the Save button is clicked you will see the following pop-up box appear informing you an invitation email has been sent to your visitor (the pop-up only appears if the account is set to **"Private"**). If not received request the SPAM folder within the email account be checked.

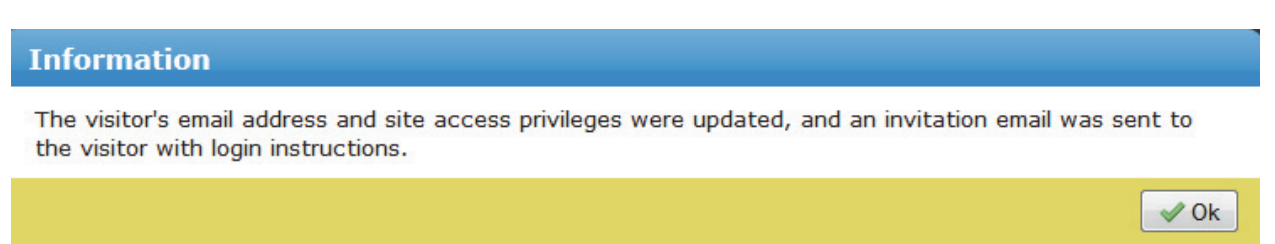

As indicated in the email below your portfolio URL and a temporary password will be assigned. Your visitor will use their email address as their login name and will create a permanent password upon entering their login credentials for the first time.

If your visitor forgets their login credentials at a future date you can use the **"Reset Visitor's Password"** menu button.

From: Automatically Sent Mail - Do Not Reply [mailto:noreply@mnscu.edu] Sent: Monday, November 07, 2011 11:36 AM To: User, User Subject: Please visit my online portfolio

Dear User User,

Come see my online portofolio at: Meagan Lynn Beasley at <u>http://meaganbeasley.myefolio.com/</u>

Please login using your e-mail address and the password below: x3JWs9q6

\_\_\_\_\_

Step 4 – A summary of the 3 step process is listed below for quick reference.

| Account Summary<br>2009-11-05 0729 stepbystep.png  | Visitors                                                                                                    |
|----------------------------------------------------|----------------------------------------------------------------------------------------------------|
| Visitors                                           | 🌌 Send an Email 🔒 Reset Visitor's Password                                                                                             |
| € Add New                                          | Lithgow,                                                                                                    |
| Khan,                                              | Email:                                                                                                    |
| Lithgow,                                           | klithgow@                                                                                                    |
| Pretti, 2                                          | Can access these sites:  Can access these sites:  Melissa Rafiq  More Re Reports  Okay Here We Go  Invitations are a 3 step process:   |
| 1) Add<br>name a<br>2) chec<br>you wis<br>3) Click | the visitor's contact information -<br>and email address<br>ck the box for the specific site(s) that<br>sh to give access to<br>c Save |
| Groups                                             | Save 3                                                                                                    |
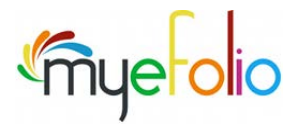

## How to Upload Files & Images

Documents and images can be used to support sections of your portfolio. With a 50MB storage limit for each account one must be conscious of file size. Please see the section on Web Building Resources for available conversion tools. It is recommended that images be reduced to a size of 72 dpi (dots per inch).

The following is a list of acceptable file types which can be uploaded:

- Word Documents .doc, .docx
- Portable Document Format .pdf
- Microsoft Excel .xls
- Microsoft PowerPoint .ppt
- Audio files .mp3
- Image files .jpg, .gif, .png

**To upload files** – Select **"New Content"** from the left hand panel. Then expand the **"Upload"** menu using the arrow to display menu items. Click on **"File"** and then the **"Upload"** button which appears in the pop-up box on the right hand side.

| New Content     | Home > Integration           |
|-----------------|------------------------------|
| ▶ Personal      |                              |
| ▶ Education     | Jessica Ansong               |
| ▶ Work          |                              |
| • Web Content   |                              |
| Tile            | Upload To-do                 |
| Image           | Up ad a new File, or remind  |
| LodeStar Object | yourself to upload one later |
| ▶ General       |                              |

**Step 2** – Click on the **"Browse**" button and select the file(s) you wish to use from your hard drive. Then give the file a **"Title"** which is required. Checking the **"Public File"** option will allow your file (even on a private site) to be accessible by URL without restrictions or security limits. Then click on the **"Save"** button.

| New File  |              |         |        |          |      |
|-----------|--------------|---------|--------|----------|------|
| ▼ Content |              |         |        |          |      |
|           | Upload File  | Browse_ |        |          |      |
|           | Title        |         |        |          |      |
|           | Public File? |         |        |          |      |
|           | Description  |         |        |          |      |
|           |              |         |        |          |      |
|           |              |         | 💿 Tags | 🔀 Cancel | Save |

**Step 3** – Your content can be found in the **"My Content"** panel by expanding the **"File"** menu using the arrow. From here items can be dragged and dropped onto your specific portfolio pages.

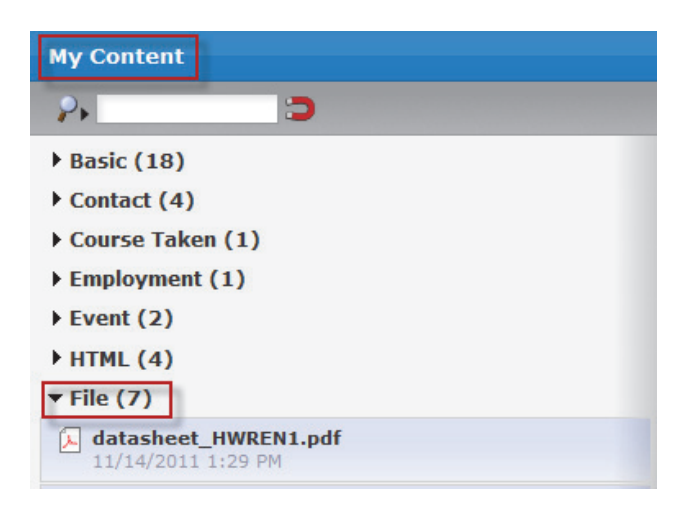

#### To upload Images - Select "Image"

| New Content     | Home > Integration            | My Content       |
|-----------------|-------------------------------|------------------|
| ▶ Personal      |                               | ₽                |
| ▶ Education     | Jessica Ansong                | Basic (18)       |
| ▶ Work          |                               | Contact (4)      |
| • Web Content   |                               | Course Taken (1) |
| ▼ Upload        |                               | Employment (1)   |
| File            |                               | Event (2)        |
| Image           | Upload To-do                  | ▶ HTML (4)       |
| LodeStar Object | Volume a new Image, or remind | ▶ File (7)       |
| ▶ General       |                               | ▼ Image (8)      |

To add a "Collector" - drag the red magnet icon to one of your pages. Or, drag a content heading to your page.

**My Content** Э 2.

Collections allow you to display multiple items, based on criteria you specify, on a page. Collectors can be created in two ways:

1. Drag the red **"magnifying glass"** icon from the My Content panel to a page. This will create a blank collector with no attributes, and display the **"Collector"** dialog to configure

your new collection.

2. Drag a bold **"heading"** from the My Content panel to a page. This will create a simple collector that displays all content of that heading's content type. For example: to create a collection of all **"Events"**, drag the bold **"Events"** heading to a page.

To edit or change the options for a collector, click the **"Edit"** button of the collector, either in the **"My Content"** panel or on the page.

| Jessica Ansong | essica Ansong                                                                       |  |  |
|----------------|-------------------------------------------------------------------------------------|--|--|
|                | Introduction<br>7/16/2012 4:33 PM                                                   |  |  |
|                | Image Collection     Image Collection       7/16/2012 12:14 PM     Image Collection |  |  |

#### Configure Pages to Include a SHARE Button

**Overview** A simple "Share" button added to your myeFolio site now allows viewers to recommend your content to their followers and drive traffic to your site.

> Once configured, myeFolio pages display a "Share" button in preview or active browser display. Your content can then be shared by others within their social networks (via LinkedIn, Twitter, Facebook or countless other platforms).

There are over 325 destinations currently supported by the share plug-in. Viewers most commonly direct shared links to LinkedIn, Twitter, Facebook or Email.

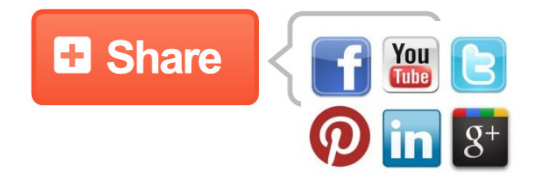

#### **Configure Social Networking through Page Properties**

Set your site visibility to "Public" (using the site control drop down options) in order for the social networking settings to be visible in page properties.

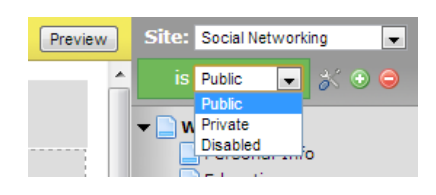

*Note: This option is limited to account holders who are 18 years or older in age.* 

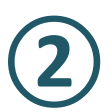

Social networking is configured from the page properties for existing pages or for a new page added to your site. Choices are:

- Enable Social Networking Tools on this page
- □ Force my setting on all my descendant pages

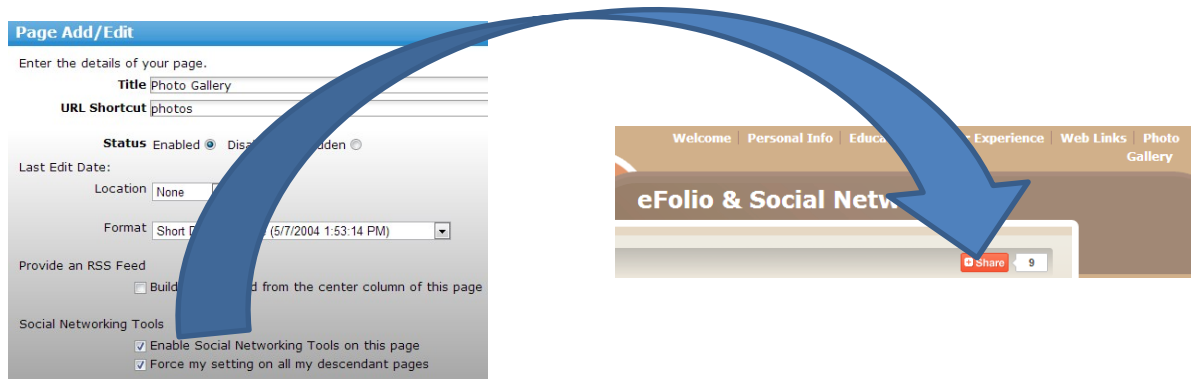

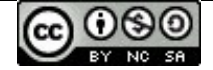

Content on this page is shared with eFolioMinnesota<sup>™</sup> & myeFolio<sup>™</sup> users for educational purposes under a Creative Commons Attribution-Noncommercial-Share Alike 3.0 Unported License. Copyright © 2009-2012.

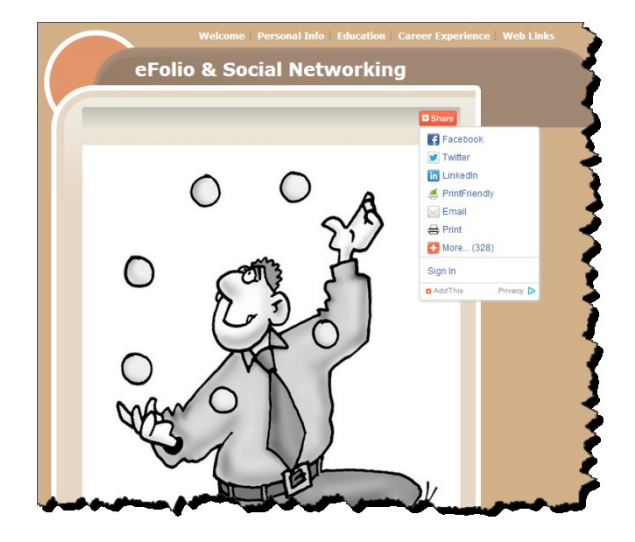

The "Share" button is posted at the top-right of the page body. In addition, smaller "plus" icons display near each discrete element of the page's content (including side bar postings) to promote sharing.

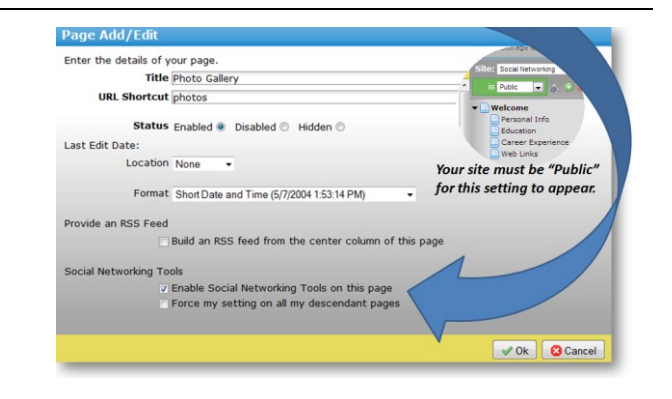

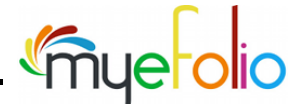

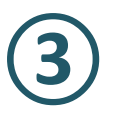

Inherited rights of sub-pages to the social networking settings are controlled by the configuration settings in the top page of the hierarchy. If page properties are being viewed at a sub-page within a previouslyconfigured setting, the message reads:

\*\*These settings have no effect at this time because ancestor page '[by name]' is forcing its setting on all descendant pages so that social networking tools WILL be enabled.

You would need to make changes at the parent page level before you could make individual changes at the sub-page level.

#### Basic Steps (that work with all destination selections)

| Enter tr         | ie details of your page.                                                                                                    |
|------------------|----------------------------------------------------------------------------------------------------|
|                  | Title Education                                                                                                    |
| , i              | JRL Shortcut education                                                                                                    |
|                  | Status Enabled   Disabled  Hidden                                                                                                    |
| Last Ed          | it Date:                                                                                                    |
|                  | Location None                                                                                                    |
|                  | Format Short Date and Time (5/7/2004 1:53:14 PM)                                                                                                    |
| Provide          | an RSS Feed                                                                                                    |
|                  | Build an RSS feed from the center column of this page                                                                                                    |
| Social N         | letworking Tools                                                                                                    |
| **Thes<br>descen | e settings have no effect at this time because ancestor page 'Welcome' is forcing its setting on a<br>dant pages so that social networking tools WILL be enabled. |
|                  | Enable Social Networking Tools on this page                                                                                                    |
|                  | Force my setting on all my descendant pages                                                                                                    |

- Be certain that the site visibility is set to "Public" or none of this will work.
- Be certain that you have set the page properties to "enable social networking tools" for the page you wish to share (Note: You can test your own site in the "Preview" mode)

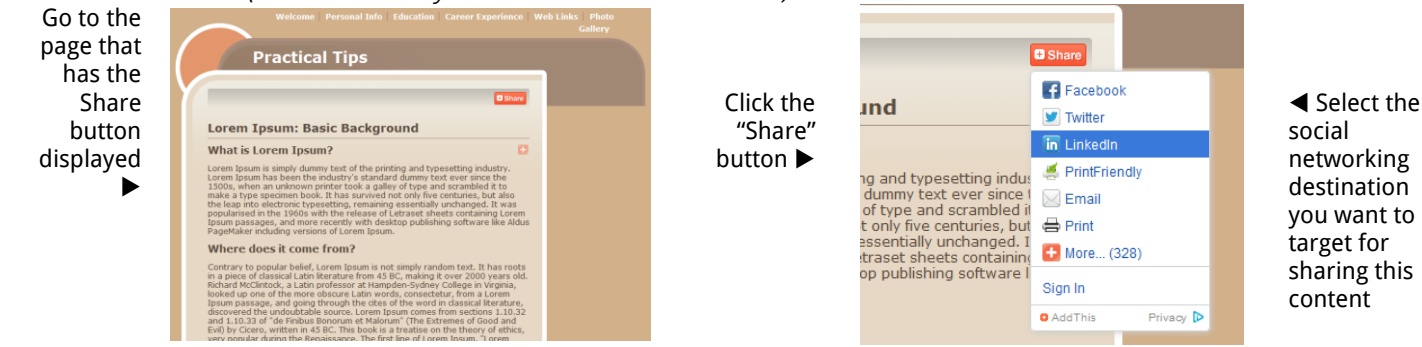

#### Using the Share button for LinkedIn

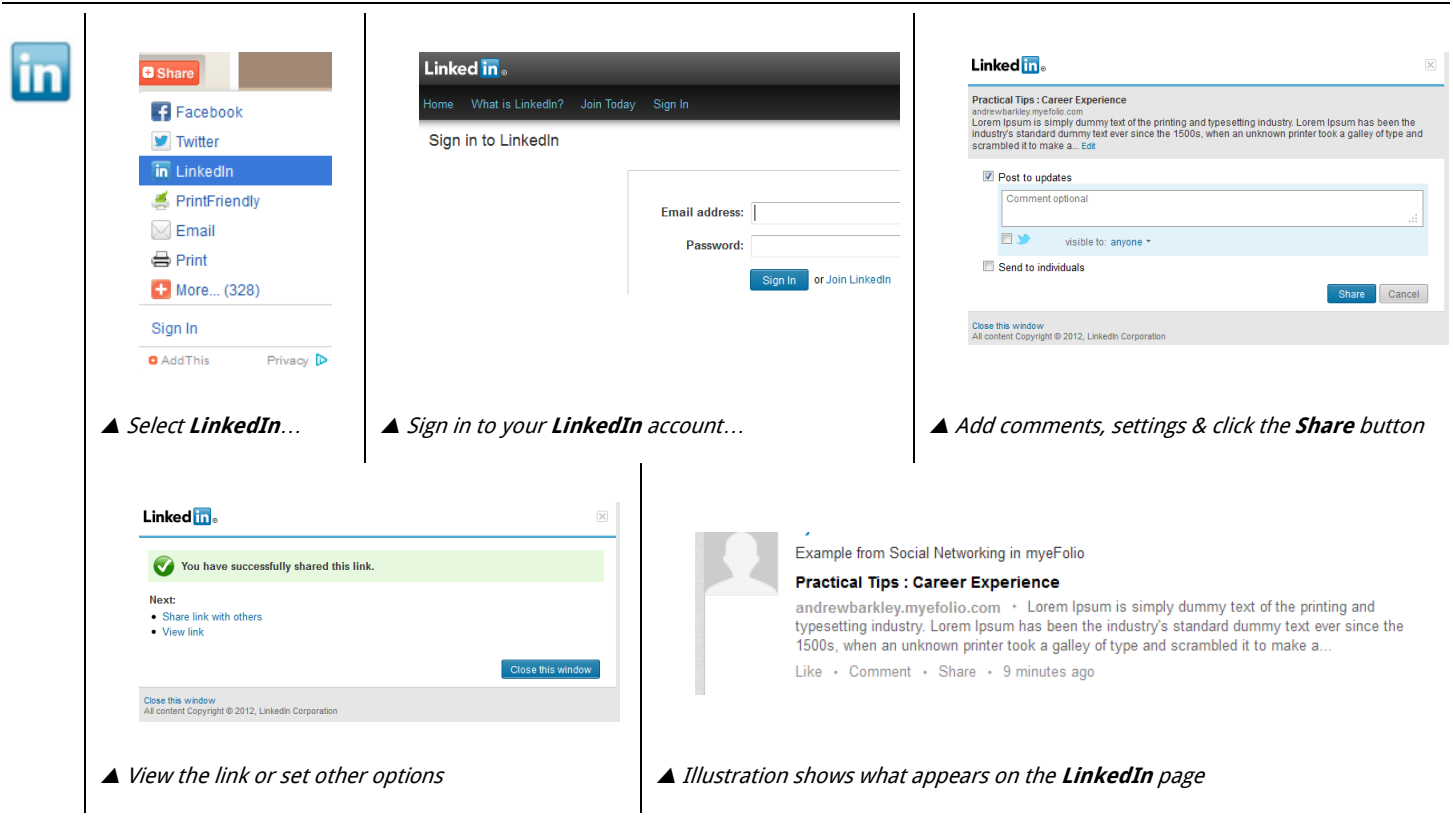

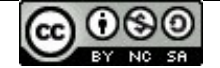

Content on this page is shared with eFolioMinnesota™ & myeFolio™ users for educational purposes under a <u>Creative Commons Attribution-Noncommercial-Share Alike 3.0 Unported License</u>. **Copyright © 2009-2012.** 

| E | Share 1                                        | 🈏 Sign up 3                                                                                              | ycrayola 🗸 🚽                                                 |
|---|------------------------------------------------|----------------------------------------------------------------------------------------------------|--------------------------------------------------------------|
|   | Facebook                                       | Share a link with your followers                                                                         | Your Tweet has been posted! View it on Twitter $\rightarrow$ |
|   | in LinkedIn                                    | Practical Tips : Career Experience http://andrewbarkley.myefolio.com<br>/experience#.UKLq0epBPLk.twitter | All done.                                                    |
|   | i Email                                        | Username or email 85 Sign in and Tweet Password                                                          | Close Get a Tweet Button for your own website!               |
|   | Sign In AddThis Privacy                        | Remember me · Forgot password?                                                                           |                                                              |
|   | ▲ Select <b>Twitter</b>                        | ▲ Sign in to your <b>Twitter</b> account Remember:<br>There is a 140 character max to the Tweet          | ▲ View the link or close the window                          |
|   | Tweets                                         |                                                                                                    |                                                              |
|   | Practical Tips<br>/experience#.<br>Expand 	 Re | Career Experience andrewbarkley.myefolio.com<br>UK<br>ply <sup>™</sup> Delete ★ Favorite                 |                                                              |
|   | ▲ Illustratio                                  | n shows what appears on the <b>Twitter</b> page                                                          |                                                              |

i.

### Using the Share button for Facebook

| Facebook                                                                                                    |                                 |
|----------------------------------------------------------------------------------------------------|---------------------------------|
|                                                                                                    |                                 |
| Facebook You must log in to see this page.                                                                                                    | Public 		 Posting as this page. |
| Twitter Email or Phone:                                                                                                    |                                 |
| in Linkedin Pessword: Write something                                                                                                    |                                 |
| FrintFriendly East                                                                                                    |                                 |
| Email Career Experience http://newsite/arefile.com/experime                                                                                                    |                                 |
| Print                                                                                                    |                                 |
| More (328)     when an unknown primter took a gallery of type and     somethed it to make a type systemmer book. It has     subject of the systemmer book.                                                                                                    |                                 |
| Sign up for Facebook Log In Cancel                                                                                                    |                                 |
|                                                                                                    |                                 |
| Share Share | Link Cancel                     |
| facebook       Explore more than 300 of your preferred Social Network         destinations – you can use this to promote your own content         isites that you use but others will post your content as they content         Connections may increase traffic to your myeFolio site                                                                                                    | ing<br>from<br>hoose.           |
| however, vou'll want to be certain that pages where vou con                                                                                                    | figure                          |
| Folio Users shared a link.                                                                                                    | om any                          |
| Note that when shared links open to your page any page                                                                                                    | 25                              |
| Career Experience<br>andrewbarkdey.myefolio.com<br>visible in your site's navigation are also viewable.                                                                                                    | 25                              |
| Lorem Ipsum is simply dummy text of the printing<br>and typesetting industry. Lorem Ipsum has been the<br>industry's standard dummy text ever since the<br>1500s, when an unknown printer took a galley of                                                                                                    | al<br>ess                       |
| Like · Comment · Share<br><i>you remove the page, or reset your site visibility to "Pr</i><br><i>or "Disabled" no other actions will remove access o</i>                                                                                                    | vate"<br>ice                    |
| the link has been published                                                                                                    |                                 |

▲ Illustration shows what appears on the **Facebook** page

6

Content on this page is shared with eFolioMinnesota<sup>™</sup> & myeFolio<sup>™</sup> users for educational purposes under a <u>Creative Commons Attribution-Noncommercial-Share Alike 3.0 Unported License</u>. **Copyright © 2009-2012.** 

#### Device-based changes for eFolio account holders

Overview

At first glance, the screen image captured and displayed below may look the same as you've experienced for several weeks or months. But are you sure? Look again!

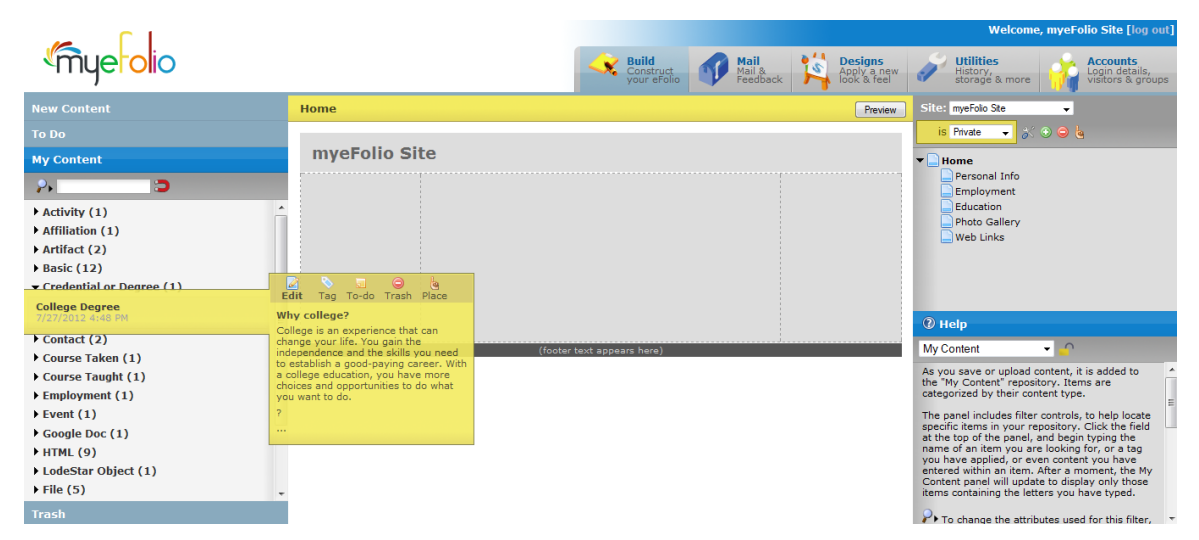

Take a second look at the options that you see in both **My Content** and in **Site Settings**. Do you see it? Can you spot the new action icon? ...and, you will only see it if you are logging in to manage your eFolio site while using your iPad (at the IoS version 6.0 or later).

In the past, iPad users were limited to eFolio's Text-Based Version – no longer is that true!

Take time to discover how to use eFolio's latest "touch-to-place" interface techniques for iPad users – task notes provided below.

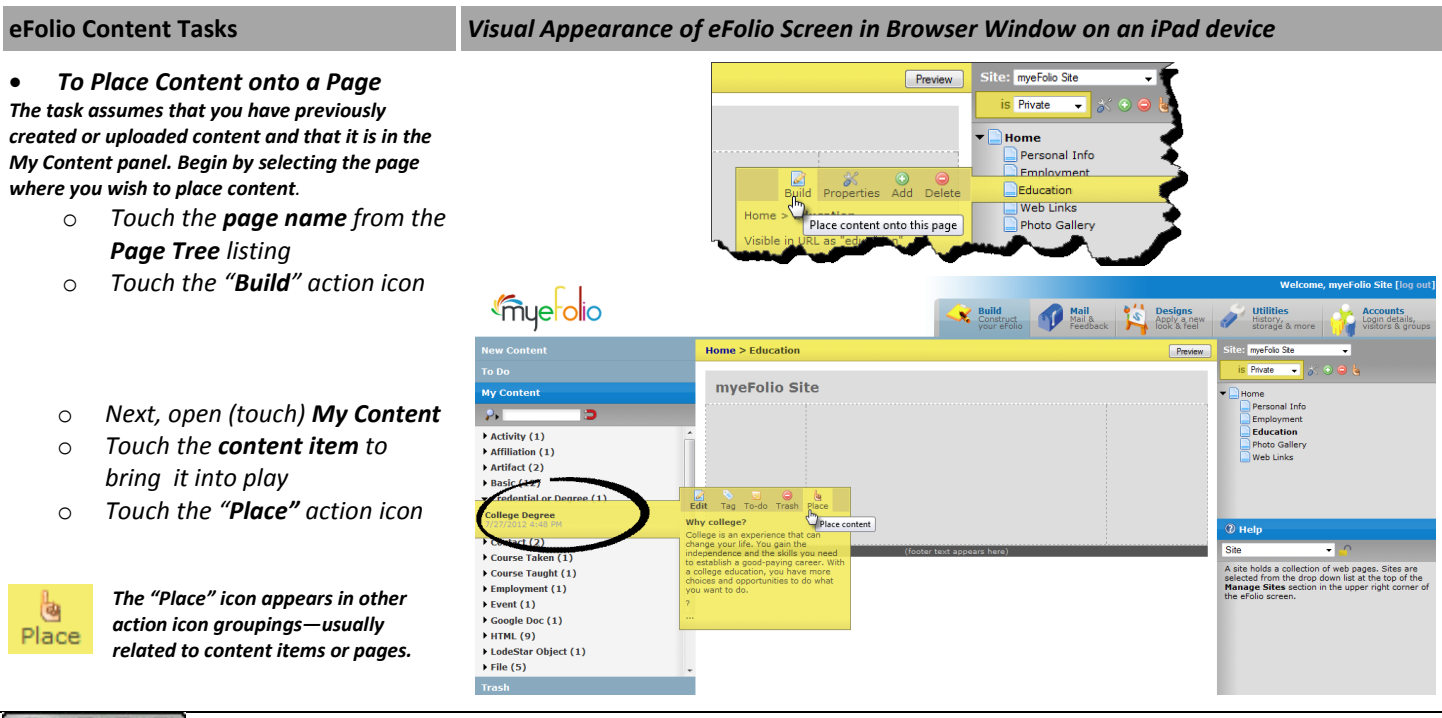

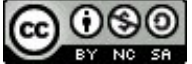

Content on this page is shared with myeFolio<sup>™</sup> users for educational purposes under a <u>Creative Commons</u> Attribution-Noncommercial-Share Alike 3.0 Unported License. **Copyright © 2009-2013.**  • To Select the Touch Tile where you want to Place your Content

Touch tiles are available in the left, center and right columns.

• Touch the tile where you wish to place content item

Notice the Cancel button – touch it if you change your mind about completing the task for this page (or at this time) before touching a tile.

Immediately, your action places the content item and reveals a completed task – the selected item now shows where placed in the selected location.

#### • To Relocate Content

Touch the item tile where it was placed on the page to reveal additional action icons.

- $\circ$  Touch the Relocate action icon
- Touch either location that is available to complete the action

The author selected (touched) the right column – the snapshot shows that the item is now relocated in that page space.

Options available are impacted by the current layout of content on the page. The more items that are already in place – posted to a page – the more options there will be to "place" or "relocate" content. This results in more "Touch to place" tiles being made visible.

The snapshot at the right shows you an example of a more complex screen.

Three items have been previously placed on the page so the next item might be placed:

- In the unpopulated left column
- Above or below the item in the right column, or
- Above, below or between existing items in the center column
  - You will want to try it out on your own using your site!

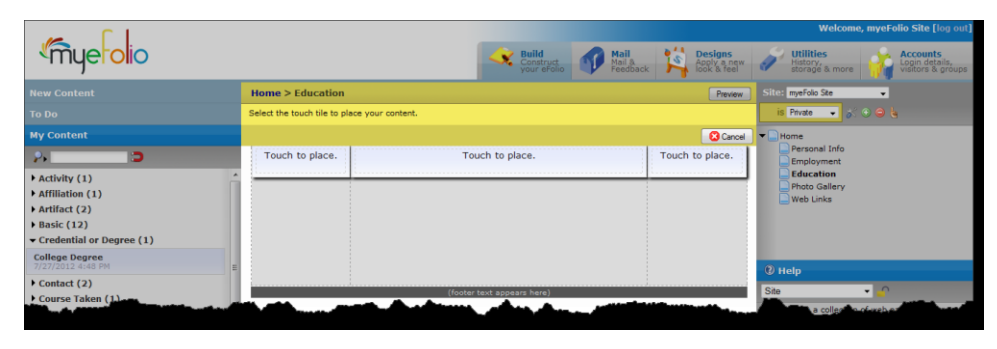

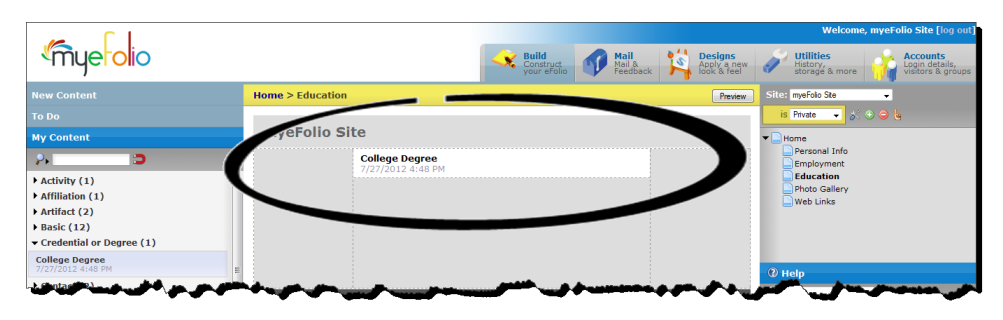

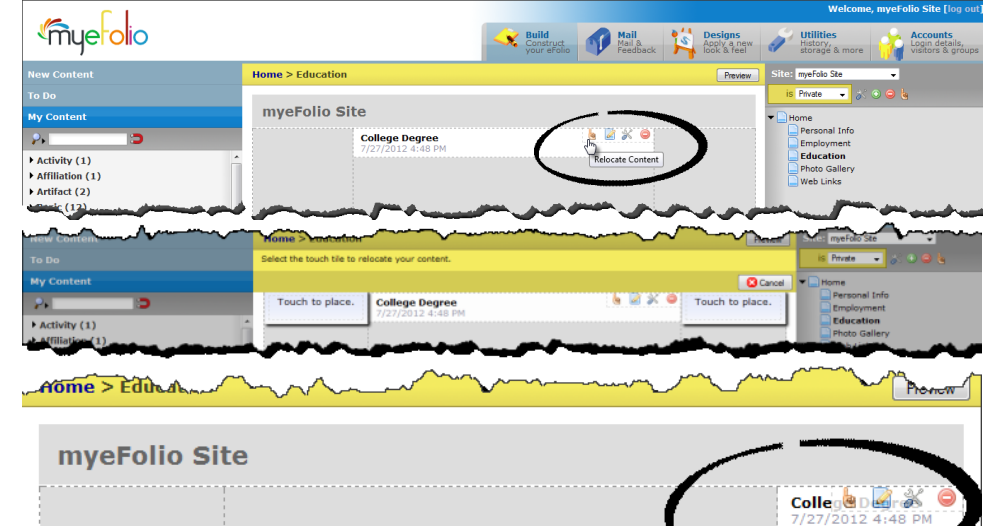

🛛 🖸 Car Touch to place. Touch to place Touch to place Artifact (2) Lydianne College Degree Basic (12) Credential or Degree (1) Touch to place. Contact (2) Touch to place Course Taken (1)
 Course Taught (1) Intro to Public Polic SAMPLE-Intro to Math Touch to place Employment (1) (1)

 Content on this page is shared with myeFolio<sup>™</sup> users for educational purposes under a <u>Creative Commons</u> <u>Attribution-Noncommercial-Share Alike 3.0 Unported License</u>. **Copyright © 2009-2013.** 

#### eFolio Page Tree Tasks

#### Visual Appearance of eFolio Screen in Browser Window on an iPad device

- To Reorder Site Pages
  - Touch the "Place" icon from the Site Settings action icon grouping

#### The next steps are explained below:

- Follow the 4 basic steps as listed (in the main workspace; center screen) to reorder pages
- Briefly summarized, the steps are...
  - Step 1: Select (touch) the Page
  - Step 2: Touch the targeted tile
  - Step 3: Review new page order
  - Step 4: Press Cancel to undo, or Press Save to confirm

#### EXAMPLE

- To move the page named Web Links above the Photo Gallery page in the Page Tree, you would do this:
  - Step 1...Touch Web Links page
  - Step 2...Touch the tile above Photo Gallery to place

You will notice that the options are explained in the illustration – they include tiles positioned as sub-page levels to existing pages and tiles for vertical re-sequencing between existing pages.

If pages already displayed sub-pages, we would see a more complex array of page placement tiles as every possible level is offered.

• Step 3...Review the page order

Repeat Steps 1-3 for other page reordering tasks.

Step 4...Press the Save button to confirm.

Alternatively, to undo the changes, you would press the **Cancel** button.

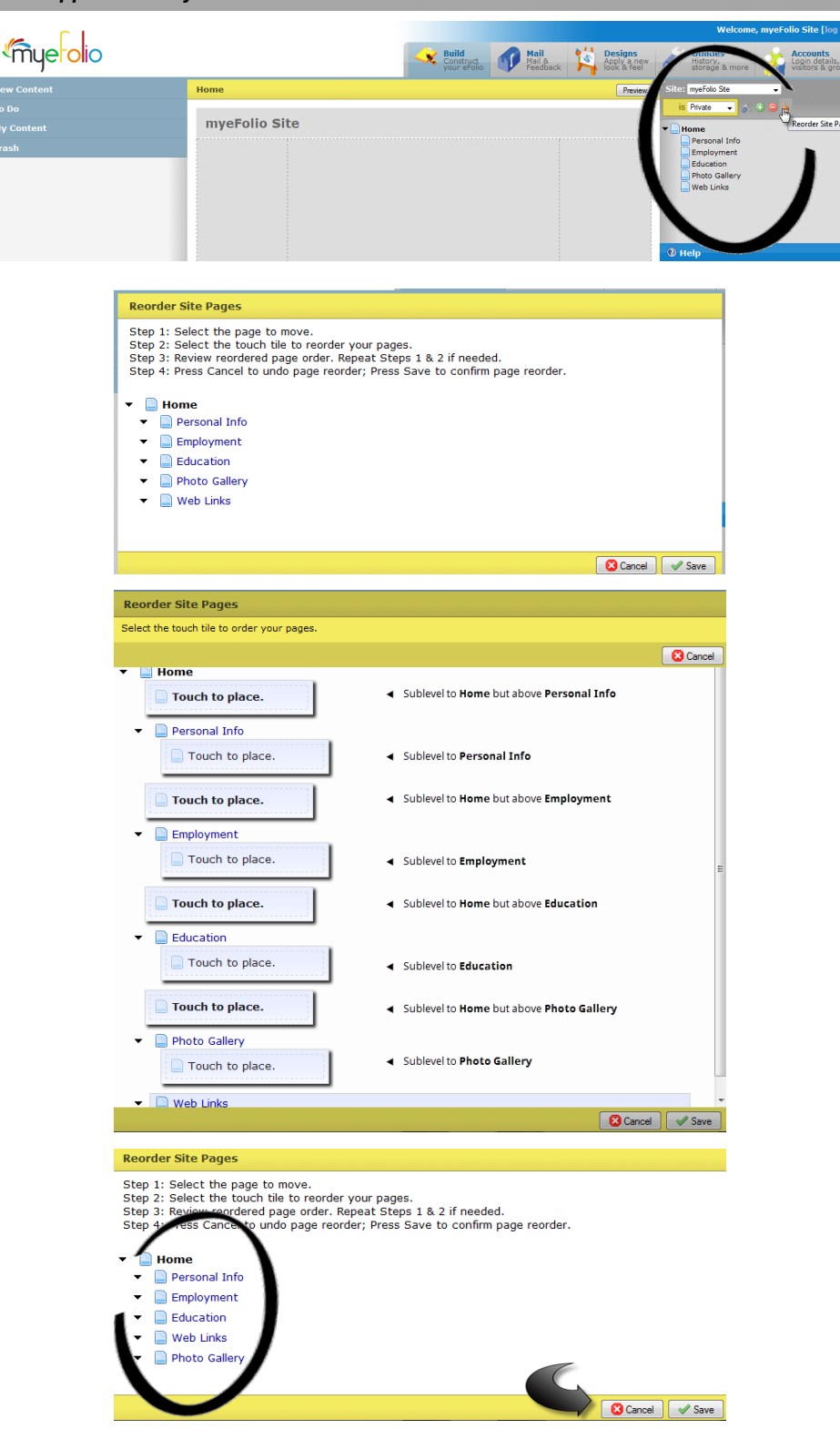

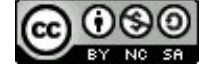

 Notice that the newly reordered page sequence is reflected in your Page Tree (found in the Right panel)

The Web Links page is now positioned above the Photo Gallery page...just as planned.

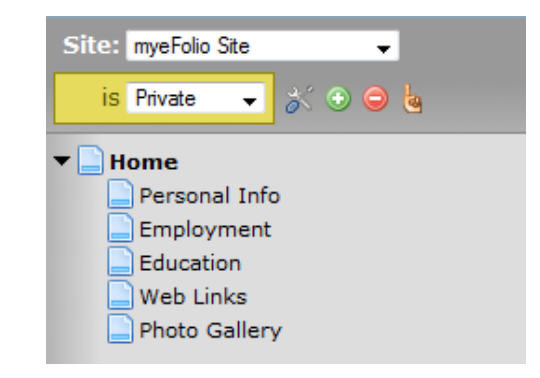

#### • A few extra notes about the iPad graphical experience

The following functionality has been hidden from use on an iPad due to IoS compatibility issues:

- New Content, Upload, File
- New Content, Upload, Lodestar
- Utilities, Export/Import
- Insert/Edit table button in the Brief and Full Text box
- Paste as Plain Text button in the Brief and Full Text box
- Paste from Word button in the Brief and Full Text box
- HTML button in the Brief and Full Text box
- Delete button for Evaluation Questionnaires

All of the listed functionality is fully available when eFolio is accessed from a desktop browser.

Now it's your turn...time for you to use eFolio on your iPad. Check it out! Remember that it requires IoS version 6.0 or later.

Additional resources about using myeFolio are available to you online at the <u>myeFolio Website</u> (<u>http://www.myefolio.com</u>) from the Resources link or at the <u>YouTube channel</u> for eFolio Tutorials.

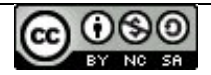

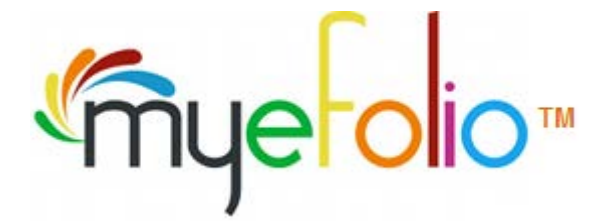

## Your To Do List & Update Core Competencies Sub Menu

**Step 1** – Ignore the previous items listed under the **"To Do"** menu which are automatically created with the BUSPH profile template. As of this year the individual steps and competencies no longer apply. Below we will walk you through creating your updated core competencies.

| To Do                 |                                                                |  |  |
|-----------------------|----------------------------------------------------------------|--|--|
| 📄 SI                  | Show Completed                                                 |  |  |
| ▼ <mark>B</mark><br>H | Boston University - Department of Community<br>Health Sciences |  |  |
|                       | STEP 1: Learn about Version 2                                  |  |  |
|                       | STEP 2: Change site status to Public                           |  |  |
|                       | STEP 3: B                                                      |  |  |
|                       | STEP 4: I                                                      |  |  |
|                       | STEP 5: A                                                      |  |  |
|                       | STEP 6: C                                                      |  |  |
|                       | STEP 7: S                                                      |  |  |
|                       | STEP 8: R                                                      |  |  |
|                       | STEP 9: Merits of Policies and Interventions                   |  |  |
|                       | STEP 10: Development and Evaluation of Interventions           |  |  |
|                       | STEP 11: Application of Ethical Principles                     |  |  |
|                       | STEP 12: Multiple Targets and Levels of Intervention           |  |  |

**Step 2** – Under the **"Manage Site & Pages"** panel on the right hand side use the twisty to expand the **"Home"** menu item and select **"Social & Behavioral Science Core Competencies"**. The menu item should have been created for you based on your BUSPH portfolio template.

It the item is not listed click on the **"Home**" button select **"Add**" and a pop-up box will appear. Complete the **"Title**" field **"URL shortcut**" and ensure that **"Status**" is set to Enabled. Then click **"Save**" to continue and the menu item will appear under **"Home**" (you may have to scroll down to see it).

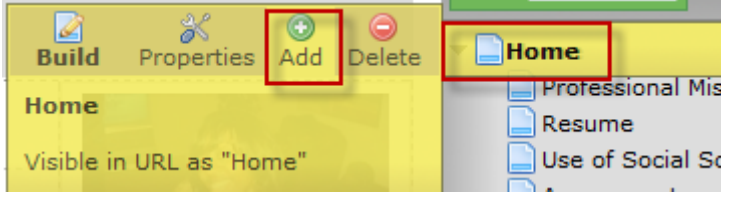

| Page Add/Edit                   |
|---------------------------------|
| Enter the details of your page. |
| Title                           |
| URL Shortcut                    |
| Status Enabled  Disabled        |

|                                                         | is Public 🚽 🕉 🕤 🤤                                                                                                    |                                                                                                    |
|---------------------------------------------------------|----------------------------------------------------------------------------------------------------|----------------------------------------------------------------------------------------------------|
|                                                         | Home     Professional Mission Statement     Resume     Use of Social Science in Public Health     Assessment     Intervention     Evaluation | <b>Step 3</b> – To create sub<br>menus under <b>"Social &amp;<br/>Behavioral Science</b><br><b>Core Competencies"</b><br>select the menu item and<br>choose the <b>"Add"</b><br>button. |
| Build Properties Add Delete                             | Social & Behavioral Science Core Competencies                                                                                                |                                                                                                    |
| Home > Social & Behavioral<br>Science Core Competencies | Basic Theories, Concepts, and Models<br>Social and Behavioral Factors                                                                        |                                                                                                    |

**Step 4** –A pop-up box will appear which will require you to complete the **"Title"** field **"URL shortcut"** and ensure that **"Status"** is set to Enabled. Then click **"Save"** to continue and the menu item will appear under **"Social & Behavioral** Science Core

| Page Add/Edit                                 | Competencies"<br>(you may have to<br>scroll down to see |
|-----------------------------------------------|---------------------------------------------------------|
| Enter the details of your page. Title         | it).                                                    |
| URL Shortcut Status Enabled  Disabled  Hidden | ]                                                       |

**Step 5** – The 5 competencies you will need to create as sub menus under **"Social & Behavioral Science Core Competencies"** are as follows: The **"Title"** field can be shortened as indicated below for each specific competency and the **"URL Shortcut"** can be any text you choose. Make sure you click the **"Save"** button to have the sub menu appear.

| Page Add/Edit                                                                                                    |                                                                                                    |  |  |  |
|----------------------------------------------------------------------------------------------------|----------------------------------------------------------------------------------------------------|--|--|--|
| Enter the details of your page.                                                                                                    |                                                                                                    |  |  |  |
| Title Access & analyze data to assess                                                                                                    | s a public health issue                                                                               |  |  |  |
| URL Shortcut analyzedata                                                                                                    |                                                                                                    |  |  |  |
| Status Enabled   Disabled   Hidden                                                                                                    | $\odot$                                                                                               |  |  |  |
| <ul> <li>Integration</li> <li>Social &amp; Behavioral Science Core Competencies</li> <li>Access &amp; analyze data to assess a public health issue</li> <li>Access &amp; analyze data to assess a public health issue</li> </ul> |                                                                                                    |  |  |  |
| and qualitative methods to the development of innovative and ef                                                                                                    | 2. Apply social and behavioral theories and quantitative fective public health intervention programs. |  |  |  |

- 3. Develop rigorous evaluation trials to assess the efficacy of public health interventions.
- 4. Communicate findings to the public and to policy makers.
- 5. Advocate for the institutionalization of evidence-based public health programs.

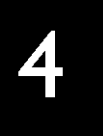

# **EVALUATION RUBRIC**

# **Evaluation Rubric for MPH E-Folios**

| Student Name:                              |                                                                                              |       |                                                                                                    |                                                                                                    |                                                                                                    |                                                                                                    |  |  |  |
|--------------------------------------------|----------------------------------------------------------------------------------------------|-------|----------------------------------------------------------------------------------------------------|----------------------------------------------------------------------------------------------------|----------------------------------------------------------------------------------------------------|----------------------------------------------------------------------------------------------------|--|--|--|
| Faculty Advisor:                           |                                                                                              |       |                                                                                                    |                                                                                                    |                                                                                                    |                                                                                                    |  |  |  |
| Specific Site Content                      |                                                                                              |       |                                                                                                    |                                                                                                    |                                                                                                    |                                                                                                    |  |  |  |
|                                            | Criteria                                                                                     | Score | Scoring Guidelines                                                                                                    |                                                                                                    |                                                                                                    |                                                                                                    |  |  |  |
| E-folio Component                          |                                                                                              |       | 3                                                                                                    | 2                                                                                                    | 1                                                                                                    | 0                                                                                                    |  |  |  |
| Home Page                                  | Organized, clear and concise<br>introduction                                                 |       | Introduction is clear and concisely<br>communicates intention of myeFolio                                                                                        | Introduction is mostly clear and<br>generally communicates intention of<br>myeFolio                                                                              | Introduction is somewhat clear and<br>somewhat communicates intention<br>of myeFolio                                                 | Introduction is unclear and does not<br>communicates intention of myeFolio                                                            |  |  |  |
| Professional Mission Statement             | Organized, clear and concise mission statement                                               |       | Mission statement is well-organized,<br>clear and concise                                                                                                    | Mission statement is mostly well-<br>organized, clear and concise                                                                                                | Mission statement is somewhat well-<br>organized, clear and concise                                                                  | Mission statement lacks organization<br>and clarity and is not concise                                                                |  |  |  |
| Resume                                     | Organized, clear and concise resume                                                          |       | Resume is clear and concisely<br>communicates intention of myeFolio                                                                                              | Resume is mostly clear and<br>generally communicates intention of<br>myeFolio                                                                                    | Resume is somewhat clear and<br>somewhat communicates intention<br>of myeFolio                                                       | Resume is unclear and does not<br>communicates intention of myeFolio                                                                  |  |  |  |
| Use of Social Sciences in Public<br>Health | Relevant and quality evidence<br>presented for competencies with<br>documents attached       |       | All evidence presented is relevant to<br>the competency and of high quality;<br>all relevant documents<br>(reports/papers) attached                              | Most evidence presented is relevant<br>to the competency and of high<br>quality; most relevant documents<br>(reports/papers) attached                            | Some evidence presented is<br>relevant to the competency and of<br>high quality; few relevant documents<br>(reports/papers) attached | Llttle evidence presented is relevant<br>to the competency and of high<br>quality; no relevant documents<br>(reports/papers) attached |  |  |  |
| Assessment                                 | Relevant and quality evidence<br>presented for competencies with<br>documents attached       |       | All evidence presented is relevant to<br>the competency and of high quality;<br>all relevant documents<br>(reports/papers) attached                              | Most evidence presented is relevant<br>to the competency and of high<br>quality; most relevant documents<br>(reports/papers) attached                            | Some evidence presented is<br>relevant to the competency and of<br>high quality; few relevant documents<br>(reports/papers) attached | LIttle evidence presented is relevant<br>to the competency and of high<br>quality; no relevant documents<br>(reports/papers) attached |  |  |  |
| Intervention                               | Relevant and quality evidence<br>presented for competencies with<br>documents attached       |       | All evidence presented is relevant to<br>the competency and of high quality;<br>all relevant documents<br>(reports/papers) attached                              | Most evidence presented is relevant<br>to the competency and of high<br>quality; most relevant documents<br>(reports/papers) attached                            | Some evidence presented is<br>relevant to the competency and of<br>high quality; few relevant documents<br>(reports/papers) attached | Llttle evidence presented is relevant<br>to the competency and of high<br>quality; no relevant documents<br>(reports/papers) attached |  |  |  |
| Evaluation                                 | Relevant and quality evidence<br>presented for competencies with<br>documents attached       |       | All evidence presented is relevant to<br>the competency and of high quality;<br>all relevant documents<br>(reports/papers) attached                              | Most evidence presented is relevant<br>to the competency and of high<br>quality; most relevant documents<br>(reports/papers) attached                            | Some evidence presented is<br>relevant to the competency and of<br>high quality; few relevant documents<br>(reports/papers) attached | LIttle evidence presented is relevant<br>to the competency and of high<br>quality; no relevant documents<br>(reports/papers) attached |  |  |  |
| Integration - Connections                  | Makes connections between various<br>frameworks for defining and solving<br>complex problems |       | Imaginatively, innovatively, and<br>appropriately extends and<br>recombines vaired frameworks for<br>defining/solving increasingly complex<br>problems or issues | Synthesizes, makes reasonable<br>connections, and addresses<br>relationships between multiple<br>perspectives and frameworks while<br>examining complex problems | Makes connections between prior<br>learning/experience frameworks in<br>defining and solving structured<br>problems                  | Fails to make connections between<br>prior learning/experience<br>frameworks in defining and solving<br>problems                      |  |  |  |
| Practicum                                  | Reflection of practicum is clear and dynamic                                                 |       | Reflection of practicum is clear and dynamic                                                                                                    | Reflection of practicum is mostly clear and dynamic                                                                                                    | Reflection of practicum is somewhat<br>clear and dynamic                                                                             | Reflection of practicum is neither<br>clear nor well-developed                                                                        |  |  |  |
| Leadership Skills                          | Organized and clear description of<br>leadership skills                                      |       | Leadership skills section is well-<br>organized and clear                                                                                                    | Leadership skills section is mostly well-organized and clear                                                                                                    | Leadership skills section is<br>somewhat well-organized and clear                                                                    | Leadership skills section lacks organization and clarity                                                                              |  |  |  |
| Additional Examples of Work Products       | Additional work products enhance<br>overall portfolio                                        |       | Additional work products greatly<br>enhance overall portfolio                                                                                                    | Additional work products moderately<br>enhance overall portfolio                                                                                                 | Additional work products provide<br>minimal enhancement of overall<br>portfolio                                                      | Additional work products do not<br>enhance overall portfolio, or are not<br>provided                                                  |  |  |  |
| SPECIFIC SITE                              | CONTENT SUBTOTAL                                                                             | 0     |                                                                                                    |                                                                                                    |                                                                                                    |                                                                                                    |  |  |  |

Adapted in part from Master in Public Health Competency-Based ePortfolio Sample Rubric, San Francisco State University, and from the Integrative Learning Metarubric, Association of American Colleges and Universities

# **Evaluation Rubric for MPH E-Folios**

| Social and Behavioral Science Competencies    |                                                                                                    |   |                                                                                                    |                                                                                                    |                                                                                                    |                                                                                                    |  |  |  |
|-----------------------------------------------|----------------------------------------------------------------------------------------------------|---|----------------------------------------------------------------------------------------------------|----------------------------------------------------------------------------------------------------|----------------------------------------------------------------------------------------------------|----------------------------------------------------------------------------------------------------|--|--|--|
| Reflective Statement                          | Evidence of personal reflection and<br>critical understanding of competency                                   |   | Excellent personal reflection and<br>critical understanding of competency                                                                                                    | Good personal reflection and critical<br>understanding of competency                                                                                                 | Average personal reflection and<br>critical understanding of competency                                                                                                    | Lacking personal reflection and<br>critical understanding of competency                                                                                                |  |  |  |
| Evidence of Competence                        | Relevant and quality evidence<br>presented for competencies with<br>documents attached                        |   | All evidence presented is relevant to<br>the competency and of high quality;<br>all relevant documents<br>(reports/papers) attached                                                 | Most evidence presented is relevant<br>to the competency and of high<br>quality; most relevant documents<br>(reports/papers) attached                                | Some evidence presented is<br>relevant to the competency and of<br>high quality; few relevant documents<br>(reports/papers) attached                                            | Little evidence presented is relevant<br>to the competency and of high<br>quality; no relevant documents<br>(reports/papers) attached                                  |  |  |  |
|                                               |                                                                                                    |   | Structure                                                                                                    |                                                                                                    |                                                                                                    |                                                                                                    |  |  |  |
| Organization of myeFolio content              | Evidence and content is presented in a logical order and navigation is easy to follow                         |   | All content is well-organized and navigation is seamless and logical                                                                                                    | Most content is well-organized and<br>navigation is generally seamless and<br>logical                                                                                | Some content is well-organized and navigation is partially seamless and logical                                                                                                 | Content is not well-organized and navigation is generally not seamless and logical                                                                                     |  |  |  |
| Writing skills                                | Content on site reflects strong writing and grammatical skills                                                |   | Overall, content in site is well-written<br>with no (0-1) grammatical errors                                                                                                    | Overall, content in site is mostly well-<br>written with few (2-5) grammatical<br>errors                                                                             | Overall, content in site is somewhat<br>well-written with some (6-9)<br>grammatical errors                                                                                      | Overall, content in site is not well-<br>written and/or contains many (10+)<br>grammatical errors                                                                      |  |  |  |
| Appearance/ Look & Feel                       |                                                                                                    |   |                                                                                                    |                                                                                                    |                                                                                                    |                                                                                                    |  |  |  |
| Visual appeal & presentation                  | Site is dynamic and displays a balance<br>between text and media (images,<br>quotes, graphics, sidebars etc.) |   | Site displays an excellent overall<br>balance between text and media; a<br>strong use of multimedia and/or<br>graphics; effective use of quotes;<br>and is dynamic and interesting. | Site displays a good overall balance<br>between text and media; a good use<br>of multimedia and/or graphics; few<br>quotes; and is quite dynamic and<br>interesting. | Site displays an average overall<br>balance between text and media; an<br>average use of multimedia and/or<br>graphics; few quotes; and is<br>somewhat dynamic and interesting. | Site does not display an overall<br>balance between text and media;<br>does not use multimedia and/or<br>graphics; lacks quotes; and is not<br>dynamic or interesting. |  |  |  |
| Commitment to the profession                  | Content and evidence presented in the<br>efolio reflect a commitment to the<br>profession of public health    |   | Serious commitment                                                                                                    | Good commitment                                                                                                    | Average commitment                                                                                                    | Little evidence of commitment                                                                                                    |  |  |  |
| COMPETENCIES SUBTOTAL                         |                                                                                                    | 0 |                                                                                                    |                                                                                                    |                                                                                                    |                                                                                                    |  |  |  |
| GRAND TOTAL <b>0</b>                          |                                                                                                    |   |                                                                                                    |                                                                                                    |                                                                                                    |                                                                                                    |  |  |  |
| PASS/FAIL Grade (32 points required for PASS) |                                                                                                    |   |                                                                                                    |                                                                                                    |                                                                                                    |                                                                                                    |  |  |  |

Adapted in part from Master in Public Health Competency-Based ePortfolio Sample Rubric, San Francisco State University, and from the Integrative Learning Metarubric, Association of American Colleges and Universities